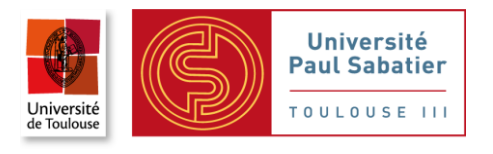

M2 Conception des Ouvrages d'Art et Bâtiments

## INITIATION

à

## **ROBOT Structural Analysis**

**Thomas STABLON** 

### **1. PRINCIPES GENERAUX DE MODELISATION**

Il est de plus en plus courant d'avoir recours à une modélisation numérique pour la conception, le calcul et la vérification des ouvrages de génie civil.

Le choix de l'outil et la manière dont la démarche de modélisation est menée jouent un rôle essentiel dans la qualité, la pertinence et l'efficacité des études.

La validité des résultats obtenus dépend de la pertinence des choix réalisés lors de la modélisation.

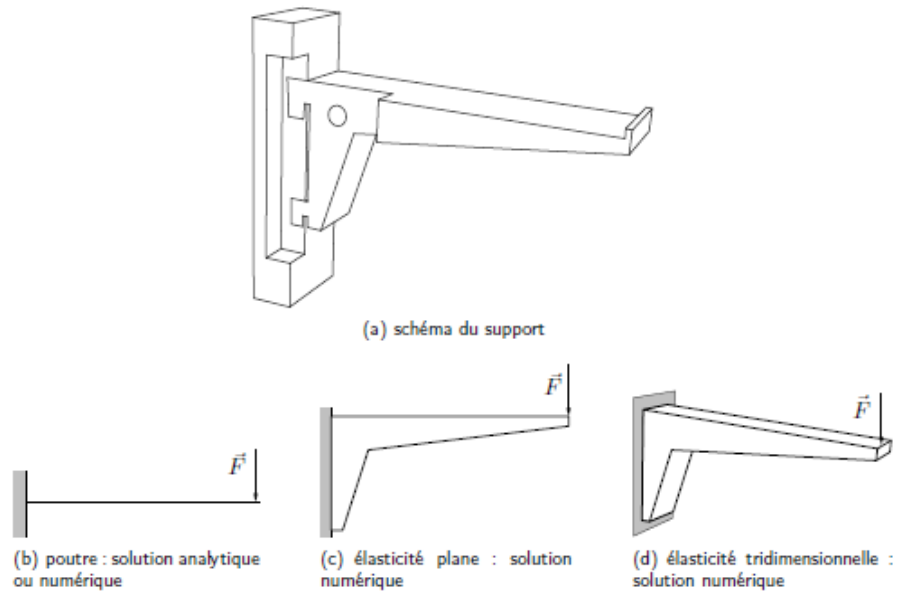

Exemple d'approche de modélisation

### 1.1. Données d'entrée

La qualité des données d'entrée est un élément majeur impactant fortement la qualité des résultats. Il convient de préciser nature, origine et niveau de précision des données d'entrée :

- Environnement du projet et interfaces avec d'autres intervenants,
- Géométrie,
- Matériaux,
- Types et modes d'application des charges.

Aussi, il convient de déterminer si les phases provisoires sont déterminantes et d'identifier l'utilité, la pertinence, de leur prise en compte.

Enfin, il faut déterminer les résultats attendus, attachés à un besoin technique ou à une demande spécifique client, et l'utilisation (post traitement) prévue.

Le choix du type de modélisation, du logiciel ainsi que les détails de modélisation sont directement corrélés aux données d'entrée et aux objectifs souhaités.

### 1.2. Choix du type de modélisation

Une fois les données d'entrée et le type de résultats souhaités sélectionnés, la typologie de modélisation peut-être déterminée. Elle est principalement fonction de :

- Phase d'étude : La précision du modèle varie suivant la phase d'étude (préliminaire, AVP, PRO, EXE, ...),
- Représentation comportement réel de la structure et/ou facilité de l'exploitation des résultats (modèle à barre, en coque, en volume),
- Pérennité des outils employés : qui utilisera encore le logiciel dans 10 ans ?

Aussi, il convient de porter une attention particulière au :

- mode de discrétisation,
- éléments de structure à ne pas modéliser,
- échelle et type de modélisation approprié aux objectifs,
- modèle local et/ou global,
- nécessité de plusieurs modèles.

Un seul leitmotiv : « Faire Simple ! »

### 1.3. Préparation du modèle

La préparation du modèle s'articule autour de :

- Géométrie,
- Matériaux constitutifs,
- Type d'élément employé,
- Phasage de construction,
- Limites du logiciel retenu,
- Modes de représentation graphique et édition des résultats,
- Points de lecture des efforts (au nœud/au centre des éléments),
- Mode et points d'application des charges,
- Conditions entre le modèle et le milieu extérieur (appuis),
- Discrétiser plus finement certaines zones,
- Nécessité de transférer des efforts d'un modèle à un autre.

### 1.4. Importance de la note de modélisation

Il est primordial de répertorier clairement l'ensemble des données et choix d'une modélisation et de consigner tous les éléments nécessaires à la reconstitution d'un calcul équivalent. Tous ces éléments du dossier n'ont pas forcément à être transmis au client, mais ils doivent constituer un dossier accessible pour tout audit technique, reprise de modèle ou suite à sinistre. De même que l'on conserve les plans d'une structure, il convient de conserver l'ensemble des informations qui ont été collectées pour établir une modélisation. Aussi, il est important de documenter cette note de modélisation avec un maximum de représentations pertinentes du modèle entier et éventuellement de parties permettant de comprendre dans les détails la modélisation (géométrie, cas de charges, calcul des cas test, état déformé ...).

Ainsi, les hypothèses, les règles de numérotation choisies, les choix de certaines options doivent être consignés dans une note de modélisation (tout ou partie de cette note pourra être transmise au client pour faciliter l'exploitation des résultats). Cette note de modélisation doit permettre à l'auteur ou à une autre personne de reprendre le modèle, de le modifier, de le compléter. Le successeur éventuel a à sa charge de documenter toutes les modifications apportées.

Pour cela, les principaux chapitres d'une note de modélisation sont :

- 1- Données d'entrée disponibles
- 2- Règlements de référence
- 3- Géométrie avec :
  - a. Repère
  - b. Position des nœuds (inclure un listing et une vue explicitant les numéros des nœuds)
  - c. Définition des éléments par sous-groupe (inclure un listing et une vue explicitant les numéros des barres, plaques, volumes)
  - d. Définition des appuis
- 4- Caractéristiques des barres
- 5- Matériaux
- 6- Validation du modèle (inclure le(s) cas-test simple et la descente de charge sous poids propre)
- 7- Charges considérées (permanentes et surcharges)
- 8- Combinaisons

La note de modélisation est à rédiger au fur et à mesure de la conception du modèle. La note de calcul est un document, indépendant ou non de la note de modélisation, présentant les résultats du calcul et les vérifications réglementaires associées.

### 1.5. Validation du modèle

Tout modèle numérique, avant son exploitation, doit être vérifié. La validation du modèle passe par des cas-tests simples dont les résultats sont à comparer aux valeurs attendues :

- Validation de la descente de charge,
- Représentation de la déformée sous poids propre,
- Validation des résultats obtenus sous chargement unitaire simple (par ex : charge ponctuelle centrée, charge surfacique unitaire,...),
- Représentation de la déformée sous cas simple.

Toute anomalie doit faire l'objet d'une recherche active de résolution : il faut en comprendre l'origine et corriger.

### 1.6. Recommandations et pièges à éviter

Les recommandations usuelles sont :

- Généralités :
  - Ne pas foncer tête baisser. Prendre le temps de la réflexion préalable. Par ex, un portique en béton ne se modélisera pas nécessairement comme un portique en charpente métallique pour des raisons de comportement des liaisons entre pièces ou de points de lecture des efforts.
  - Prêter une attention particulière à chaque phase du projet (en fonction de la précision requise) nécessite une modélisation adaptée. Une modèle EP ne peut correspondre à une phase PRO-DCE,
  - Se référer à un expert pour l'utilisation de certaines options complexes (méthode de convergence,
- Géométrie :
  - Choisir des éléments dont la géométrie est uniforme (pas trop élancée)
  - Ne pas utiliser des éléments « trop (ou trop peu) raides » Eviter les variations de raideurs,
  - Prêter une attention particulière à l'homogénéité de la taille du maillage et tester son influence sur les résultats,
- Chargement :
  - Chargement incorrect avec, par ex, orientation erronée des actions,
- Ferraillage :
  - o Pour le calcul de ferraillage, penser au décalage de la courbe des moments,
  - Dans les logiciels le permettant, toujours vérifier la logique de ferraillage automatique.

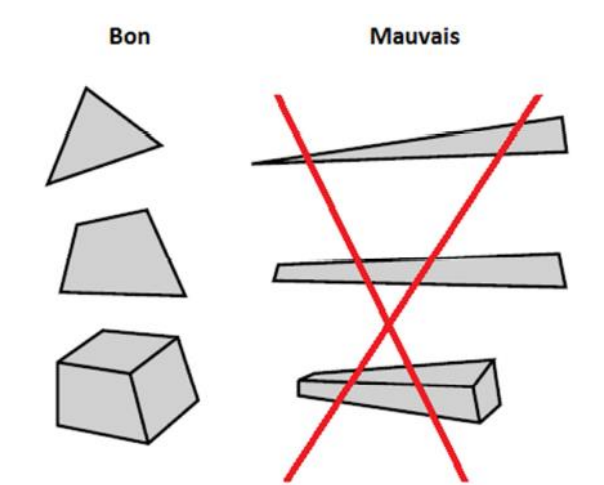

### 2. DEMARRAGE DE ROBOT

Le système **ROBOT** regroupe plusieurs modules spécialisés dans chacune des étapes de l'étude de la structure (création du modèle de structure, calcul de la structure, dimensionnement). Les modules fonctionnent dans le même environnement.

Après le lancement du système **ROBOT** (pour ce faire, cliquer sur l'icône approprié affiché sur le bureau ou sélectionner la commande appropriée dans la barre des tâches), la fenêtre représentée cidessous est affichée. Dans cette fenêtre, vous pouvez définir le type de la structure à étudier, ouvrir une structure existante ou charger le module permettant d'effectuer le dimensionnement de la structure.

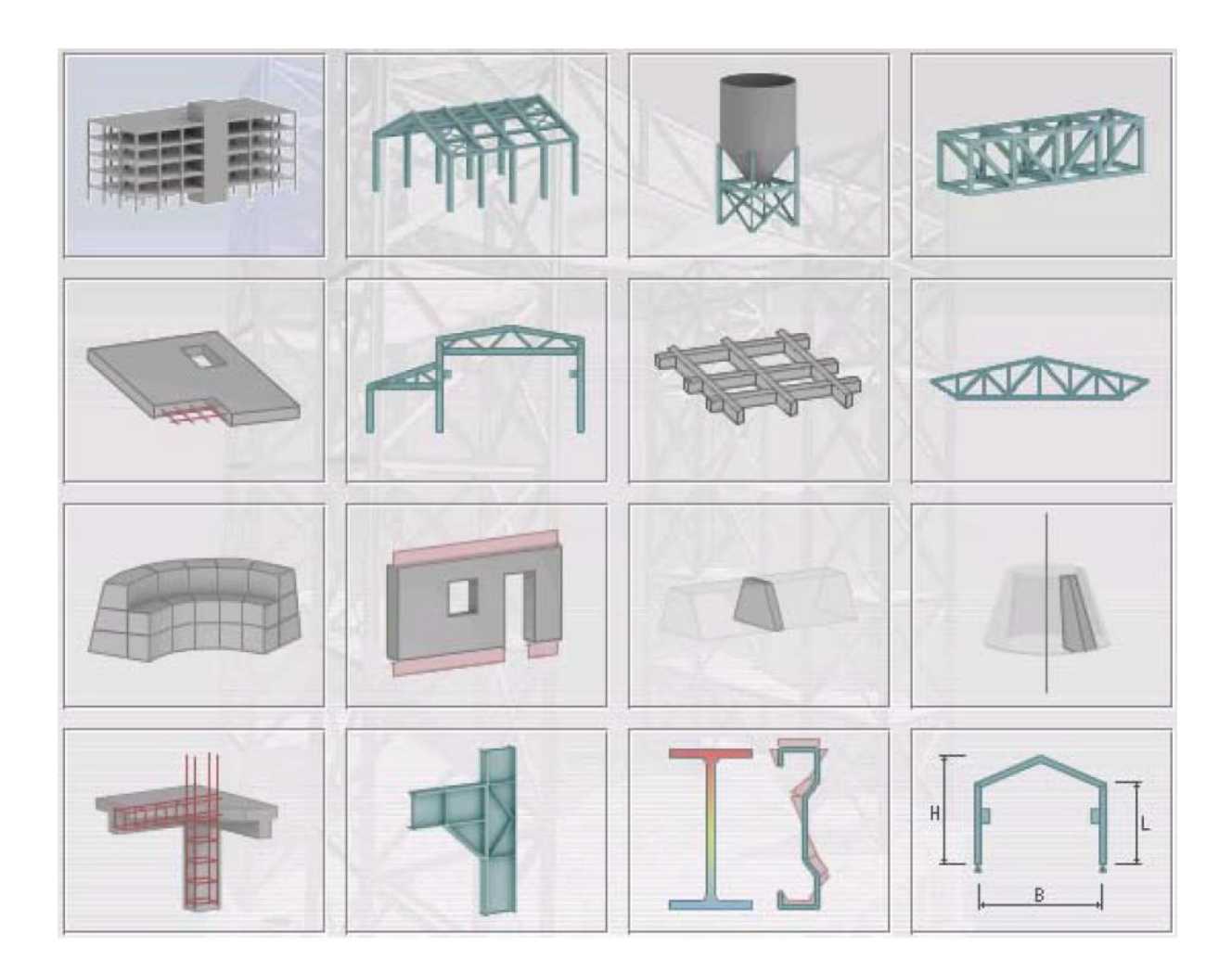

Les douze premières icônes servent à sélectionner le type de structure :

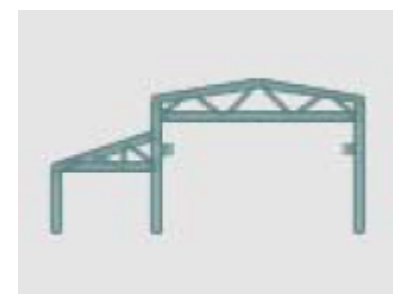

Etude d'un Portique

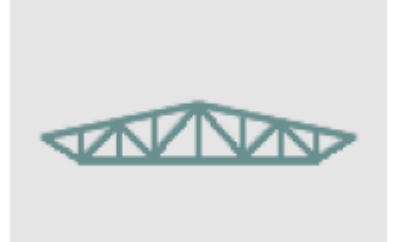

Etude d'un Treillis Plan

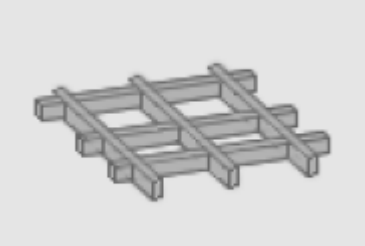

Etude d'un Grillage

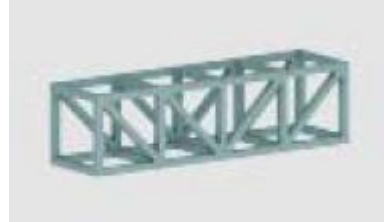

Etude d'un Treillis Spatial

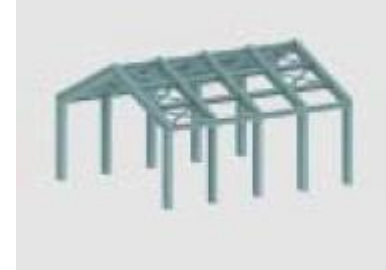

Etude d'un Portique Spatial

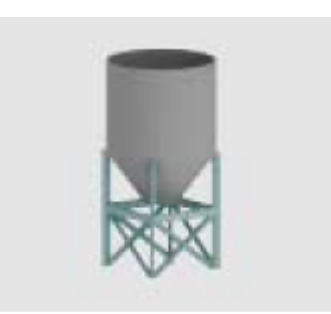

Etude d'une Coque

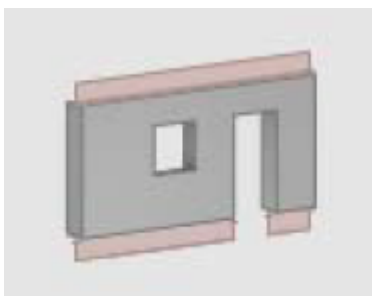

Etude en Contraintes Planes

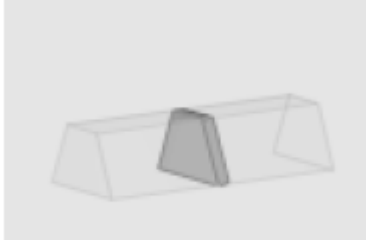

Etude en Déformations Planes

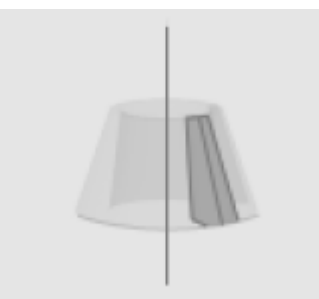

Etude d'un Structure Axisym.

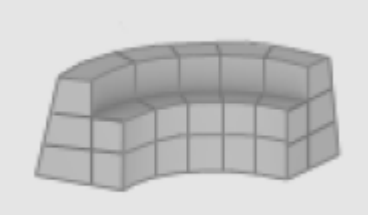

Modélisation en Volumiques

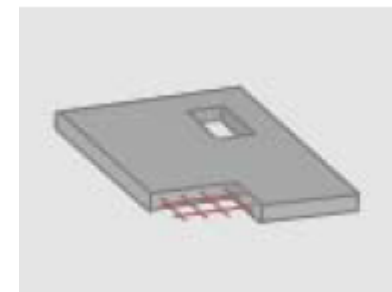

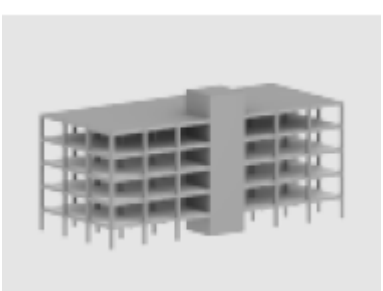

Etude d'une Plaque

La dernière ligne concerne :

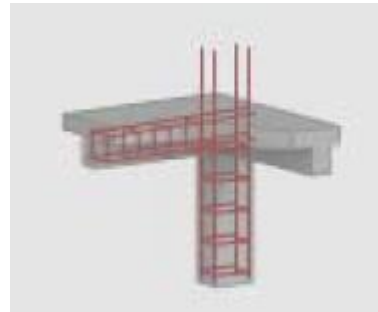

Dimensionnement des éléments des structures BA

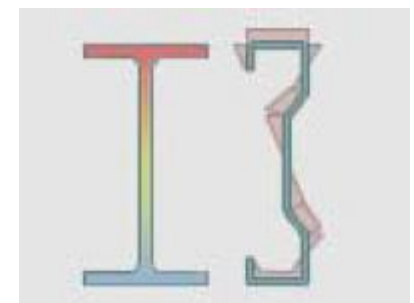

Etude de caractéristique de section

Conception d'un bâtiment

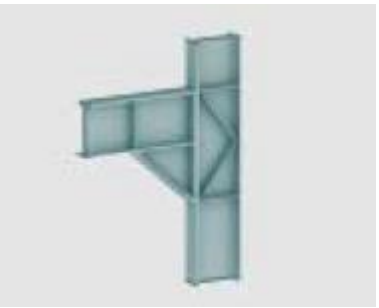

Dimensionnement assemblages acier

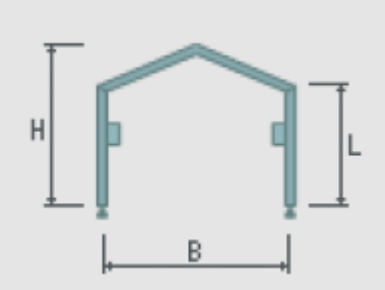

Création d'une structure type simple

Après la sélection de l'une de ces options, les paramètres du logiciel *Robot* sont adaptés aux fonctions du module réglementaire sélectionné ou au type de structure sélectionné. En fonction de l'objectif et du mode de fonctionnement du module, le logiciel affiche soit la fenêtre de l'éditeur graphique dans laquelle vous pouvez effectuer la saisie, soit le bureau spécifique adapté aux fonctions du module.

### **3. L'ENVIRONNEMENT DE TRAVAIL**

Une fois un type de structure sélectionné, vous arrivez à l'écran ci-dessous avec un certain nombre de zones utiles à connaître pour le déroulement de votre modélisation et de l'exploitation des résultats.

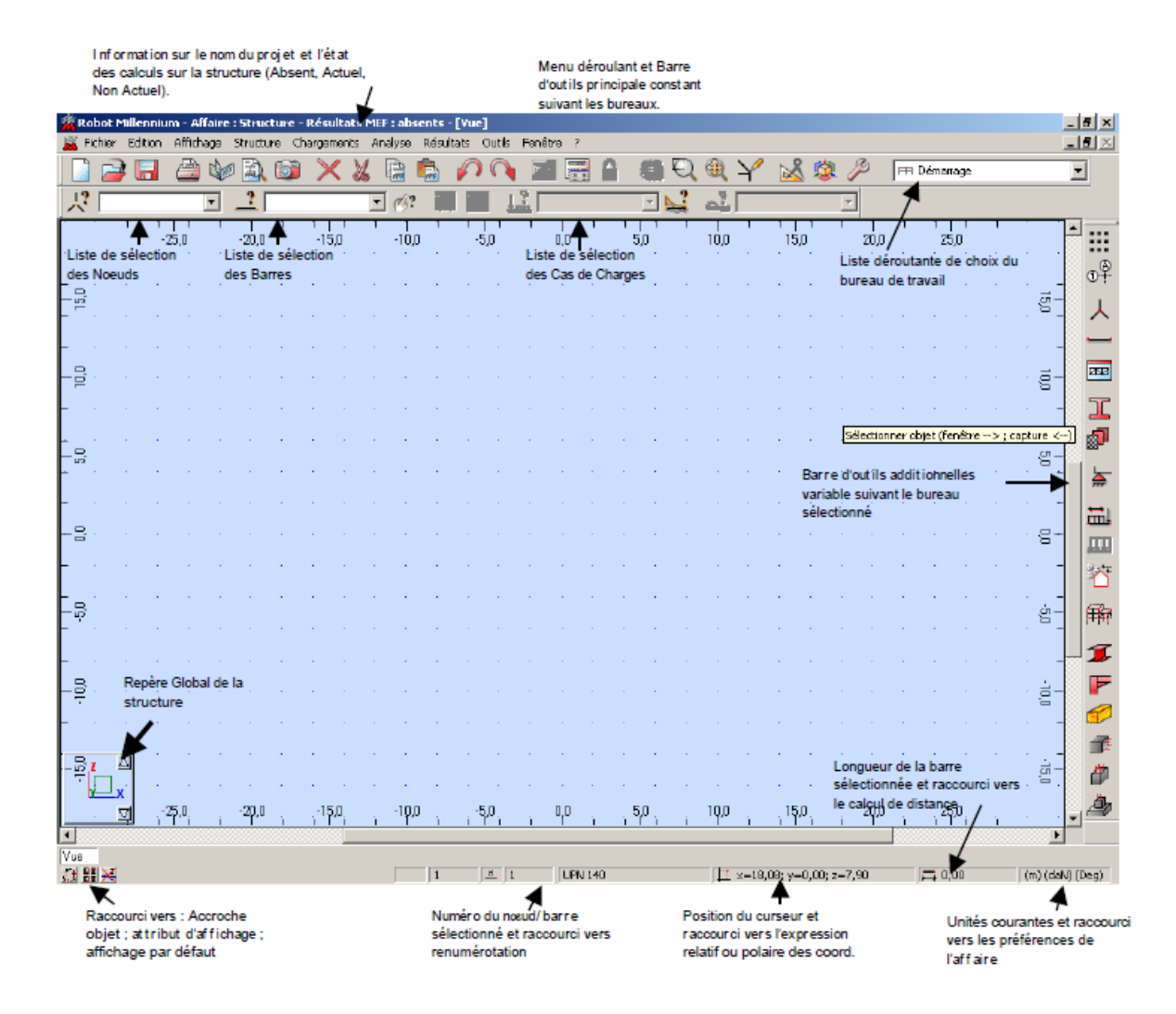

Le principe fondamental de **ROBOT** est la gestion par bureaux qui va vous guider à travers les étapes essentielles de modélisation, d'exploitation de résultats et enfin du dimensionnement métier.

La sélection d'un bureau se fait à l'aide de la liste déroutante principale se trouvant en haut et à droite de votre écran (le bureau de départ se nommant : Démarrage).

La barre d'outils de droite correspond à des fonctions additionnelles relatives au bureau dans lequel vous vous trouvez.

L autre fonctionnalité indispensable aux manipulations sous **ROBOT** est l'utilisation du **Menu contextuel** accessible par un simple clic droit sur la souris.

Lors du travail dans l'éditeur graphique ou dans un tableau, un clic sur le bouton droit de la souris ouvre un menu contextuel supplémentaire qui affiche les commandes les plus souvent utilisées. Par exemple, la figure ci-dessous représente le menu contextuel qui s'ouvre après un clic sur la zone graphique du bureau **Démarrage**.

|        | Annuler                         |            |
|--------|---------------------------------|------------|
|        | <u>S</u> électionner            |            |
|        | Sélection précédente            |            |
| ٩      | Rotation <u>3</u> D             |            |
| Q      | Zoom par fenêtre                | CTRL+ALT+L |
| +      | Panoramique par <u>v</u> ecteur |            |
| $^{a}$ | <u>R</u> edessiner              |            |
| ♠      | Zoom įnitial                    | CTRL+ALT+D |
|        | Modes d'accrochage du po        | ointeur 🕨  |
|        | <u>A</u> ttributs               |            |
|        | Tableaux                        |            |
|        |                                 |            |
|        | Captu <u>r</u> er écran         | CTRL+ALT+Q |

Le menu contextuel de **ROBOT** est personnalisable de façon à rajouter de nouvelles fonctions propres à votre métier ou à l'utilisation de **ROBOT**.

Pour cela, dans le menu déroulant Outils, choisissez Personnaliser et Personnaliser menu contextuel.

Il vous reste alors à rechercher, dans l'arborescence proposée, la fonction que vous souhaitez choisir et à la glisser à droite de l'écran :

| Fichier                      | [ Menu vide ]               |
|------------------------------|-----------------------------|
|                              |                             |
|                              |                             |
| Charges     Analuse          | >>>                         |
| I Résultats                  |                             |
| Outils                       |                             |
| I Fenëtre<br>I Aide          |                             |
|                              | Supprimer Ajouter sous-menu |
|                              |                             |
| escription de la commande sé | ectionnée :                 |
|                              |                             |

La même manipulation peut être effectuée pour personnaliser les barres d'outils liées au bureau, toujours à l'aide du Menu déroulant **Outils/Personnaliser/Personnaliser** Barre d'outils.

### 4. LE PRINCIPE DES BUREAUX

Il est fortement conseiller d'utiliser le plus possible le système de bureaux mis en place dans **ROBOT.** Il vous permettra d'acquérir une méthode de travail rapide et efficace.

Vous remarquerez que les fenêtres constitutives d'un bureau sont protégées contre la fermeture. En effet, il n'y a pas de raison de fermer une fenêtre : si vous voulez la fermer cela signifie que vous voulez faire autre chose, donc changez de bureau.

Néanmoins, les fenêtres ne sont pas protégées contre le déplacement ou la réduction. Si vous êtes loin de la configuration initiale de votre bureau, vous pouvez donc réinitialiser la configuration par défaut du bureau en allant dans le menu déroulant **Outils/Personnaliser/Réinitialiser** à partir du modèle.

Dans le système **ROBOT**, le mécanisme de bureaux prédéfinis a été créé afin de rendre la définition de la structure plus facile et plus intuitive. Evidemment, vous n'êtes pas obligés d'utiliser ce mécanisme. Toutes les opérations effectuées dans le système **ROBOT** peuvent être réalisées sans recourir aux bureaux définis.

Le choix des bureaux se fait en ouvrant la liste déroulante des bureaux et en cliquant sur le bureau choisi afin d'effectuer la tâche précise correspondante :

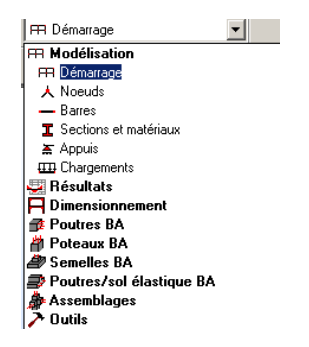

A titre d'exemple, vous pouvez voir la composition du bureau Barres :

| Fichie       | r Edition | Affichage    | Struct   | ure Ch   | harges A | Analyse | Résultat | s Outils    | Fené | être Aid     | le    |       |     |           |                       |                                     |            |
|--------------|-----------|--------------|----------|----------|----------|---------|----------|-------------|------|--------------|-------|-------|-----|-----------|-----------------------|-------------------------------------|------------|
|              |           | 🕼 🚔          |          | <u>)</u> | × %      |         | 🗟 🎸      | <u>)</u> () | 7    | -            |       | ¥     | 🕺 🖄 | P 🎉       | 1                     | - Barres                            |            |
| 13           |           |              | ·        | 2        |          |         | • %?     | A           |      | <u>н</u> г Г |       |       |     | 4         |                       | <b>X</b>                            |            |
| Rs           | tructure  |              |          |          |          |         |          |             |      |              |       |       |     |           | _0                    | Barres                              | L          |
|              | 1         | 0.0          | 1        | 100.0    | 1        | 200.0   | I        | 300.0       | I    | 400.0        | 1     | 500.0 | I   | 600,0     |                       | Barre n*: 1 Pas: 1                  |            |
| -            |           |              |          |          |          |         |          |             |      |              |       |       |     |           | -                     | Nom : Barre_1                       | ב          |
|              |           |              |          |          |          |         |          |             |      |              |       |       |     | AVANT     |                       | Caractéristiques                    | P          |
| -9           |           |              |          |          |          |         |          |             |      |              |       |       |     | ·         | -8-                   | Type: Barre 💌                       | y          |
| -            |           |              |          |          |          |         |          |             |      |              |       |       |     |           | _                     | Section : IPE 100                   | 1          |
|              |           |              |          |          |          |         |          |             |      |              |       |       |     |           |                       | Matériau par défaut : ACIER         | II         |
| -8           |           |              |          |          |          |         |          |             |      |              |       |       |     |           | ,8 –                  | Coordonnées des noeuds (m)          |            |
| <b>  </b>    |           |              |          |          |          |         |          |             |      |              |       |       |     |           | _                     | Origine :                           |            |
|              |           |              |          |          |          |         |          |             |      |              |       |       |     |           |                       | Extrémité :                         |            |
| - 8          |           |              |          |          |          |         |          |             |      |              |       |       |     |           | ,0<br>,0              | Position de l'ave                   | ŕ-         |
|              |           |              |          |          |          |         |          |             |      |              |       |       |     |           | _                     | Excentrement : inexistant           | ×          |
|              |           |              |          |          |          |         |          |             |      |              |       |       |     |           |                       | Ajouter Fermer Aide                 | 4          |
| - ș          |           |              |          |          |          |         |          |             |      |              |       |       |     |           | 8 –                   |                                     | ***        |
|              |           |              |          |          |          |         |          |             |      |              |       |       |     |           |                       | Barre Noeud 1 Noeud 2 Section 1     | P          |
| -            |           |              |          |          |          |         |          |             |      |              |       |       |     |           |                       |                                     | 1          |
| -8           |           |              |          |          |          |         |          |             |      |              |       |       |     |           | <u>,</u><br>, <u></u> |                                     | Ш          |
| <u> </u>     |           |              |          |          |          |         |          |             |      |              |       |       |     |           | Ŭ                     |                                     | <b>⊷</b> 1 |
| -            | - A       |              |          |          |          |         |          |             |      |              |       |       |     |           | -                     |                                     |            |
| 8            | ÍD.       |              |          |          |          |         |          |             |      |              |       |       |     |           | ģ                     |                                     |            |
| ,            | _,⊠       | 4            | XZ       | 100.0    | Y = 0.00 | o'''''' |          | 300,0       |      | 400,0        | -     | 500,0 |     | 000,0 Vue | 0                     | -                                   |            |
| ŋ            | n 112     | <b>⇔ 🛃 ≯</b> | <u> </u> | 123      | •        |         |          |             |      |              |       |       |     |           | -                     | Edition Info                        | <b>F</b>   |
| Struc        | ure Ba    | rres         |          |          |          |         |          |             | 0.1  |              | 100   |       |     |           |                       |                                     |            |
| 5.1 <u>×</u> | i 🖬 🗡     |              |          |          |          |         |          | ]1          | H    | ]1           | IPE : | 100   |     | =× 11     | =0.00, §              | =0.00, z=0.00 ) 🛱 0   [m] [kN] [Dei | 11         |

### **5. LE REGLAGE DES PREFERENCES**

Il est à noter que toutes les langues ne sont pas accessibles dans la version de base, il s'agit de modules de langues supplémentaires que vous pouvez acquérir.

La partie correspondant à la protection du logiciel vous permet de rentrer un code faisant évoluer le logiciel (augmentation du nombre de barres, modules supplémentaires, ...) pour les versions anciennes. Pour les autres, il n'y a pas besoin de lancer le logiciel. Il suffit d'aller dans :

« Démarrer / programmes / Robot structural office / tools / protection - paramètre » ou dans « Démarrer / programmes / Robot office / tools / protection paramètre »

La personnalisation vous permet de changer le nom sur la CLE et non uniquement sur le poste de travail, ce nom apparaît à chaque démarrage de **ROBOT** et correspond au nom d'utilisateur apparaissant par défaut sur les notes de calcul.

Afin de définir les paramètres de travail du système **ROBOT**, vous pouvez utiliser deux options : **Préférences** et **Préférences de l'affaire**.

#### • Les préférences

Pour y accéder, aller dans **OUTILS**. Les **Préférences** a contrario des **Préférences de l'affaire** vous permettront de changer les paramètres gérant la forme du logiciel : couleur, polices, tailles des icônes, etc.

Dans la boîte de dialogue **Préférences** représentée sur la figure ci-dessous, vous pouvez définir les paramètres de base du logiciel. Afin d'ouvrir la boîte de dialogue, vous pouvez sélectionner dans le menu déroulant **Outils** puis **Préférences**.

| Reférences                                                                                                    | ?                                                                                                    | × |
|----------------------------------------------------------------------------------------------------|----------------------------------------------------------------------------------------------------|---|
| 😅 🖶 🗙 🔆 🛛 STANDAR                                                                                                    |                                                                                                    | - |
| - Langues<br>- Paramètres généraux<br>- Paramètres de la vue<br>- Mirichage<br>- Barres d'outils & menus<br>B- Documents (sortie)<br>- Clé d'autorisation<br>- Avancé | Schéma         -10.0         0.0         10.0         20.0           DEEP BLUE         -         -         -         -         -         -         -         0.0         10.0         20.0           Propriétés pour :         -         -         -         -         -         -         -         -         -         -         -         -         -         -         -         -         -         -         -         -         -         -         -         -         -         -         -         -         -         -         -         -         -         -         -         -         -         -         -         -         -         -         -         -         -         -         -         -         -         -         -         -         -         -         -         -         -         -         -         -         -         -         -         -         -         -         -         -         -         -         -         -         -         -         -         -         -         -         -         -         -         -         -         -         - <t< td=""><td></td></t<> |   |
| Actualiser les préférences en qu                                                                                                    | ittant la fenêtre OK Annuler Aide                                                                                                    |   |

La boîte de dialogue représentée ci-dessus se divise en plusieurs parties, notamment :

- La partie supérieure de la boîte de dialogue regroupe quatre icônes et le champ de sélection de fichiers de préférences. Par défaut, le nom des préférences actuelles est affiché. Dans ce champ, vous pouvez sélectionner un fichier de préférences existant ; pour cela, cliquez sur la flèche à droite du champ et sélectionnez les préférences appropriées à vos besoins dans la liste déroulante.

- La partie gauche de la boîte de dialogue **Préférences** contient une arborescence qui affiche la liste des options que vous pouvez personnaliser. Pour cela, cliquez sur le bouton gauche de la souris sur la position que vous voulez modifier.

- Dans la partie droite de la boîte de dialogue **Préférences** se trouve la zone dans laquelle vous pouvez définir les paramètres spécifiques du logiciel, l'aspect de cette zone varie en fonction de la sélection effectuée dans l'arborescence de gauche.

#### • Les préférences de l'affaire

Les préférences de l'affaire vous permettent de changer le fond de votre étude à savoir les unités, les matériaux, les normes, etc.

Tout comme les Préférences, vous y accéder dans le menu déroulant Outils.

Vous naviguez dans l'arborescence de **ROBOT** afin de régler les différentes unités de Forces, Dimensions et Normes.

#### Réglage des unités :

Les unités utilisées sont celles qui sont employées dans la pratique de la charpente métallique. Elles sont parfois différentes des unités « légales » (Système International SI), ces dernières étant dans certains cas inadaptées, car disproportionnées par rapport aux ordres de grandeur des valeurs couramment rencontrées.

En outre, nous assimilerons les décaNewtons aux kilogrammes (1 daN = 1 kg), alors qu'en toute rigueur 1 daN = 1.02 kg (car g =  $9.81 \text{ m/s}^2$ ). L'erreur commise, de 2%, est négligeable, compte tenu de la précision générale des calculs.

La fenêtre de réglage des unités est présentée sur la figure ci-dessous. Les indications à droite des entrées d'unités correspondent au nombre de chiffres après la virgule souhaitée.

| 🔜 Préférences de l'affaire                                                                                                    |                                     |                        | <u>? ×</u> |
|----------------------------------------------------------------------------------------------------|-------------------------------------|------------------------|------------|
|                                                                                                    | FAULTS                              |                        | •          |
| Unités et formats     Unités et formats     Dimensions     Edition des unités     Matériaux     Catalogues     Normes de conception     Analyse de la structure     Paramètres du travail | Force :<br>Moment :<br>Contrainte : | kN 💌 0.21<br>kN'm 0.21 | *          |
| 😪 C <u>h</u> arger les paran                                                                                                    | nètres par défaut                   |                        |            |
| 🖳 <u>Enregistrer les paramètres co</u>                                                                                                    | mme paramètres par défaut           | OK Annuler             | Aide       |

#### **Réglage des normes :**

La fenêtre de réglage des normes est présentée sur la figure ci-après :

| Rréférences de l'affaire                                                                                                    |                                                                                                    |                                                                                                    | <u>?</u> × |  |  |  |
|----------------------------------------------------------------------------------------------------|----------------------------------------------------------------------------------------------------|----------------------------------------------------------------------------------------------------|------------|--|--|--|
| 🖻 🖶 🗙 🖊 🛛 🗖 DE                                                                                                    | FAULTS                                                                                                    |                                                                                                    | -          |  |  |  |
| Orintés et formats     Orimensions     Orimensions     Orice     Autres     Other des unités     Other des unités     Other des un | Structures acier et aluminium :<br>Assemblages acier :<br>Structures bois :<br>Béton armé :<br>Géotechniques : | CM66         •           CM66         •           CB71         •           BAEL 91 mod. 99         •           DTU 13.12         •           Plus de normes |            |  |  |  |
| 👻 C <u>h</u> arger les para                                                                                                    | mètres par défaut                                                                                              |                                                                                                    |            |  |  |  |
| Referegistrer les paramètres comme paramètres par défaut OK Annuler Aide                                                                                                    |                                                                                                    |                                                                                                    |            |  |  |  |

Attention : le chapitre **Norme de conception** cache une sous-arborescence que vous pouvez afficher en cliquant sur le petit **+**.

Le sous-chapitre **Charges** apparaît et permet de définir notamment les paramètres d'actions du vent et le règlement de pondération utilisé (il peut être différent de la norme de dimensionnement).

| 🔜 Préférences de l'affaire                                                                                                    |                                                                     | <u>? ×</u>                                                                               |  |  |  |  |  |
|----------------------------------------------------------------------------------------------------|---------------------------------------------------------------------|------------------------------------------------------------------------------------------|--|--|--|--|--|
| 🖻 层 🗙 🗶 🖻                                                                                                    | EFAULTS                                                             | •                                                                                        |  |  |  |  |  |
| Unités et formats     Ormensions     Force     Autres     Edition des unités     Matériaux     Catalogues     Normes de conception     Charges     B- Analyse de la structure     Paramètres du travail | Pondérations :<br>Charges de neige et vent :<br>Charges sismiques : | CM66 Avril 2000          NV65 Mod99+Carte 96 04/00          PS 92          Plus de nomes |  |  |  |  |  |
| 😪 Charger les paramètres par défaut                                                                                                    |                                                                     |                                                                                          |  |  |  |  |  |
| € Enregistrer les paramètres comme paramètres par défaut OK Annuler Aide                                                                                                    |                                                                     |                                                                                          |  |  |  |  |  |

#### Matériaux :

La fenêtre des préférences relatives aux matériaux est présentée dans la figure ci-après :

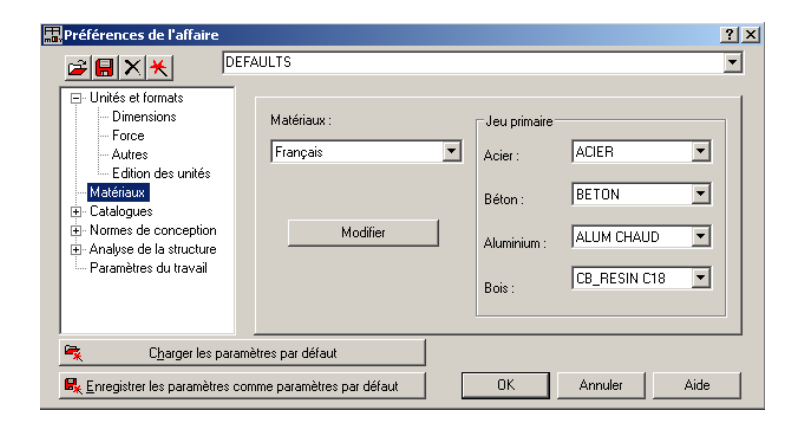

Pour consulter les caractéristiques des matériaux, les modifier ou même rajouter un matériau, vous devez sélectionner dans l'arborescence **Matériaux** et cliquez sur le bouton **Modifier**.

Il suffit alors de consulter ou de modifier les données en faisant **Ajouter** pour valider les modifications.

De plus, si vous souhaitez ajouter un matériau, il suffit également de modifier le nom et de valider.

| Cier Réton Aluminium Roin                                                                    | [ Autros ]                   |                   |                                                                                |                                      | ? ×            |
|----------------------------------------------------------------------------------------------|------------------------------|-------------------|--------------------------------------------------------------------------------|--------------------------------------|----------------|
| Nom : ACIER                                                                                  | - Addes                      | Descrip           | tion : Defaut                                                                  |                                      | -              |
| Elasticité<br>module d'Young E :<br>coefficient de Poisson v :<br>module de cisaillement G : | 210000,00<br>0,3<br>80800,00 | (MPa)<br>(MPa)    | Résistance<br>Caractéristique<br>réduction pour le cis<br>limite en traction : | 235,00<br>aillement : 1.54<br>365,00 | (MPa)<br>(MPa) |
| Densité :<br>Expansion thermique :<br>Coefficient d'amortissement :                          | 77,01<br>0,000011<br>0,04    | (kN/m3)<br>(1/°C) | 🔽 Traitement                                                                   | thermique                            |                |
| Ajoute                                                                                       | er S                         | upprimer          | ОК                                                                             | Annuler                              | Aide           |

#### Catalogue de profilés :

A propos du catalogue de profilés, les bases de données listées sont accessibles dans **ROBOT** dans l'ordre spécifié à cet endroit. Vous pouvez modifier l'ordre des catalogues pour mettre par exemple votre catalogue utilisateur en premier.

| Références de l'affaire                                                                                                    |                                                                                                    | <u>?</u> ×                                                                                                    |  |  |  |  |
|----------------------------------------------------------------------------------------------------|----------------------------------------------------------------------------------------------------|----------------------------------------------------------------------------------------------------|--|--|--|--|
| 🖻 🖶 🗙 😽 DEFAU                                                                                                    | ILTS                                                                                                    | <b>•</b>                                                                                                    |  |  |  |  |
| Edition des unités     Matériaux     Catalogues     Catalogues     Profilés acier et bo     Charges par conve     Charges par conve     Charges réglement     Sols constructibles     Boulons     Boulons d'ancrage     Barres d'armature     Treillis soudés     Profiles soudés     Profiles acier et bo | Priorité d     Catalogue Nom du catalogue     RCAT Catpro     SIMPL Simple Catpro     OTUA Otua     RESIN Bois     RUS Utilisateur | e recherche de catalogues de profilés<br>Description du catalogue<br>Produits siderurgiques francais<br>Produits siderurgiques<br>Profiles en bois<br>Profiles crees par utilisateur<br>* |  |  |  |  |
| 😪 C <u>h</u> arger les paramètres par défaut                                                                                                    |                                                                                                    |                                                                                                    |  |  |  |  |
| 🖳 Enregistrer les paramètres comm                                                                                                    | e paramètres par défaut                                                                                                    | OK Annuler Aide                                                                                                    |  |  |  |  |

#### **Divers**:

D'autres éléments, moins importants pour la formation, sont également accessibles dans les **Préférences de l'affaire,** comme l'ajout de catalogues de profilés étrangers, les modifications des paramètres d'analyse de structure ou encore des paramètres de maillage éléments finis.

Pour consulter ces informations, nous vous invitons à lire l'aide en ligne ou le manuel d'utilisation. Dans tous les cas, nous vous conseillons de sauvegarder ce jeu de préférences de façon à le retrouver facilement en cas de modification ou de réinitialisation involontaire des préférences.

### 6. LES CONVENTIONS DE SIGNE

Dans le logiciel, la convention de signes pour les éléments barres est basée sur la convention des forces sectorielles. Suivant cette règle, le signe des efforts sectoriels est le même que celui des forces nodales positives appliquées à l'extrémité de l'élément produisant les mêmes effets (il s'agit des efforts dont l'orientation est conforme à l'orientation des axes du système local). Par conséquent, les efforts de compression sont positifs et les efforts de traction sont négatifs. Les moments fléchissants positifs MY provoquent la traction des fibres de la poutre se trouvant du côté négatif de l'axe local z. Les moments fléchissants positifs MZ provoquent la traction des fibres de la poutre se trouvant du côté négatif de l'axe local z.

Pour la convention de signes décrite, les sens positifs des efforts sont représentés de façon schématique sur la figure ci-dessous.

#### NOTE :

Pour les portiques plans (barres 2D), la convention de signes pour les efforts internes est déterminée par rapport au repère local par défaut de la barre. La convention de signes NE CHANGE PAS lors de la rotation du repère d'un angle GAMMA.

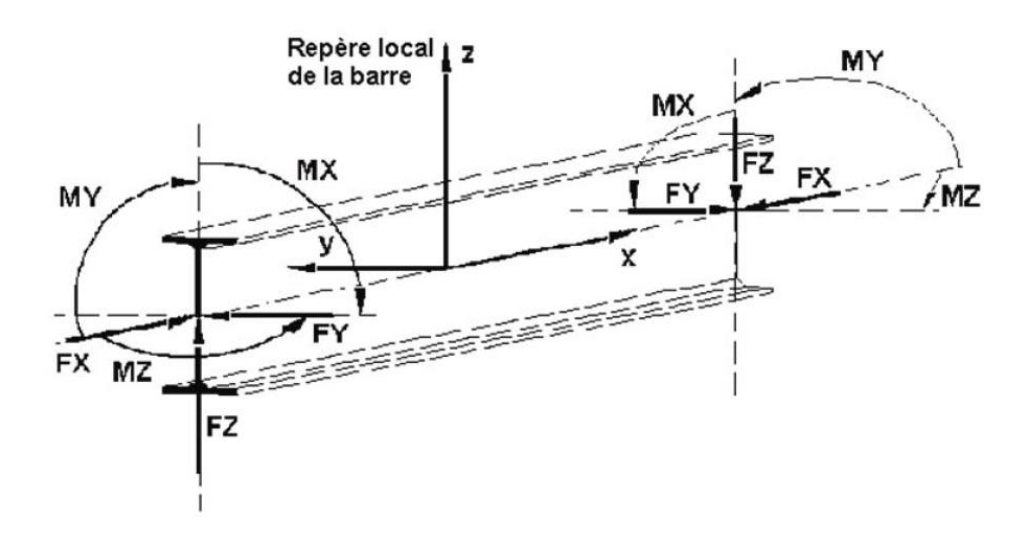

### 7. DETERMINATION DES CARACTERISTIQUES DE SECTION

- 7.1. Exemple 1 : Section d'une poutre de VIPP
  - 7.1.1. Contexte

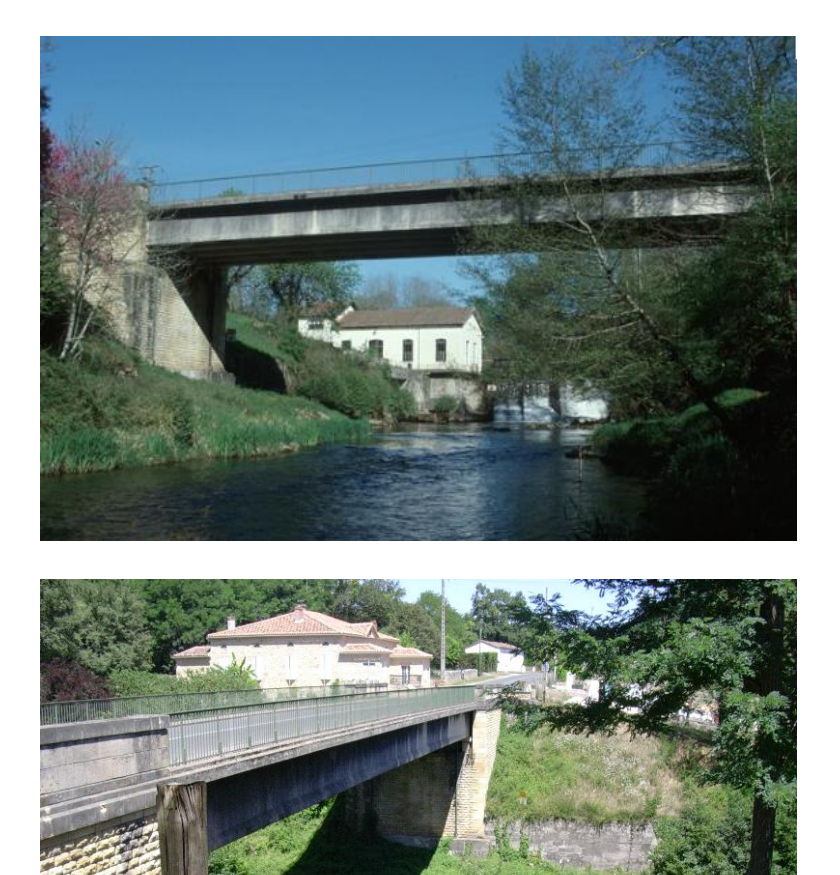

www.GenieCivilPDF.com

Pont de la Travce en Gironde

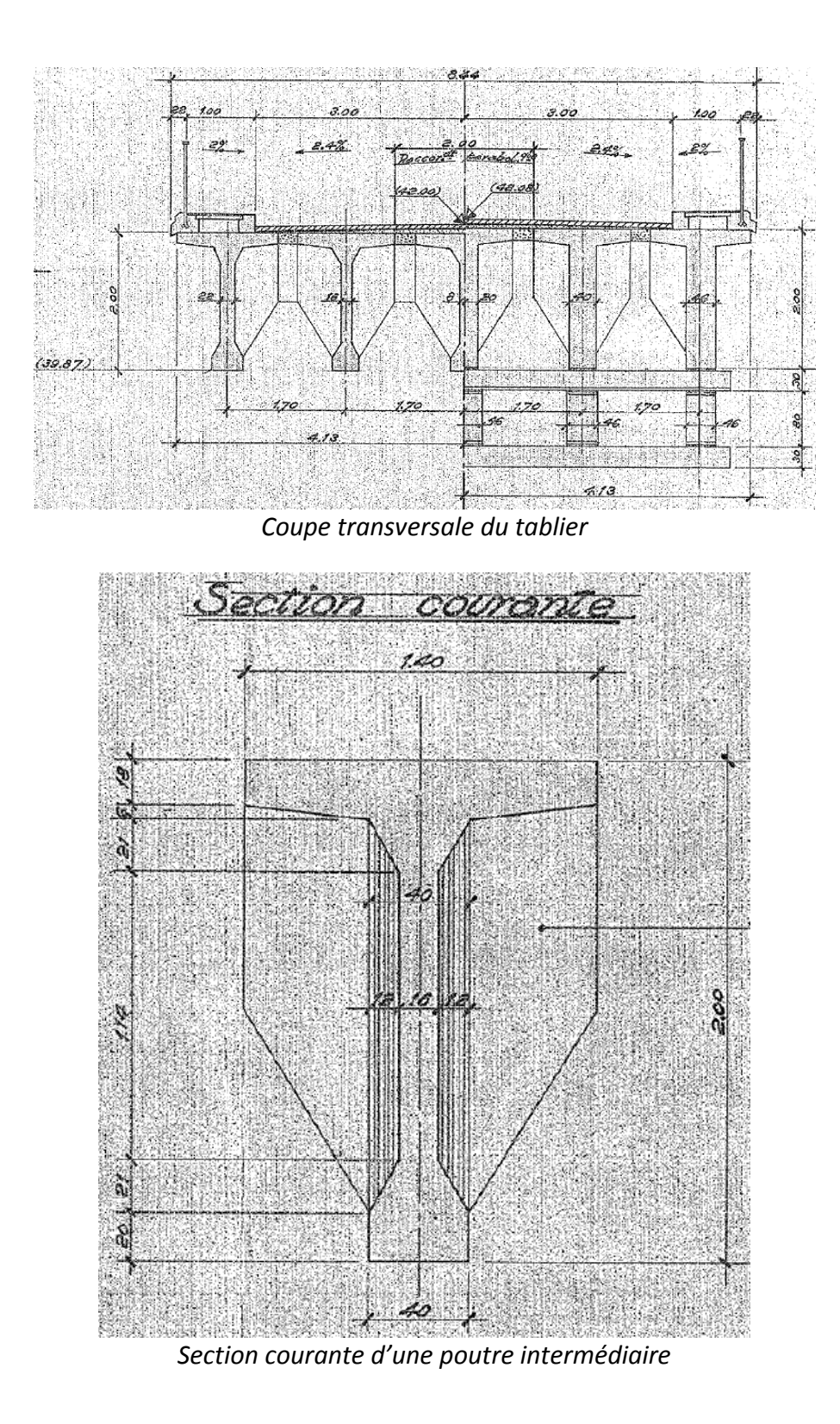

7.1.2. Etude des caractéristiques de la section

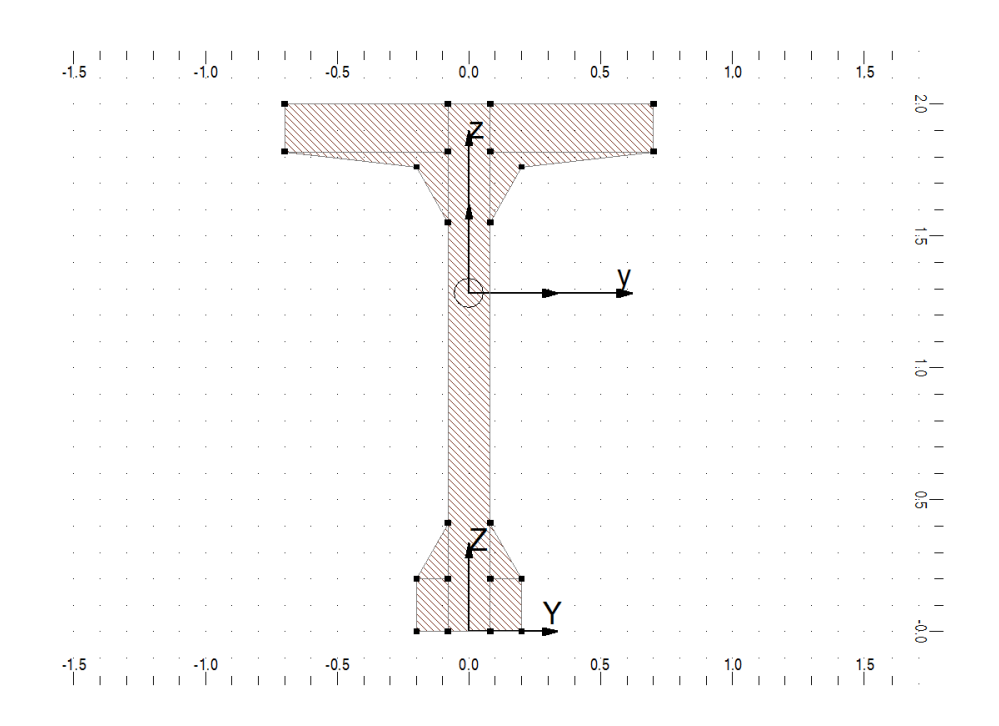

#### Description de la géométrie

| Point n° | Y        | Z       |
|----------|----------|---------|
|          |          |         |
| 1        | -0.200 m | 0.200 m |
| 2        | 0.080 m  | 2.000 m |
| 3        | 0.080 m  | 1.820 m |
| 4        | 0.700 m  | 1.820 m |
| 5        | 0.700 m  | 2.000 m |
| 6        | 0.080 m  | 1.550 m |
| 7        | 0.200 m  | 1.760 m |
| 8        | 0.700 m  | 1.820 m |
| 9        | 0.080 m  | 1.820 m |
| 10       | 0.200 m  | 0.200 m |
| 11       | 0.080 m  | 0.410 m |
| 12       | 0.080 m  | 0.200 m |
| 13       | -0.080 m | 2.000 m |
| 14       | -0.080 m | 1.820 m |
| 15       | -0.700 m | 1.820 m |
| 16       | -0.700 m | 2.000 m |
| 17       | -0.080 m | 1.550 m |
| 18       | -0.200 m | 1.760 m |
| 19       | -0.700 m | 1.820 m |
| 20       | -0.080 m | 1.820 m |
| 21       | -0.200 m | 0.200 m |
| 22       | -0.080 m | 0.410 m |
| 23       | -0.080 m | 0.200 m |
| 24       | -0.080 m | 0.000 m |
| 25       | -0.080 m | 2.000 m |
| 26       | 0.080 m  | 2.000 m |
| 27       | 0.080 m  | 0.000 m |
| 28       | -0.200 m | 0.200 m |
| 29       | -0.200 m | 0.000 m |
| 30       | -0.080 m | 0.000 m |
| 31       | -0.080 m | 0.200 m |

| 32                        | 0.200 m         |                |     | 0.200 m                    |
|---------------------------|-----------------|----------------|-----|----------------------------|
| 33                        | 0.200 m         |                |     | 0.000 m                    |
| 34                        | 0.080 m         |                |     | 0.000 m                    |
| 35                        | 0.080 m         |                |     | 0.200 m                    |
| <u>Résultats généraux</u> | <u>.</u>        |                |     |                            |
| Aire de la section        |                 |                |     |                            |
| Centre de gravité         |                 | A              | =   | 0.68600 m2                 |
| 0                         |                 | Yc             | =   | 0.000 m                    |
|                           |                 | Zc             | =   | 1.283 m                    |
| Périmètre                 |                 |                |     |                            |
|                           |                 | S              | =   | 6.815 m                    |
| Matériau de base          |                 |                |     |                            |
|                           |                 | BETON          | 130 |                            |
|                           |                 | E              | =   | 34000.00 MPa               |
|                           |                 | dens.          | =   | 2501.36 kg/m3              |
| Bončro dos ovos pri       | incinauv        | p.un.          | =   | 1715.94 KG/M               |
| Repore des axes pri       | <u>incipaux</u> |                |     |                            |
| Angle                     |                 |                |     |                            |
| U                         |                 | alpha          | =   | 0.0 Deg                    |
| Moments d'inertie         |                 | -              |     | -                          |
|                           |                 | lx             | =   | 0.01271 m4                 |
|                           |                 | ly             | =   | 0.32987 m4                 |
|                           |                 | lz             | =   | 0.04830 m4                 |
| Rayons d'inertie          |                 |                |     |                            |
|                           |                 | iy             | =   | 0.693 m                    |
| Coofficiento do visio     | النعف منعونالم  | IZ             | =   | 0.265 m                    |
| Coemcients de rigio       | itte en cisalle | ment           | _   | 0.0000 m2                  |
|                           |                 | Ay<br>A7       | _   | 0.00000 m2                 |
| Facteurs de résistar      | nce en flexion  | 72             | -   | 0.00000 112                |
|                           |                 | Welv           | =   | 0.25706 m3                 |
|                           |                 | Welz           | =   | 0.06899 m3                 |
| Facteurs de résistar      | nce au cisaille | ment           |     |                            |
|                           |                 | Wy             | =   | 0.00000 m2                 |
|                           |                 | Wz             | =   | 0.00000 m2                 |
| Facteurs de résistar      | nce plastique   |                |     |                            |
|                           |                 | Wply           | =   | 0.00000 m3                 |
| Distances outrâmes        |                 | wpiz           | =   | 0.00000 m3                 |
| Distances extremes        | 1               | M <sub>V</sub> | _   | 0 700 m                    |
|                           |                 | v y<br>Vnv     | _   | 0.700 m                    |
|                           |                 | V7             | =   | 0.717 m                    |
|                           |                 | Vpz            | =   | 1.283 m                    |
| <u>Repčre central</u>     |                 | - 1            |     |                            |
| Moments d'inartia         |                 |                |     |                            |
| woments a mertle          |                 | lvc            | _   | 0 32087 m4                 |
|                           |                 | lzc            | _   | 0.32307 1114<br>0.04830 m4 |
|                           |                 | lvczc          | =   | 0.00000 m4                 |
| Rayons d'inertie          |                 | .,             |     | 5.00000 min                |
|                           |                 | iyc            | =   | 0.693 m                    |
|                           |                 | izc            | =   | 0.265 m                    |
| Distances extrêmes        |                 |                |     |                            |

|                          | Vус   | = | 0.700 m     |
|--------------------------|-------|---|-------------|
|                          | Vрус  | = | 0.700 m     |
|                          | Vzc   | = | 0.717 m     |
|                          | Vpzc  | = | 1.283 m     |
| <u>Repčre arbitraire</u> |       |   |             |
|                          |       |   |             |
| Position du repčre       |       |   |             |
|                          | yc'   | = | 0.000 m     |
|                          | zc'   | = | 1.283 m     |
| Moments d'inertie        |       |   |             |
|                          | ly'   | = | 0.32987 m4  |
|                          | lz'   | = | 0.04830 m4  |
|                          | ly'z' | = | -0.00000 m4 |
| Rayons d'inertie         |       |   |             |
|                          | iyc   | = | 0.693 m     |
|                          | izc   | = | 0.265 m     |
| Moments statiques        |       |   |             |
|                          | Sy'   | = | 0.00000 m3  |
|                          | Sz'   | = | 0.00000 m3  |
| Distances extremes       |       |   |             |
| -                        | Vy'   | = | 0.700 m     |
|                          | Vpy'  | = | 0.700 m     |
|                          | Vz'   | = | 0.717 m     |
|                          | Vpz'  | = | 1.283 m     |

Angle = 0.0 Deg

7.2. Exemple 2 : Section d'un pont caisson

### 7.2.1. Contexte

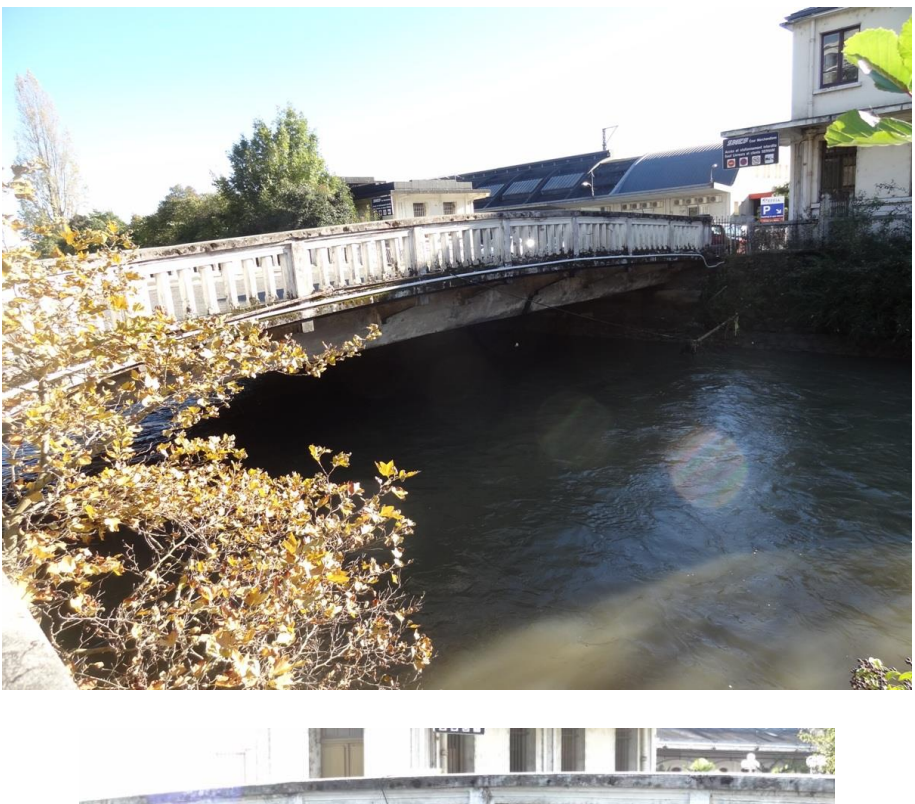

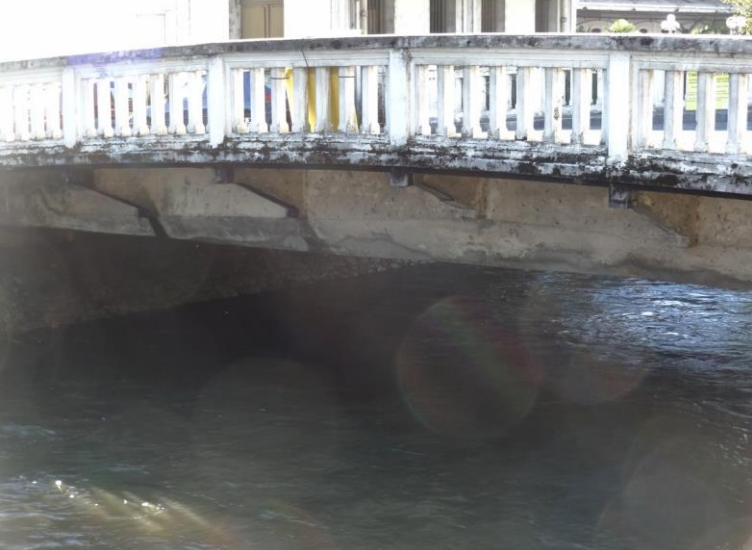

Pont de Sernam - Caisson béton armé

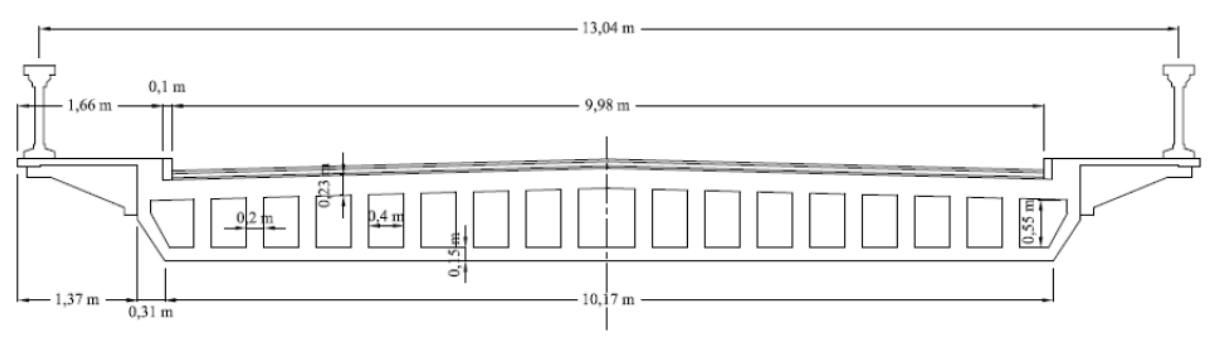

Coupe transversale du tablier

### 7.2.2. Etude des caractéristiques de la section

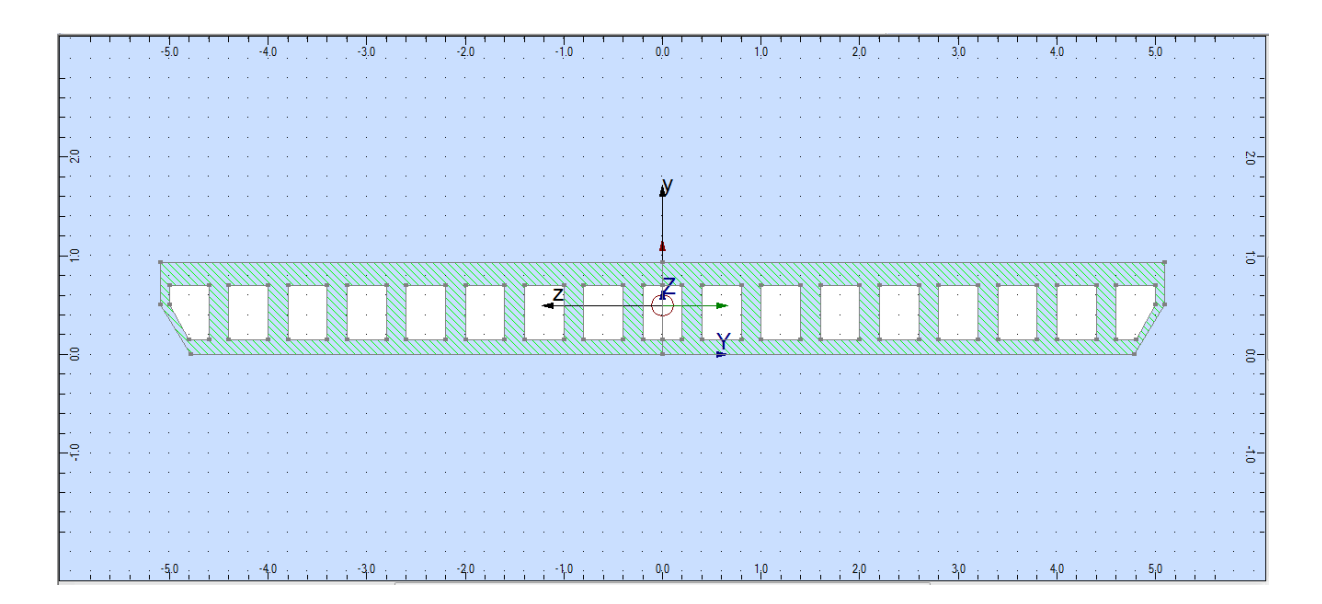

#### Description de la géométrie

| Point n° | Y       | <u>Z</u> |
|----------|---------|----------|
|          |         |          |
| 1        | 0.0 cm  | 0.0 cm   |
| 2        | 0.0 cm  | 0.9 cm   |
| 3        | -5.1 cm | 0.9 cm   |
| 4        | -5.1 cm | 0.5 cm   |
| 5        | -4.8 cm | 0.0 cm   |
| 6        | 0.0 cm  | 0.1 cm   |
| 7        | 0.0 cm  | 0.7 cm   |
| 8        | -0.2 cm | 0.7 cm   |
| 9        | -0.2 cm | 0.1 cm   |
| 11       | -0.4 cm | 0.1 cm   |
| 12       | -0.4 cm | 0.7 cm   |
| 13       | -0.8 cm | 0.7 cm   |
| 14       | -0.8 cm | 0.1 cm   |
| 15       | -1.0 cm | 0.1 cm   |
| 16       | -1.0 cm | 0.7 cm   |
| 17       | -1.4 cm | 0.7 cm   |
| 18       | -1.4 cm | 0.1 cm   |
| 19       | -1.6 cm | 0.1 cm   |
| 20       | -1.6 cm | 0.7 cm   |
| 21       | -2.0 cm | 0.7 cm   |
| 22       | -2.0 cm | 0.1 cm   |
| 23       | -2.2 cm | 0.1 cm   |
| 24       | -2.6 cm | 0.1 cm   |
| 25       | -2.6 cm | 0.7 cm   |
| 26       | -2.2 cm | 0.7 cm   |
| 27       | -2.8 cm | 0.1 cm   |
| 28       | -2.8 cm | 0.7 cm   |
| 29       | -3.2 cm | 0.7 cm   |
| 30       | -3.2 cm | 0.1 cm   |
| 31       | -3.4 cm | 0.1 cm   |
| 32       | -3.8 cm | 0.1 cm   |

| 33       | -3.8 cm  | 0.7 cm            |
|----------|----------|-------------------|
| 34       | -3.4 cm  | 0.7 cm            |
| 35       | -4.0 cm  | 0.1 cm            |
| 36       | -4.4 cm  | 0.1 cm            |
| 37       | -4.4 cm  | 0.7 cm            |
| 38       | -4.0 cm  | 0.7 cm            |
| 39       | -4.6 cm  | 0.1 cm            |
| 40       | -4.8 cm  | 0.1 cm            |
| 41       | -5.0 cm  | 0.5 cm            |
| 42       | -5.0 cm  | 0.7 cm            |
| 43       | -4.6 cm  | 0.7 cm            |
| 44       | 0.0 cm   | 0.0 cm            |
| 45       | 0.0 cm   | 0.9 cm            |
| 46       | 5.1 cm   | 0.9 cm            |
| 47       | 5.1 cm   | 0.5 cm            |
| 48       | 4.8 cm   | 0.0 cm            |
| 49       | 0.0 cm   | 0.1 cm            |
| 50       | 0.0 cm   | 0.7 cm            |
| 51       | 0.2 cm   | 0.7 cm            |
| 52       | 0.2 cm   | 0.1 cm            |
| 54       | 0.2 cm   | 0.1 cm            |
| 55       | 0.4 cm   | 0.1 cm            |
| 56       | 0.4 cm   | 0.7 cm            |
| 57       | 0.8 cm   | 0.7 cm            |
| 59       | 1.0 cm   | 0.1 cm            |
| 50       | 1.0 cm   | $0.1 \mathrm{cm}$ |
| 59       | 1.0 cm   | $0.7 \mathrm{cm}$ |
| 61       | 1.4 cm   | 0.7 cm            |
| 62       | 1.4 Cm   | 0.1 cm            |
| 62       | 1.0 cm   | $0.1 \mathrm{cm}$ |
| 64       | 2.0 cm   | $0.7 \mathrm{cm}$ |
| 65       | 2.0 cm   | 0.7 cm            |
| 66       | 2.0 cm   | 0.1 cm            |
| 67       | 2.2 Cm   | 0.1 cm            |
| 69       | 2.0 cm   | 0.1 cm            |
| 60       | 2.0 CIII | 0.7 cm            |
| 09<br>70 | 2.2 CIII | 0.7 Cm            |
| 70       | 2.8 cm   | 0.1 Cm            |
| 71       | 2.8 CIII | 0.7 cm            |
| 72       | 3.2 cm   | 0.7 cm            |
| 73       | 3.2 cm   | 0.1 cm            |
| 74       | 3.4 cm   | 0.1 cm            |
| 75       | 3.8 cm   | 0.1 cm            |
| 76       | 3.8 cm   | 0.7 cm            |
| //       | 3.4 cm   | 0.7 cm            |
| /8       | 4.0 cm   | 0.1 cm            |
| /9       | 4.4 cm   | 0.1 cm            |
| 80       | 4.4 cm   | 0.7 cm            |
| 81       | 4.0 cm   | 0.7 cm            |
| 82       | 4.6 cm   | 0.1 cm            |
| 83       | 4.8 cm   | 0.1 cm            |
| 84       | 5.0 cm   | 0.5 cm            |
| 85       | 5.0 cm   | 0.7 cm            |
| 86       | 4.6 cm   | 0.7 cm            |

### Résultats généraux

Aire de la section

|                                      | А            | = | 5.64 cm2      |
|--------------------------------------|--------------|---|---------------|
| Centre de gravité                    |              |   |               |
|                                      | Yc           | = | -0.0 cm       |
|                                      | Zc           | = | 0.5 cm        |
| Périmètre                            |              |   |               |
|                                      | S            | = | 21.8 cm       |
| Matériau de base                     |              |   |               |
|                                      |              |   |               |
|                                      | ACILIN       |   | 210000 00 MD- |
|                                      | E .          | = |               |
|                                      | dens.        | = | 7852.83 kg/m3 |
|                                      | p.un.        | = | 4.43 kG/m     |
| Repère des axes principaux           |              |   |               |
|                                      |              |   |               |
| Angle                                |              |   |               |
| -                                    | alpha        | = | 90.0 Deg      |
| Moments d'inertie                    | •            |   | 0             |
|                                      | lv           | _ | 0.00  cm/     |
|                                      | 1.           | - |               |
|                                      | iy           | = | 47.25 cm4     |
|                                      | IZ           | = | 0.56 cm4      |
| Rayons d'inertie                     |              |   |               |
|                                      | iy           | = | 2.9 cm        |
|                                      | iz           | = | 0.3 cm        |
| Coefficients de rigidité en cisaille | ment         |   |               |
|                                      | Δν           | = | 0 00 cm2      |
|                                      | Λ-7          | _ | 0.00 cm2      |
| Factours do résistance on flovien    | A2           | - | 0.00 CH12     |
| Facteurs de resistance en fiexion    |              |   |               |
|                                      | Wely         | = | 9.28 cm3      |
|                                      | Welz         | = | 1.13 cm3      |
| Facteurs de résistance au cisaille   | ment         |   |               |
|                                      | Wy           | = | 0.00 cm2      |
|                                      | Wz           | = | 0.00 cm2      |
| Facteurs de résistance plastique     |              |   |               |
|                                      | Wnly         | = | 0 00 cm3      |
|                                      | Wply<br>Wply | _ | 0.00 cm3      |
| Distances outrâmes                   | vvpiz        | - | 0.00 cm3      |
| Distances extremes                   | 14.          |   | 0.4           |
|                                      | vy           | = | 0.4 cm        |
|                                      | Vру          | = | 0.5 cm        |
|                                      | Vz           | = | 5.1 cm        |
|                                      | Vpz          | = | 5.1 cm        |
| <u>Repère central</u>                |              |   |               |
| -                                    |              |   |               |
| Moments d'inertie                    |              |   |               |
|                                      | lvc          | = | 0 56 cm4      |
|                                      |              | _ | 47.25 cm/     |
|                                      | 120          | - | 47.23 cm4     |
|                                      | iyczc        | = | 0.00 cm4      |
| Rayons d'inertie                     |              |   |               |
|                                      | іус          | = | 0.3 cm        |
|                                      | izc          | = | 2.9 cm        |
| Distances extrêmes                   |              |   |               |
|                                      | Vyc          | = | 5.1 cm        |
|                                      | Vovc         | = | 5.1 cm        |
|                                      | Vzc          | = | 0.4 cm        |
|                                      | Vnzc         | _ | 0.5 cm        |
| Den àna anhitmain-                   | vpzc         | - | 0.5 (11)      |
| <u>Repere arbitraire</u>             |              |   |               |
|                                      |              |   |               |
| Position du repère                   |              |   |               |
|                                      | ус'          | = | -0.0 cm       |

Angle = 0.0 Deg

|                    | zc'   | = | 0.5 cm    |
|--------------------|-------|---|-----------|
| Moments d'inertie  |       |   |           |
|                    | ly'   | = | 0.56 cm4  |
|                    | lz'   | = | 47.25 cm4 |
|                    | ly'z' | = | -0.00 cm4 |
| Rayons d'inertie   |       |   |           |
|                    | iyc   | = | 0.3 cm    |
|                    | izc   | = | 2.9 cm    |
| Moments statiques  |       |   |           |
|                    | Sy'   | = | -0.00 cm3 |
|                    | Sz'   | = | 0.00 cm3  |
| Distances extrêmes |       |   |           |
|                    | Vy'   | = | 5.1 cm    |
|                    | Vpy'  | = | 5.1 cm    |
|                    | Vz'   | = | 0.4 cm    |
|                    | Vpz'  | = | 0.5 cm    |

### 8. ETUDE D'UNE PASSERELLE METALLIQUE

### 8.1. Contexte de l'opération

Dans les années 1930, deux culées en béton avec finition maçonnée ont été construites pour supporter le tablier d'une voie ferrée. Les culées de l'ouvrage ont été réalisées mais le tablier n'a jamais été posé et la voie ferrée jamais mise en service.

Votre client a pour projet de créer une voie verte sur le tracé de la ligne ferroviaire. Dans ce cadre, vous avez été missionné pour l'étude d'une passerelle piétonne.

Les deux culées sont des culées en béton avec enduit de surface avec une finition de type maçonnée. Elles font 4.40 de haut et environ 5.10 m de large.

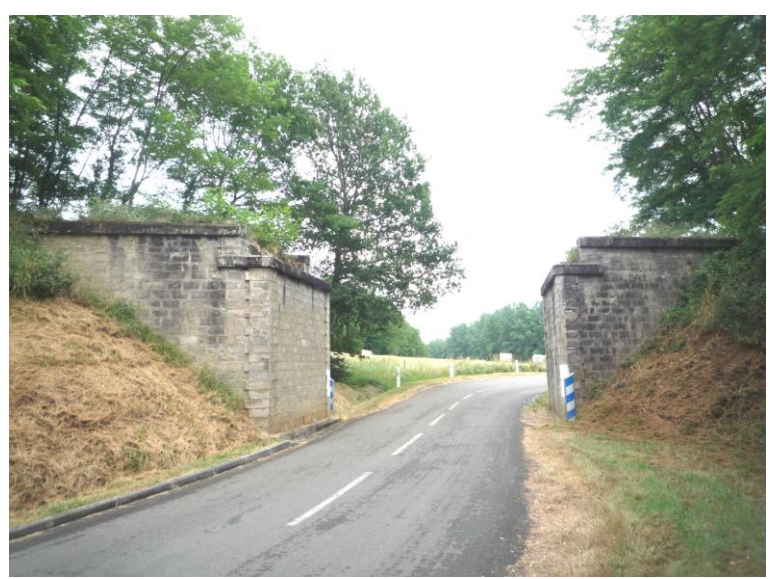

Vue générale des culées existantes

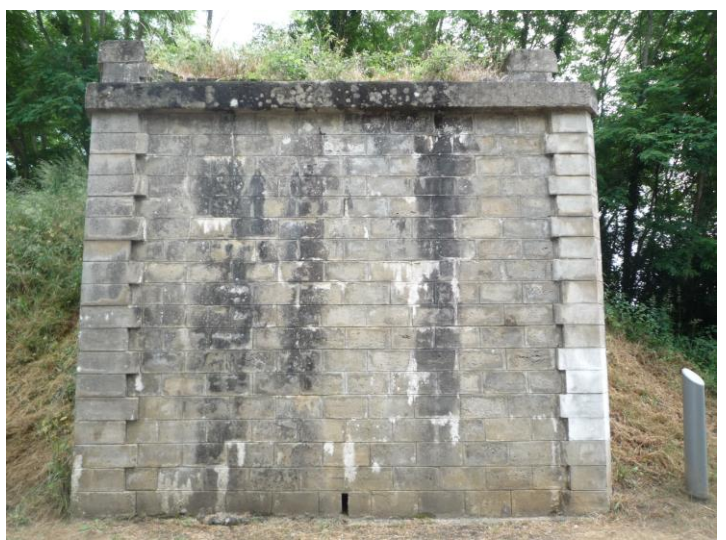

Elévation de la culée CO

Les culées existantes sont considérées dans un bon état et leur capacité structurelle est satisfaisante pour recevoir une passerelle piétonne.

Ce franchissement sera exclusivement réservé aux modes doux (piétons, cycle, PMR...), il n'est pas prévu d'utiliser cet ouvrage pour faire transiter des véhicules motorisés (d'entretien ou de tourisme). L'ouvrage devra permettre les déplacements des différents types d'utilisateurs en toute sécurité sur la voie verte au franchissement de la route en contrebas.

### 8.2. Caractéristiques dimensionnelles de la passerelle

### Tracé en plan et implantation

De par l'implantation des culées, l'ouvrage présentera un biais d'environ 77 grad (70°). Par ailleurs, les culées sont espacées de 7.50 m biais.

### Profil en long

Le profil en long de la passerelle sera de pente constante de manière à permettre l'évacuation des eaux.

### Profil en travers / Coupe fonctionnelle

Afin de créer un espace accueillant, une passerelle suffisamment large est envisagée pour accueillir la voie verte. La largeur utile de l'ouvrage est de 2.5 m soit un tablier de largeur environ 2.7 m hors tout.

### 8.3. Type de passerelle

Vous proposez une passerelle légère constituée de deux profilés métalliques principaux liés par des entretoises réparties environ tous les 1.4 m sur lesquelles reposent un platelage (bois ou métallique). Un exemple de passerelle de ce type est présenté ci-après :

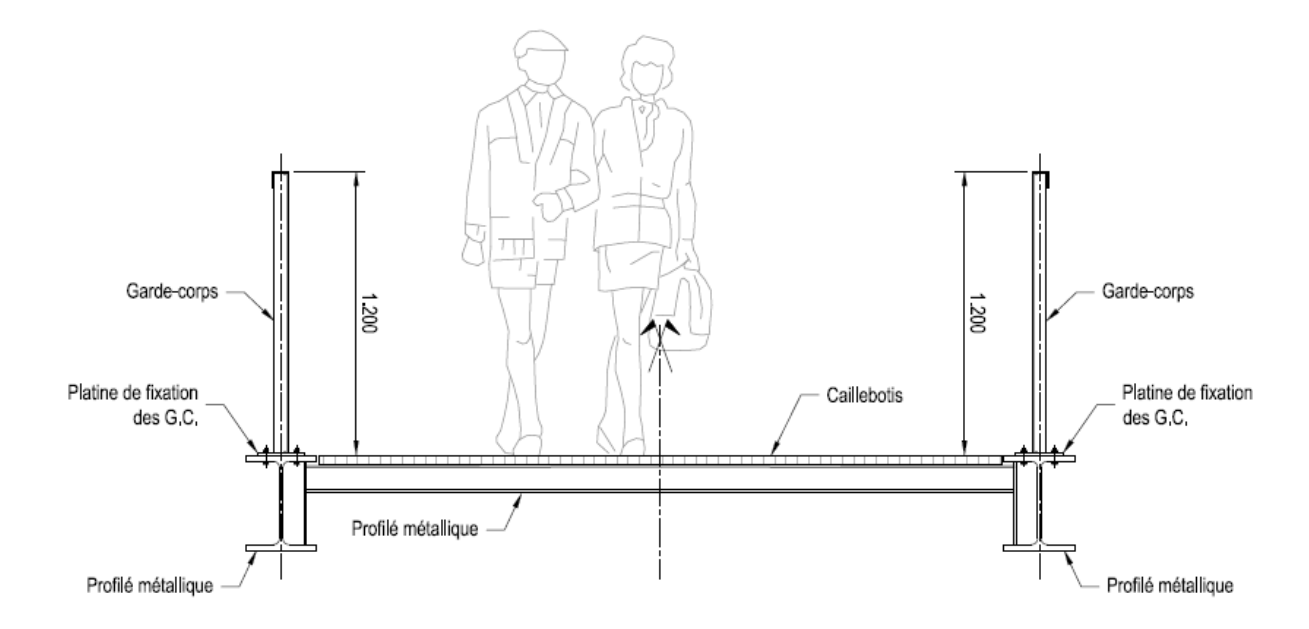

### 8.4. Hypothèses de dimensionnement

### 8.4.1. Charges considérées

Les charges considérées sur la passerelle sont les suivantes :

- Poids propre de la charpente métallique :  $\mu$  = 77 kN/m<sup>3</sup>
- Poids propre du platelage : 0.50 kN/m<sup>2</sup>
- Poids propre des garde-corps : 0.40 kN/ml
- Charges piétons : 5 kN/m<sup>2</sup> (cas défavorable d'une foule très dense, cf. NF EN 1991-2, §5.3.2.1(2)).

### 8.4.2. Combinaisons

Les combinaisons d'actions suivantes sont considérées :

- **ELS QP** : G
- **ELS Freq** : G + 0,40.qfk
- ELS Car : G + qfk
- ELU Fond : 1,35.G + 1,35.qfk

Avec G : charges permanentes ; qfk = charges piétons.

### 8.4.3. Vérification de la flèche

Conformément à l'EN 1993-1-1/NA Tableau 1, les flèches sont limitées à :

- A l'ELS Caractéristique : l/200
- Sous surcharges piétonnes uniquement : I/300

### 8.4.4. Comportement vibratoire

La détermination du critère de confort à retenir pour la passerelle et des contraintes qui en découlent est effectuée à partir du guide du SETRA : « Passerelles piétonnes – Evaluation du comportement vibratoire sous l'action des piétons » de mars 2006.

<u>Classe de la passerelle</u> : vous proposez de retenir la <u>classe III</u> correspondant à une « passerelle normalement utilisée, pouvant parfois être traversée par des groupes importants mais sans jamais être chargée sur toute sa surface » (cf. §2.1 du guide du SETRA pour la définition des classes).

<u>Niveau de confort</u> : vous proposez de retenir le niveau de <u>confort moyen</u> : « les accélérations subies par la structure sont simplement perceptibles par les usagers » (§2.2 du guide du SETRA).

<u>Risque de mise en résonance</u> (§2.3.1 du guide du SETRA) : vous proposez de retenir la plage 3 correspondant à un « risque faible de mise en résonance pour les situations courantes de chargement ».

Cela implique que les fréquences propres de vibration f<sub>i</sub> doivent vérifier :

- Sens vertical et longitudinal :  $f_i < 1.0$  Hz ou  $f_i > 2.6$  Hz
- Sens transversal :  $f_i < 0.3$  Hz ou  $f_i > 1.3$  Hz

Si les conditions ci-dessus sont vérifiées, une étude dynamique de la structure n'est pas nécessaire.

### 8.5. Modélisation de la passerelle 8.5.1. Géométrie

Les profilés sont modélisés par des barres dont les caractéristiques sont conformes au plan. Les barres et nœuds sont présentés ci-dessous.

Les poutres principales sont simplement appuyées d'un côté et rotulées de l'autre.

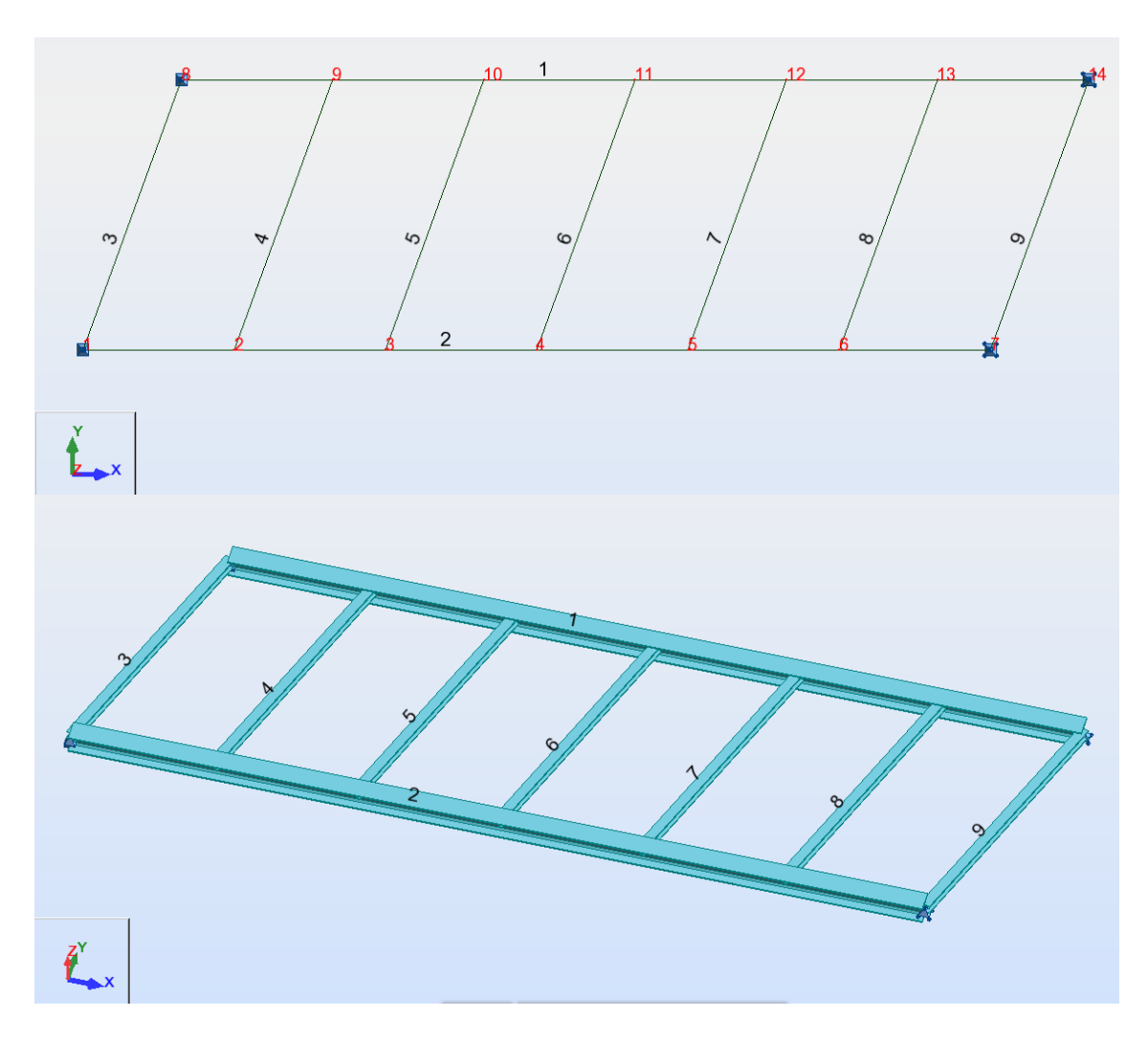

### 8.5.2. Caractéristiques des barres

Les barres ont les caractéristiques suivantes :

- Poutres principales : HEB 240,
- Entretoises : HEB 120.

### 8.5.3. Charges

### Cas n°1 : Poids propre

| Cas | Type de charge | Liste | Valeurs de la charge |
|-----|----------------|-------|----------------------|
| 1   | poids propre   | 1A9   | PZ Moins Coef=1.00   |

#### Cas n°2 : Platelage

| Cas | Nom du cas | Type de charge    | Liste | Valeurs de la charge |  |
|-----|------------|-------------------|-------|----------------------|--|
| 2   | Platelage  | e charge uniforme |       | PZ=-0.70[kN/m]       |  |
| 2   | Platelage  | charge uniforme   | 39    | PZ=-0.35[kN/m]       |  |

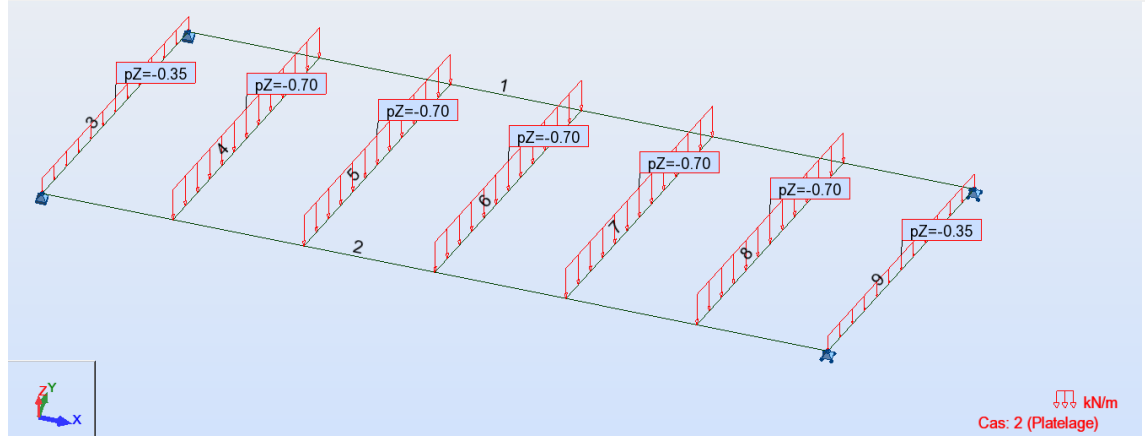

### Cas n°3 : Garde-corps

| Cas | Nom du cas | Type de charge  | Liste | Valeurs de la charge |  |
|-----|------------|-----------------|-------|----------------------|--|
| 3   | GC         | charge uniforme | 12    | PZ=-0.40[kN/m]       |  |

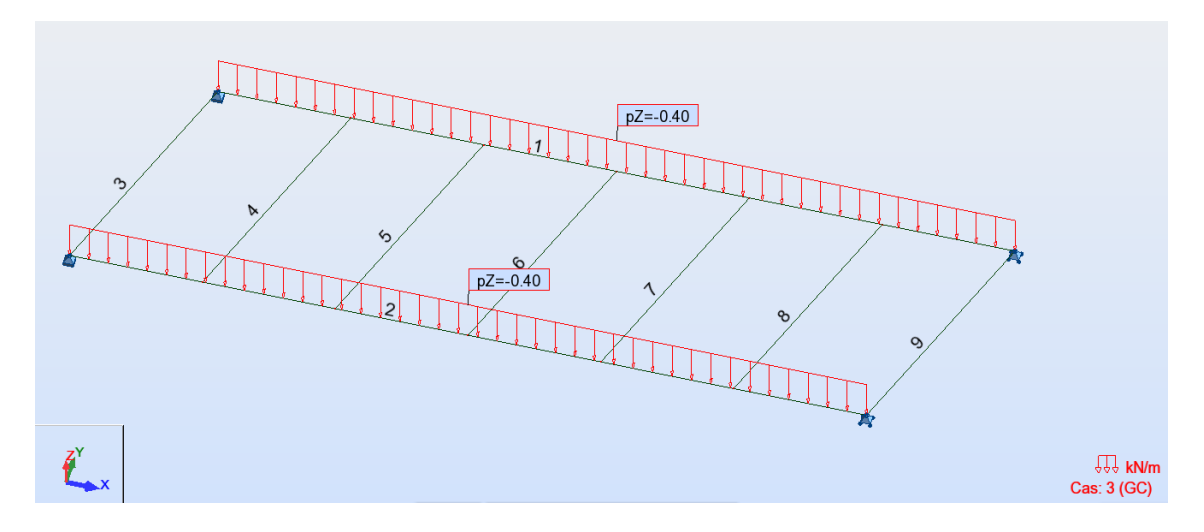

### Cas n° 4 : Charge de piéton

| Cas | Nom du cas | Type de charge  | Liste | Valeurs de la charge |
|-----|------------|-----------------|-------|----------------------|
| 4   | Piétons    | charge uniforme | 4A8   | PZ=-7.00[kN/m]       |
| 4   | Piétons    | charge uniforme | 39    | PZ=-3.50[kN/m]       |

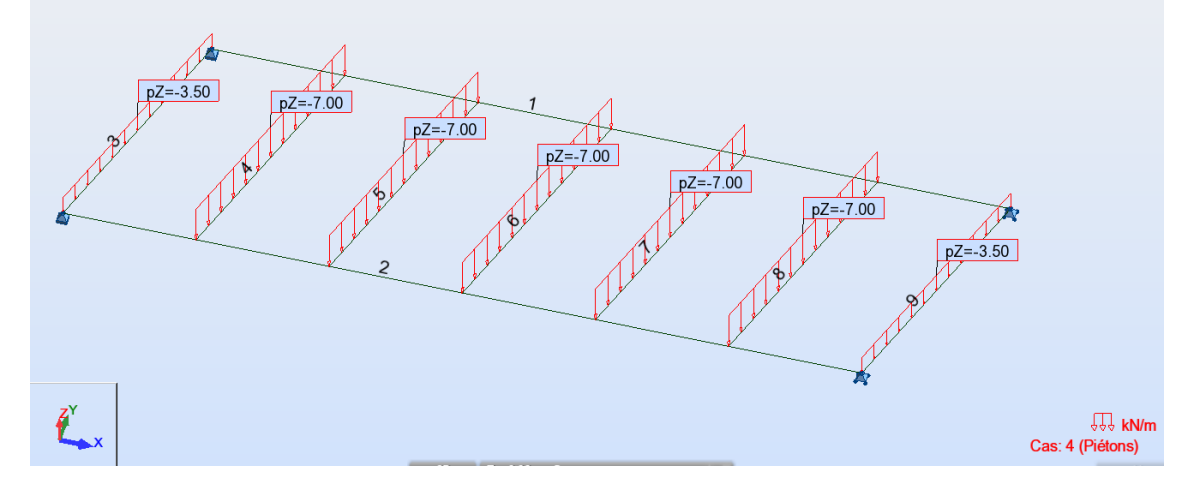

### 8.5.4. Combinaisons

| Combinaison | Nom  | Cas | Coef. | Cas | Coef. | Cas | Coef. |
|-------------|------|-----|-------|-----|-------|-----|-------|
| 10 (C)      | QP   | 1   | 1.00  | 2   | 1.00  | 3   | 1.00  |
| 11 (C)      | ELSF | 10  | 1.00  | 4   | 0.40  |     |       |
| 12 (C)      | ELSC | 10  | 1.00  | 4   | 1.00  |     |       |
| 13 (C)      | ELU  | 10  | 1.35  | 4   | 1.35  |     |       |
|             |      |     |       |     |       |     |       |

### 8.5.5. Vérification des profilés

| Pièce     | Profil |         | Matériau | Lay   | Laz    | Ratio | Cas    |
|-----------|--------|---------|----------|-------|--------|-------|--------|
| 1 Barre_1 | ок     | HEB 240 | ACIER    | 81.50 | 138.08 | 0.42  | 13 ELU |
| 2 Barre_2 | ок     | HEB 240 | ACIER    | 81.50 | 138.08 | 0.42  | 13 ELU |
| 3 Barre_3 | ок     | HEB 120 | ACIER    | 52.77 | 87.07  | 0.13  | 13 ELU |
| 4 Barre_4 | ок     | HEB 120 | ACIER    | 52.77 | 87.07  | 0.24  | 13 ELU |
| 5 Barre_5 | ок     | HEB 120 | ACIER    | 52.77 | 87.07  | 0.24  | 13 ELU |
| 6 Barre_6 | ок     | HEB 120 | ACIER    | 52.77 | 87.07  | 0.24  | 13 ELU |
| 7 Barre_7 | ок     | HEB 120 | ACIER    | 52.77 | 87.07  | 0.24  | 13 ELU |
| 8 Barre_8 | OK     | HEB 120 | ACIER    | 52.77 | 87.07  | 0.24  | 13 ELU |
| 9 Barre_9 | ОК     | HEB 120 | ACIER    | 52.77 | 87.07  | 0.13  | 13 ELU |

### 8.5.6. Vérification de la flèche

<u>A l'ELS Cara</u> f= 23.6 mm < [ l/200=8.50/200 = 42.5 mm ] → OK

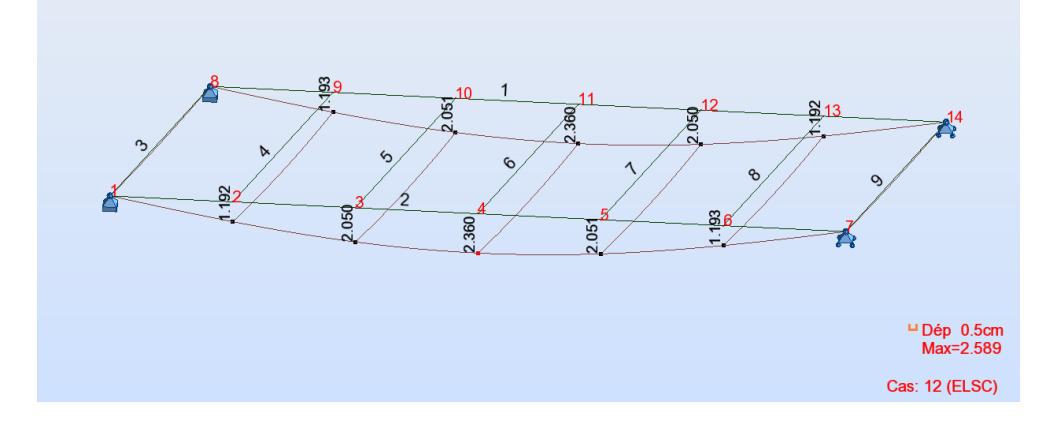

<u>Sous surcharges piétonnes</u> f= 17.8 mm < [ I/300 = 8.5/300 = 28.3 mm ] → OK

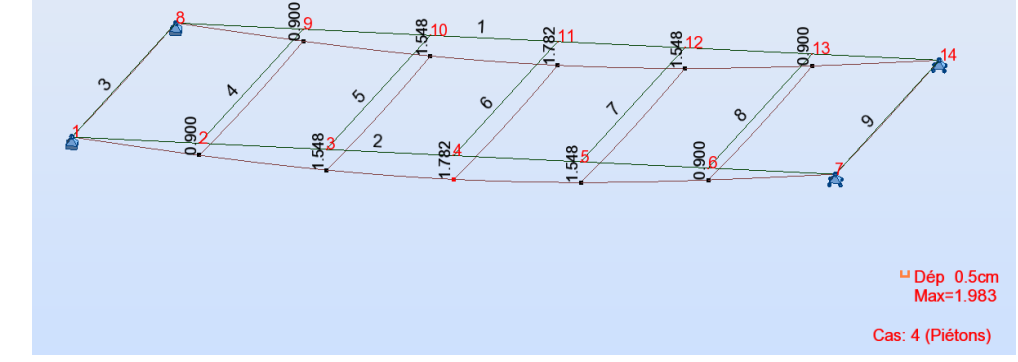

### 8.5.7. Vérification dynamique

Une analyse modale est réalisée afin de déterminer les valeurs propres de la structure. Les 20 premiers modes propres sont listés ci-dessous, la structure est vérifiée « à vide » et « chargée » :

### <u>A vide</u>

|           | Cas/M        | ode | Fréquence [Hz] | Période [sec] | Masses<br>Cumulées UX<br>[%] | Masses<br>Cumulées UY<br>[%] | Masses<br>Cumulées UZ<br>[%] | Masse Modale<br>UX [%] | Masse Modale<br>UY [%] | Masse Modale<br>UZ [%] |   |
|-----------|--------------|-----|----------------|---------------|------------------------------|------------------------------|------------------------------|------------------------|------------------------|------------------------|---|
| ĺ         | 14/          | 1   | 1.86           | 0.54          | 0.00                         | 83.88                        | 0.00                         | 0.00                   | 83.88                  | 0.00                   | ĺ |
| i         | 14/          | 2   | 6.00           | 0.17          | 0.00                         | 83.88                        | 92.85                        | 0.00                   | 0.00                   | 92.85                  | Ì |
| i         | 14/          | 3   | 6.05           | 0.17          | 0.00                         | 83.88                        | 92.85                        | 0.00                   | 0.00                   | 0.00                   | ĺ |
| i         | 14/          | 4   | 7.84           | 0.13          | 0.00                         | 94.72                        | 92.85                        | 0.00                   | 10.84                  | 0.00                   | Î |
| i         | 14/          | 5   | 19.13          | 0.05          | 0.00                         | 98.13                        | 92.85                        | 0.00                   | 3.40                   | 0.00                   | ĺ |
| İ         | 14/          | 6   | 23.97          | 0.04          | 0.00                         | 98.13                        | 92.85                        | 0.00                   | 0.00                   | 0.00                   | ĺ |
| ĺ         | 14/          | 7   | 24.02          | 0.04          | 0.00                         | 98.13                        | 92.85                        | 0.00                   | 0.00                   | 0.00                   | ĺ |
| ĺ         | 14/          | 8   | 36.14          | 0.03          | 0.00                         | 99.43                        | 92.85                        | 0.00                   | 1.30                   | 0.00                   | ĺ |
|           | 14/          | 9   | 53.59          | 0.02          | 0.00                         | 99.43                        | 99.52                        | 0.00                   | 0.00                   | 6.67                   | ĺ |
|           | 14/          | 10  | 53.63          | 0.02          | 0.00                         | 99.43                        | 99.52                        | 0.00                   | 0.00                   | 0.00                   | l |
|           | 14/          | 11  | 57.83          | 0.02          | 0.00                         | 99.89                        | 99.52                        | 0.00                   | 0.47                   | 0.00                   | l |
|           | 14/          | 12  | 71.43          | 0.01          | 0.00                         | 99.89                        | 99.52                        | 0.00                   | 0.00                   | 0.00                   |   |
|           | 14/          | 13  | 76.57          | 0.01          | 87.34                        | 99.89                        | 99.52                        | 87.34                  | 0.00                   | 0.00                   | ĺ |
|           | 14/          | 14  | 79.46          | 0.01          | 87.34                        | 100.00                       | 99.52                        | 0.00                   | 0.11                   | 0.00                   |   |
|           | 14/          | 15  | 92.82          | 0.01          | 87.34                        | 100.00                       | 99.52                        | 0.00                   | 0.00                   | 0.00                   | ĺ |
|           | 14/          | 16  | 92.85          | 0.01          | 87.34                        | 100.00                       | 99.52                        | 0.00                   | 0.00                   | 0.00                   | ĺ |
|           | 14/          | 17  | 132.79         | 0.01          | 87.34                        | 100.00                       | 100.00                       | 0.00                   | 0.00                   | 0.48                   |   |
| ĺ         | 14/          | 18  | 132.82         | 0.01          | 87.34                        | 100.00                       | 100.00                       | 0.00                   | 0.00                   | 0.00                   |   |
|           | 14/          | 19  | 154.52         | 0.01          | 87.34                        | 100.00                       | 100.00                       | 0.00                   | 0.00                   | 0.00                   | ĺ |
|           | 14/          | 20  | 162.73         | 0.01          | 87.34                        | 100.00                       | 100.00                       | 0.00                   | 0.00                   | 0.00                   | ĺ |
|           | 15/          | 1   | 1.64           | 0.61          | 0.00                         | 83.90                        | 0.00                         | 0.00                   | 83.90                  | 0.00                   |   |
| <u>Ch</u> | argée<br>15/ | 1   | 1.64           | 0.61          | 0.00                         | 83.90                        | 0.00                         | 0.00                   | 83.90                  | 0.00                   |   |
|           | 15/          | 2   | 5.28           | 0.19          | 0.00                         | 83.90                        | 92.85                        | 0.00                   | 0.00                   | 92.85                  | ĺ |
|           | 15/          | 3   | 5.33           | 0.19          | 0.00                         | 83.90                        | 92.85                        | 0.00                   | 0.00                   | 0.00                   | ĺ |
|           | 15/          | 4   | 6.93           | 0.14          | 0.00                         | 94.73                        | 92.85                        | 0.00                   | 10.83                  | 0.00                   | ĺ |
|           | 15/          | 5   | 16.90          | 0.06          | 0.00                         | 98.13                        | 92.85                        | 0.00                   | 3.40                   | 0.00                   | ĺ |
|           | 15/          | 6   | 21.09          | 0.05          | 0.00                         | 98.13                        | 92.85                        | 0.00                   | 0.00                   | 0.00                   | ĺ |
|           | 15/          | 7   | 21.14          | 0.05          | 0.00                         | 98.13                        | 92.85                        | 0.00                   | 0.00                   | 0.00                   | ĺ |
|           | 15/          | 8   | 31.88          | 0.03          | 0.00                         | 99.43                        | 92.85                        | 0.00                   | 1.30                   | 0.00                   | ĺ |
|           | 15/          | 9   | 47.16          | 0.02          | 0.00                         | 99.43                        | 99.52                        | 0.00                   | 0.00                   | 6.67                   | ĺ |
|           | 15/          | 10  | 47.20          | 0.02          | 0.00                         | 99.43                        | 99.52                        | 0.00                   | 0.00                   | 0.00                   | ĺ |
|           | 15/          | 11  | 50.94          | 0.02          | 0.00                         | 99.89                        | 99.52                        | 0.00                   | 0.47                   | 0.00                   | l |
|           | 15/          | 12  | 63.04          | 0.02          | 0.00                         | 99.89                        | 99.52                        | 0.00                   | 0.00                   | 0.00                   |   |
|           | 15/          | 13  | 67.58          | 0.01          | 87.35                        | 99.89                        | 99.52                        | 87.35                  | 0.00                   | 0.00                   |   |
| [         | 15/          | 14  | 69.94          | 0.01          | 87.35                        | 100.00                       | 99.52                        | 0.00                   | 0.11                   | 0.00                   | ĺ |
|           | 15/          | 15  | 81.67          | 0.01          | 87.35                        | 100.00                       | 99.52                        | 0.00                   | 0.00                   | 0.00                   | ĺ |
|           | 15/          | 16  | 81.71          | 0.01          | 87.35                        | 100.00                       | 99.52                        | 0.00                   | 0.00                   | 0.00                   | ĺ |
| ļ         | 15/          | 17  | 116.85         | 0.01          | 87.35                        | 100.00                       | 100.00                       | 0.00                   | 0.00                   | 0.48                   |   |
|           | 15/          | 18  | 116.88         | 0.01          | 87.35                        | 100.00                       | 100.00                       | 0.00                   | 0.00                   | 0.00                   | ĺ |
|           | 15/          | 19  | 136.03         | 0.01          | 87.35                        | 100.00                       | 100.00                       | 0.00                   | 0.00                   | 0.00                   |   |

- Vibration transversale :

143.21

0.01

15/ 20

Le 1<sup>er</sup> mode propre correspond au 1<sup>er</sup> mode de vibration transversale (84 % de la masse excitée selon l'axe UY = axe transversal) :

87.35

 $f_1 = 1.9$  Hz à vide et 1.6 Hz chargée > 1.3 Hz  $\rightarrow$  pas d'analyse dynamique nécessaire (risque faible de mise en résonance)

100.00

100.00

0.00

0.00

0.00

- Vibration verticale :

Le 2<sup>ème</sup> mode propre correspond au 1<sup>er</sup> mode de vibration verticale (93 % de la masse excitée selon l'axe UZ = axe vertical) :

 $f_2$  = 6.0Hz à vide et 5.3 Hz chargée > 2.6 Hz  $\rightarrow$  pas d'analyse dynamique nécessaire (risque faible de mise en résonance)

- Vibration longitudinale :

Le 13<sup>ème</sup> mode propre correspond au 1<sup>er</sup> mode de vibration longitudinale (87 % de la masse excitée selon l'axe UX = axe longitudinal) :

 $f_{15}$  = 76.6 Hz à vide et 67.6 Hz chargée > 2.6 Hz  $\rightarrow$  pas d'analyse dynamique nécessaire (risque faible de mise en résonance)

# 8.5.8. Descente de charges sur culée pour dimensionnement des fondations

Ci-dessous la réaction par appareil d'appui pour les différentes combinaisons. Ces réactions sont à multiplier par 2 pour obtenir la descente de charge par culée :

|                     | R [kN] / Appareil<br>d'appui |
|---------------------|------------------------------|
| ELS QP              | 10                           |
| ELS Fréquent        | 21                           |
| ELS Caractéristique | 37                           |
| ELU                 | 50                           |

# 9. ANALYSE ET DIMENSIONNEMENT D'UN PORTIQUE SELON LE CM66

### 9.1. AVANT PROPOS

Ce document présente la définition, l'analyse et le dimensionnement du portique à une nef représentée dans la figure ci-dessous. Il doit permettre de comprendre les mécanismes de dimensionnement avec **ROBOT** et non d'assister le projeteur dans la modélisation de la structure. Néanmoins, au cours des exemples, quelques "astuces" de modélisation seront exposées afin de faciliter la démarche de l'utilisateur face aux multiples choix offerts par **ROBOT**.

| <u>F</u> ichier | <u>E</u> ditio | on <u>A</u> ffi | ichage | e <u>S</u> truc | cture | <u>C</u> harge | ments | Analy | se <u>R</u> | ésultats | <u>0</u> ut         | ils Fe <u>r</u> | jêtre               | 2            |   |            |     |       |      |            |      |          |   |       |              |               |      |         |        |           |
|-----------------|----------------|-----------------|--------|-----------------|-------|----------------|-------|-------|-------------|----------|---------------------|-----------------|---------------------|--------------|---|------------|-----|-------|------|------------|------|----------|---|-------|--------------|---------------|------|---------|--------|-----------|
|                 | - <b>-</b>     |                 | ĝ      | <u>à</u>        | X 🖣   | ) (Ĉ           | 1     | 0     |             | ≣ _      | )<br>  <del>Q</del> | <b>%</b> [      | ' <mark>¦¦</mark> } | ⁰ 🔼          | F | <b>≣</b> ₽ | Ţ   | FFF ( | Déma | rrage      |      | -        |   |       |              |               |      |         |        |           |
| ¥,              |                |                 |        | -               | ?     |                |       | •     | <b>=</b> ?  | A        | A                   | łm              | 3 1                 |              |   | •          | -?  |       |      | 7          | ]    |          |   |       |              |               |      |         |        |           |
| <u></u> ∰ ∀ı    | ie - Ca        | as : 1          |        |                 |       |                |       |       |             |          |                     |                 |                     |              |   |            |     |       |      |            |      |          |   |       |              |               |      | _ 🗆     | ×      | :::       |
|                 |                | -2.0            |        | 0.0             |       | 2.0            |       | 4.0   | '           | 6.0      | '                   | 0.8             | '                   | 10.0         |   | 12.0       |     | 14.0  |      | 16.0       |      | 18.0     | ' | 20.0  | 1            | 22.0          | 1    |         |        | ***       |
| <u>і</u>        |                |                 |        | 1               |       |                | ·     | ·     | ·           |          |                     |                 |                     | 2            |   |            |     |       |      |            | •    |          | • | 3     |              |               |      | •       |        |           |
| ŀ               | •              | •               | •      |                 | •     | ÷              | ·     | ·     | ·           | ·        | ·                   | •               | ·                   |              | • |            | •   | •     | •    |            | ·    | ·        | · |       | •            | •             | •    | • -     |        | 슨         |
| -≋              | •              |                 | •      |                 |       | •              |       | •     | •           |          |                     |                 |                     |              | • |            |     | •     |      |            | •    | •        | · |       |              |               | ·    | 0.8     |        |           |
| ll- ·           |                |                 |        |                 |       |                |       |       |             |          |                     |                 |                     |              |   |            |     |       |      |            |      |          |   |       |              |               |      | · -     |        | I         |
| l-a             |                |                 |        |                 |       |                |       |       |             |          |                     |                 |                     |              |   |            |     |       |      |            |      |          |   |       |              |               |      | 6.      |        | 5         |
| Ľ               | 3_             | <u> </u>        |        |                 |       |                |       |       |             | _        |                     | _               | _                   | -            |   |            | _   | _     |      | _          |      |          |   | _     |              |               | -13  |         |        | 盐         |
|                 |                | 1               |        | IF              |       |                |       |       |             |          |                     |                 |                     |              |   |            |     |       |      |            |      |          | - | 7     |              |               | ۴    | 4       |        | <u> </u>  |
| -₹              |                |                 |        |                 |       |                |       | ·     | ·           |          | •                   | •               |                     | 1            | • |            |     |       | ·    |            | •    | ·        | · |       | ·            |               |      |         |        |           |
| l- ·            | •              | 00              | •      |                 | •     | ÷              | ·     | ·     | ·           | ·        | ·                   | •               | ·                   |              | • | •          | •   | •     | •    |            | ·    | ·        | · |       | •            | •             | 5.3( | • -     |        |           |
| 무응              | •              | ъ,              | ·      |                 |       | ÷              | ·     | ·     | ·           |          | ·                   | •               | ÷                   |              | • | •          | •   | •     | •    |            | •    | •        | · |       | •            | •             |      | 2.0     |        |           |
| ŀ               |                |                 |        |                 |       |                |       |       |             |          |                     |                 |                     |              |   |            |     |       |      |            |      |          |   |       |              |               | e    | · -     |        | <b>P</b>  |
| -a              | <b>1</b> )-    |                 |        | Щ               |       |                |       |       |             |          |                     |                 |                     |              |   |            |     |       |      |            |      |          |   |       |              |               | -(î  | 8-      |        | 2         |
|                 | <u>.</u>       |                 |        |                 |       |                |       |       |             |          |                     |                 |                     |              |   |            |     |       |      |            |      |          |   |       |              |               |      |         |        | - <u></u> |
| ι.              |                |                 |        |                 |       |                |       |       |             |          |                     |                 |                     |              |   |            |     |       |      |            |      |          |   |       |              |               |      | 4       |        |           |
| 1               | ·              | ·               | ·      |                 |       | ·              |       | ·     | ·           | ·        | •                   | •               |                     |              |   | •          |     | ·     |      |            | •    | ·        | · |       | ·            | ·             | ·    | 2.0     |        |           |
| ll ·            | •              | •               | ·      | ,k              |       |                |       | •     | •           | •        | •                   | •               | •                   | 20.00        |   |            | •   |       |      |            |      |          |   |       | ·            |               | ·    | • -     |        |           |
| 1-4             | Ζ.             |                 | •      |                 |       |                | •     |       | ·           |          | •                   |                 | •                   |              |   |            |     |       |      |            | •    | ·        | • |       |              |               |      | -4.0    |        |           |
| ·               | <u>x</u> x     | -2,0            |        | 0,0             |       | 2,0            |       | 4.0   |             | 6,0      |                     | 8,0             |                     | 10.0         |   | 12.0       |     | 14.0  |      | 16.0       |      | 18.0     |   | 20.0  |              | 2 <u>2</u> .0 |      |         |        |           |
| I               |                |                 |        |                 |       |                |       |       |             |          | 1                   |                 | 1                   |              | 1 |            | -   |       | -    |            | 1    |          |   |       |              |               |      |         |        |           |
| Vue             |                |                 |        |                 |       |                |       |       |             |          |                     |                 |                     |              |   | UDG        |     |       |      | 10.00      | 0.00 | 0.40     |   |       |              |               |      |         |        |           |
|                 | ×              |                 |        |                 |       |                |       |       |             |          |                     | 8               |                     | <u>n</u>   5 |   | IPE :      | 330 | ]     | X=   | :13.26, y= | 0.00 | . z=3.49 |   | - I - | <b>,</b> 0.0 | 0             |      | m) (dal | 4) (De | eg)       |

### 9.2. PARAMETRES DE L'ETUDE

L'objectif étant de comprendre comment utiliser Robot, de connaître ses différentes fonctionnalités et de savoir comment analyser les résultats, nous appliquerons dans un premier temps sur les normes françaises avec lesquelles les paramétrages (notamment les instabilités) et les vérifications des dimensionnements sont plus simples qu'avec les nortmes européennes.

#### • Unités de données : m et daN

#### • Géométrie :

Largeur nef : 10,00 m Longueur du bâtiment : 50,00 m Largeur entre portique : 5,00 m (constante) Hauteur des poteaux : 5,00 m (versants symétriques) Pente : 6% (soit flèche 0,30 m) Pieds de poteaux : articulés, pas de baïonnettes Jarret de traverse: 2,00 m. A placer dans une seconde étude.

• Section (première estimation) :

Poteau : IPE 240 Traverse : IPE 220

#### • Charges :

- Permanentes :

Poids propre Toiture multi-couches : 27 daN/m<sup>2</sup> Bardage de long pan : 10 daN/m<sup>2</sup>

#### - Exploitation :

Palan : 800 daN (placé à 2,00 m du poteau de gauche)

- Neige et vent :

Région : Lot et Garonne. Altitude de la construction : <200 m Norme : NV65 Mod 99 + Carte 96 04/00 Perméabilité : néant Vent : site normal (type : normal)

### 9.3. MODELISATION DE LA STRUCTURE

Afin de commencer la définition de la structure, lancer le système **ROBOT** (Clic sur l'icône correspondant).

Dans la fenêtre de l'assistant affichée par **ROBOT**, sélectionner le premier icône du premier rang (**Etude d'un portique plan**).

### • Lignes de construction

| <b>B</b>                                | Autodesk Pobot St          | ructural Analysis Professional 2012/Version pour l'éducatio | n - Alfane : Souchure - Resultats MEE : absants |                                                                | Entrica mol-cill ou expression | 8 \ S A 0                     |
|-----------------------------------------|----------------------------|-------------------------------------------------------------|-------------------------------------------------|----------------------------------------------------------------|--------------------------------|-------------------------------|
|                                         | XXNAPA                     | 1 Q Q ¥ 🔏 🕸 🖉 🖬 m cum                                       | arage •                                         |                                                                |                                | - 0.0                         |
| 人? •<br>Gestorrærs disbørs              | • M7 🖾 🛄 🛄                 |                                                             |                                                 |                                                                |                                |                               |
| H 😤 🛣 🔍 🥹<br>Objets Nombre d            | 16,0 -14,0 -12,0           | -10,0 -8,0 -6,0 -                                           | 4,0 -2,0 0,0 2,0                                | 4,0 6,0 8,0 10                                                 | ,0 12,0 14,0                   | 16,0 18,0 0+                  |
| Objets du modèlle<br>Objets auxiliaires | -                          |                                                             |                                                 |                                                                |                                | - /                           |
|                                         | d .                        |                                                             | 68 10                                           | nes de construction                                            |                                | - I                           |
|                                         | _ 9                        |                                                             | Non                                             | Lignes de construction •<br>Cathlien Déndraue Lignes abilities |                                |                               |
|                                         |                            |                                                             | ana ana ana 🖉                                   | Paraniètes avancés                                             |                                |                               |
|                                         | - 2                        |                                                             | 20100 00 00 00 00 P                             | Z<br>ston Répéter x: Espacement                                |                                | ÷                             |
|                                         |                            |                                                             | an an an an an an an an an an an an an a        | selle Poston                                                   |                                | 10<br>10                      |
|                                         | 5.0                        |                                                             |                                                 | Apadee                                                         |                                | 2.0                           |
| + + Geométrie / Groupes /               |                            |                                                             | N N N N N N                                     | Supponer tout                                                  |                                | 5 R. S. B. S 🎜                |
| Nom Valeur Unité                        |                            |                                                             | 2010/01/01/01                                   | Grac                                                           |                                | 8-8-                          |
|                                         |                            |                                                             |                                                 | eté: 123                                                       |                                | 2010 - 2010 <b>- 3</b>        |
|                                         | -2.0                       |                                                             |                                                 | louveau Gestionnaire de Ignes                                  |                                | 20                            |
|                                         |                            |                                                             |                                                 | coloue Feme Ade                                                |                                |                               |
|                                         | e 🛉                        |                                                             |                                                 |                                                                |                                |                               |
|                                         | - 9                        |                                                             |                                                 |                                                                |                                |                               |
|                                         | Ψ<br>- Λ1                  |                                                             |                                                 |                                                                |                                | •<br>-                        |
|                                         |                            |                                                             |                                                 |                                                                |                                | <u>é</u> -                    |
| N/                                      | -16:07 -14.0 -12.0         | -10,0 -8,0 -6,0                                             | 4,0 -2,0 0,0 2,0                                | 4.0 6.0 8.0 10                                                 | ,0 12,0 14,0                   | 16,0 18,0                     |
|                                         |                            |                                                             | X2 Y + 0,00 m                                   |                                                                |                                |                               |
| 02 IIX                                  | 196                        |                                                             | Résultats MDF : altre                           | nts 1 🗎 1 8 30:50                                              | LL x=-14,00; y=0,00;           | pa-5.00 ឝ 0.00 (m) (ch) (Deg) |
|                                         |                            |                                                             |                                                 |                                                                |                                | \$4/09/2015                   |
|                                         |                            |                                                             |                                                 |                                                                |                                |                               |
| → Assurez                               | vous d'être dans           | le bureau initial l                                         | Démarrage                                       | HH Dem                                                         | harrage                        | <b>•</b>                      |
|                                         |                            |                                                             | •                                               |                                                                |                                |                               |
|                                         |                            |                                                             |                                                 | (m)                                                            |                                |                               |
| → Sélectio                              | nner l'icône de dé         | finition de lignes                                          | de construction                                 | u_®¥-                                                          |                                |                               |
|                                         |                            | 0                                                           |                                                 |                                                                |                                |                               |
|                                         |                            |                                                             |                                                 |                                                                |                                |                               |
|                                         |                            |                                                             |                                                 |                                                                |                                |                               |
| Définiss                                | ez les lignes de co        | onstruction afin d                                          | e vous faciliter l                              | a mise en place d                                              | es barres.                     |                               |
|                                         |                            |                                                             |                                                 |                                                                |                                |                               |
| lignes verti                            | rales ·                    |                                                             |                                                 |                                                                |                                |                               |
|                                         | lat <b>V</b> : position 0  | ránátition 2 ocn                                            | acomont F                                       | (cioutor)                                                      |                                |                               |
| ong                                     | let <b>X</b> : position 0, | repetition 2, esp                                           | acement 5                                       | (ajouter)                                                      |                                |                               |
|                                         |                            |                                                             |                                                 |                                                                |                                |                               |
| <u>Lignes horiz</u>                     | ontales :                  |                                                             |                                                 |                                                                |                                |                               |
| ong                                     | let <b>Z</b> : position 0  |                                                             | (ajouter)                                       |                                                                |                                |                               |
| pos                                     | ition 5.0                  |                                                             | (aiouter)                                       |                                                                |                                |                               |
| P00                                     | ition 53                   |                                                             | (ajouter)                                       |                                                                |                                |                               |
| pos                                     |                            |                                                             |                                                 |                                                                |                                |                               |
| cha                                     | nger ensuite le lit        | Delle en A,B,C                                              | (appli                                          | quer).                                                         |                                |                               |

#### • Barres

| Fichie       | Editio         | on i      | Affichage   | Stru    | ucture | Cha    | arges                       | Analys      | se R   | ésultats | Outil   | s Fei | nêtre | Aide | e          |     |    |   |      |                |              |     |                                   |
|--------------|----------------|-----------|-------------|---------|--------|--------|-----------------------------|-------------|--------|----------|---------|-------|-------|------|------------|-----|----|---|------|----------------|--------------|-----|-----------------------------------|
|              |                | đ         | 🗎 🇤         |         | Ó      | • >    | < 2                         |             | à (    | 3 🎸      |         |       |       |      |            | ¥   | "  | X | 墩    | 🌽 🥻            | 1            |     | - Barres                          |
| 上;           |                |           |             | -       | 2      |        |                             |             | -      | ¢?       | A       |       | 1     | 2    |            |     |    | ~ | 5    | - <b>2</b> [   |              |     | X                                 |
| <b>R</b> 5   | ructur         | 'e        |             |         |        |        |                             |             |        |          |         |       |       |      |            |     |    |   |      |                | _0           | ×   | Barres                            |
|              |                | ļ         | 00          | I I<br> | 1      | 2.0    | 1                           | I I<br>     | 40     | - I<br>• |         | 6.0   | 1     | 1    | I  <br>8:0 |     |    | - | 10.0 | I I<br>        |              |     | Barre n° : 2 Pas : 1              |
|              |                |           | Ð.          |         | 1      |        |                             |             |        | . (2     | D .     |       |       |      |            |     |    |   | 3    |                |              |     | Nom : Barre_2                     |
|              |                |           | T           |         |        |        |                             |             |        |          |         |       |       |      |            |     |    |   | 1    | AVAN1          | ·            |     | Caractéristiques                  |
|              |                |           |             |         |        |        |                             |             |        |          |         |       |       |      |            |     |    |   |      |                |              |     | Type: Barre 💌 💉                   |
| -8           |                |           |             |         |        | 1      | $\mathcal{L}_{\mathcal{L}}$ |             | 1      |          |         | 1     | 5     |      |            |     |    |   |      |                | 6,0          |     | Section : IPE 240 💌               |
| -·           | <u> </u>       |           |             |         |        |        |                             |             |        | _ :      |         |       |       | ·    |            |     |    |   |      |                |              | -   | Matériau par défaut : ACIER       |
|              | <b>Ö</b> -     |           | 2           |         |        |        |                             | • • - • • • |        |          |         |       |       |      |            |     |    |   |      | G              | ð            |     |                                   |
|              | 1.1            |           |             | • •     | 1      | 1      | $\mathcal{L}_{\mathcal{L}}$ |             | 1      | 1        |         | 1     | 1     | •    |            | 1   |    | 1 |      | • •            | • •-         |     | Origine : 0.00: 0.00              |
| - 4          | • •            |           |             | • •     |        | 1      | 1                           | • •         | 1      |          |         | 1     | 1     | •    | • •        |     |    | 1 |      | • •            | 4.           |     |                                   |
| -·           | 1.1            | 1         |             | • •     | 1      | 1      | 1                           |             | 1      | 1        |         | 1     | 1     | 1    |            | 1   | 1  | 1 |      |                | · · · -      |     | Etirer                            |
| -            | 1.1            |           |             |         | 1      |        | 1                           |             | 1      | 1        |         | 1     | 1     | 1    |            | 1   | 1  | 1 |      | • •            |              | 11  | Position de l'axe                 |
| <u> </u>     |                |           |             | • •     | 1      | 1      | 1                           |             | Ċ,     | •        | •       | 1     | 1     |      | • •        |     | 1  | 1 |      |                |              | 1   | Excentrement : inexistant         |
| 5            |                |           |             |         |        |        |                             |             | Ċ.     |          |         |       |       |      |            | Ċ.  |    |   |      |                | - <u>1</u> 2 |     | Ajouter Fermer Aide 🏴             |
|              |                |           | #           |         |        |        | ÷                           |             | ÷      |          |         | ÷.    | ÷.    |      |            | ÷   | 1  |   |      |                |              |     |                                   |
|              |                |           |             |         |        |        | 1                           |             |        |          |         | ÷.    | ÷.    |      |            |     | ÷. | 1 |      |                |              |     | Barre Noeud 1 Noeud 2 Section     |
|              |                |           | 1           |         |        |        |                             |             |        |          |         |       |       |      |            |     |    |   |      | (A             | <u></u>      |     | 1 1 2 PE 2                        |
| °            | ÷.             |           |             |         |        | 1      |                             |             |        |          |         |       | 1     |      |            |     |    | 1 |      |                |              |     |                                   |
|              |                |           |             |         |        |        |                             |             | 1      |          |         |       |       |      |            | 1   |    |   |      |                |              |     |                                   |
|              |                |           |             |         |        |        |                             |             |        |          |         |       |       |      |            |     |    |   |      |                |              |     |                                   |
| <sup>2</sup> | ζ <sup>[</sup> | ᆀ.        | 4           |         |        | 1      |                             |             |        | · .      |         |       |       |      |            |     |    |   | ÷    |                | - ;2,0       |     |                                   |
| н.<br>1      | ¥,             |           | Ψ           |         |        |        |                             |             |        |          |         |       |       |      |            |     |    |   | 3    |                |              |     |                                   |
| n_           | n 112          |           |             |         | Z      | 23 V   | = 0,0                       | 00 m        |        |          | _       |       | -     |      | -          |     |    | 1 | 100  | •   <b>•</b> • |              | -   |                                   |
| Struct       |                | 2 2012    |             |         |        |        | -                           |             |        |          |         |       | _     |      |            |     |    |   | _    |                | 2 40         | 1   |                                   |
| t V          |                | sane<br>( | <u>&gt;</u> |         |        |        |                             |             |        |          | 3       | B     | 1 2   |      | IPE        | 240 |    |   |      | ×              | =0,00;       | y=0 | ,00; z=0,00 🛱 5,00 [m] [kN] [Deg] |
| 🦺 Dé         | marre          | r 1       | Auto        | desk I  | Robo   | t Stru | J 🧕                         | 🔄 ima       | ge-rot | oot.doc  | [Mode . |       |       |      |            |     |    |   |      |                |              |     | 📧 🧐 🔽 15:16                       |

→ Dans la liste des bureaux disponibles, sélectionner le bureau Barres

→ Dans la fenêtre **Barres**, sélectionner la section qui correspond à la barre que vous souhaitez modéliser (poteau : IPE 240, traverse : IPE220).

Si le profilé n'est pas disponible, cliquer sur les 3 points (...) à côté du champ **Section** et ajouter le nouveau profilé.

→ Définition des barres dans la structure étudiée. Clic dans le champ Origine (le champ devient vert), puis définition des barres à l aide de la souris et des lignes de construction.
 Poteaux : (A1 - B1) et (A3 - B3)
 Arbalétrier : (B1 - C2) et (C2 - B3)

#### **Remarque :**

Vous avez la possibilité de renuméroter les noeuds et barres : Aller dans le menu **Structure** puis **Numérotation** 

#### • Appuis

| Fichi         | er Editio         | n Affichage  | e Stru   | icture            | Char             | ges A   | Analyse  | e Résul  | ltats | Outils        | ; Fen | être | Aide         |          |              |            |            |                 |            |            |         |                |                      |        |            |          |
|---------------|-------------------|--------------|----------|-------------------|------------------|---------|----------|----------|-------|---------------|-------|------|--------------|----------|--------------|------------|------------|-----------------|------------|------------|---------|----------------|----------------------|--------|------------|----------|
|               |                   | 🍐 🍐          | ı 🖹      | 0                 |                  | < >     | 6        | à 🛱      | 1 🦸   | 7 (           |       |      |              |          | ¥            | 7          | 🔏 💈        | 2 🖉             | 1          |            | 🚡 A     | .ppuis         |                      |        | -          |          |
| ۲,            |                   |              | •        | 2                 |                  |         |          | • 0      | ??    |               |       | 13   |              |          |              | 1          | - 🔊        | ~2              |            |            |         | 3              |                      |        |            |          |
| R             | structur          | e            | _        |                   |                  |         |          |          |       | <u></u>       | _     | _    |              |          |              |            |            |                 |            | _ 0        |         | 🛓 Appuis       |                      |        |            | - 🗆 🗆    |
| F             | I                 | 1 1          | 1        | I                 |                  | 1       | I        | 1 1      | T     | 1             | Г I   | T    | 1            | 1        | 1            | T          | 1 1        | 1               | 1 1        |            |         |                |                      |        | <b>%</b> E | <u>»</u> |
| · .           | • •               | 0,           | •<br>    | 1                 | . 2,             | . נ     | 1        | 4,0      |       | $\frac{1}{2}$ | 6,0   |      | 1            | . 8,     | 0.           | 1          | . 10,      | • .<br>.        |            | 1.1        | -       | Nodaux         |                      |        |            |          |
| F .           | <u> </u>          | ·····        |          | <u>.</u>          | <u>.</u>         | <u></u> | <u>.</u> | ÷        |       | 5             |       |      | -            | <u> </u> |              | 1          | +          |                 | AVANT      | 2 -        |         |                | UPPB                 |        |            |          |
| <b>-</b>      | <b>B</b> -        |              |          | -                 |                  |         |          |          |       | 1             |       |      |              |          |              | -          | <b>-</b> 7 |                 | { <u>в</u> | 2 -        |         | → , A          | ppui simpl           | е      |            |          |
| Γ.            |                   |              |          |                   | 1                |         |          |          |       |               |       |      |              |          |              |            |            |                 |            |            |         | 9 E            | incastreme<br>lotule | int    |            |          |
|               |                   |              |          |                   |                  |         | 1        |          |       |               |       | 1    | 1            |          |              | ÷.         |            |                 |            | - 8-       |         |                |                      |        |            |          |
|               |                   |              |          |                   |                  |         |          |          |       |               |       |      |              |          |              |            |            |                 |            |            |         |                |                      |        |            |          |
| _             |                   |              | 1.1      |                   |                  |         |          |          |       |               |       |      |              |          |              |            |            |                 |            |            |         | ,<br>⊢Sélectio | n actuelle           |        |            | []       |
|               | · ·               |              | 1.1      | 1.                |                  |         |          |          |       |               |       |      |              |          |              | 1          |            | 1.1             |            | - 20       |         |                |                      |        |            |          |
| -             |                   |              | 1.1      | 1                 |                  |         |          |          |       |               |       |      |              |          |              |            |            | 1.              |            |            |         |                |                      |        |            | <u> </u> |
| -             |                   |              | 1.1      |                   |                  |         |          |          |       |               |       |      |              |          | · •          |            |            | 1.              |            | · -        |         | Appliq         | Ier                  | Fermer |            | Aide     |
| -             | · ·               |              | 1.       | ÷.,               |                  |         |          | · ·      |       |               | · ·   |      |              |          | •            | ÷          | - e e      | 1.0             |            | · -        |         | _              | _                    | _      | _          |          |
| ·8            | <u>A</u>          | J L          | <b>1</b> |                   |                  |         |          |          |       | ÷             |       |      |              |          |              |            |            | <b>I</b>        | (A         | )e -       |         |                |                      |        |            |          |
|               | <b>₩</b> ×        | U            | 2.       | $\mathcal{F}_{i}$ | • •              |         |          | · ·      |       |               |       |      |              |          | 1            |            | . (3       | ).              |            |            |         |                |                      |        |            |          |
| <u>.</u>      | n 1412            |              |          | XZ                |                  | Y = 0   | ),00 m   | n        |       |               |       |      |              | -        | <u>_</u>     | _i_        | 1          | í               |            |            | •       |                |                      |        |            |          |
|               |                   | j   <u>/</u> |          |                   |                  |         |          |          | _     | _             | _     | _    | _            | _        |              |            |            |                 |            |            |         |                |                      |        |            |          |
|               | Appuis            |              | _        | _                 | _                | 1       | _        |          | -     | -             |       | -    | -            | -        | _            | -          | -          | _               | BET        | n          | KY      | <b>K</b> 7     | Hv                   |        |            |          |
|               |                   | Nom de       | e l'appu | ui                |                  |         | Lis      | ste de n | oeud  | s             |       |      | UX           |          | Už           | z          |            | RY              | [Deg       | ,<br>)] [d | laN/m]  | [daN/m]        | [daNm/               |        |            |          |
| H             | -                 |              | E        | Appui<br>incasti  | simple<br>rement |         |          |          |       |               | _     | b    | ibre<br>oqué |          | bloq<br>bloq | lué<br>iué | -          | libre<br>bloqué | 0,0        |            | 0,0     | 0,0            | 0,0                  |        |            |          |
|               |                   |              |          |                   | Rotule           |         |          |          |       |               |       | b    | oqué         |          | blog         | lué        |            | libre           | 0,0        |            | 0,0     | 0,0            | 0,0                  |        |            |          |
| _*            |                   |              |          |                   |                  |         |          | _        | _     | _             |       | _    | _            |          |              |            |            |                 |            |            |         |                |                      |        |            |          |
| L             |                   | ,            | _        |                   |                  |         |          |          |       |               |       |      |              |          |              |            |            |                 |            |            |         |                |                      |        |            | Ē        |
| Ľ             | ▶ \ Vale          | eurs},Editio | on /     |                   |                  |         |          | _        |       |               |       |      |              |          | •            |            |            | _               | _          | _          | _       |                | _                    |        |            |          |
| Struc<br>#+ v | ture 🛛 A<br>? 📲 🔀 | lppuis       |          |                   |                  |         |          |          |       | 6             | R-    | 1 5  |              | IPE 2    | 20           |            |            |                 | x=9.27:    | v=0.0      | 7: 7=-2 | .54            | <b>.</b>             | nn     | [m][d      | Nl[Den]  |

→ Dans la liste des bureaux disponibles, sélectionner le bureau Appuis.

| 🚡 Appuis | • |
|----------|---|
|----------|---|

→ Dans la fenêtre Appuis, sélectionner Rotule.

→ Imposer l'appui en cliquant sur les nœuds concernés (bases des poteaux).

### 9.4. **DEFINITION DES CHARGEMENTS**

| Fichier Ed       | dition a    | Affichage               | Strud   | ture C   | harges             | Analyse | Résultats    | ; Outils | Fenêtre     | e Aide     |                           |            |                    |         |          |                                         |
|------------------|-------------|-------------------------|---------|----------|--------------------|---------|--------------|----------|-------------|------------|---------------------------|------------|--------------------|---------|----------|-----------------------------------------|
|                  | ] [         | 🗎 🍁                     |         | <u>)</u> | $\times$ $\lambda$ |         | 🔓 🎸          | ) 📢      |             | <b>a</b> ( | l ¥                       | 2          | \ 🥸 🌽              | • 🕅     | Ľ        | Chargements                             |
| 1:1              |             |                         | ⊡ .     | ?        |                    |         | • %?         | A        | <u> </u>    | 1          |                           |            | - 🔛 -              | 3       |          |                                         |
| R Struc          | ture - (    | Cas : 1 (P              | ERM1)   |          |                    |         |              |          |             |            |                           |            |                    | _0      | $\times$ | IIII Cas de charge                      |
|                  | -2;0        | -                       | 0,0     |          | 2,0                |         | 4,0 ·        | 6,0      |             | <br>8,0    | 1<br>• 10                 | ,0         | 12,0               |         |          | Description du cas                      |
| e e              | 2:2:2       |                         | 0       |          | ند.<br>د           |         | - 7          |          | _           |            |                           | D          |                    | 2       |          | Nature : permanente V Nouveau           |
|                  |             |                         | F       |          |                    |         |              |          |             |            |                           |            |                    |         |          | Numéro : 1 Préfixe : PERM1              |
| -4.              |             |                         |         | 1        | •                  | 1       | · .          | •        |             |            | · .                       | · ·        | •                  | ·,4 –   |          | Nom: JPERMI                             |
| <b>-</b> .       |             | 1.                      |         |          |                    |         |              |          |             |            | $\mathbf{r} = \mathbf{r}$ |            |                    | · -     |          | Liste de cas définis :                  |
| - <del>2</del> . |             |                         |         |          |                    |         | . 1          |          |             |            |                           |            |                    | - 21 -  |          | →1 PERM1 permane S                      |
|                  |             |                         |         |          |                    |         |              |          |             |            |                           |            |                    |         |          |                                         |
|                  |             |                         |         |          |                    |         |              |          |             |            | · .                       |            | •                  | . –     |          |                                         |
|                  | )           |                         |         |          |                    |         |              | )        |             |            | <b>-PZ</b>                | kG<br>Cas: | ·(                 | s_      |          | Modifier Supprimer Supprimer tout       |
|                  | <u>⊽4</u> 0 |                         | XZ      | Y        | = 0,00             | m       |              |          |             | 1          | 10                        | ,0         | <sup>12,0</sup> ue |         | -        | Fermer Aide                             |
| <u>n- n</u>      | ≌   ⇔       | ] <u>t</u> , ] <u>k</u> | _ _     | 123      | •                  |         |              | _        | _           | _          | ]                         |            |                    | ~ ~     |          |                                         |
| 🚻 Charg          | jement      | :s - Cas: 1             | 1 (PERI | M1)      |                    |         | 1            |          |             | 1          |                           | _          |                    |         | _        |                                         |
|                  | Cas         | Ту                      | pe de   | charge   |                    | Liste   | Churchart    |          |             | 0          | 0 1 (5)                   | i0.        |                    |         |          |                                         |
| * 1.P            |             | polas j                 | propre  |          | 1.44               |         | structure    | enu -2   |             | coer=1,0   | O- INE                    | 10:        |                    |         |          |                                         |
|                  |             |                         |         |          |                    |         |              |          |             |            |                           |            |                    |         |          |                                         |
|                  |             |                         |         |          |                    |         |              |          |             |            |                           |            |                    |         |          |                                         |
|                  |             |                         |         |          |                    |         |              |          |             |            |                           |            |                    |         |          |                                         |
|                  |             |                         |         |          |                    |         |              |          |             |            |                           |            |                    |         |          |                                         |
|                  | Valeurs     | AEdition                | n sous  | forme    | de table           | aux 🖉   | Edition text | uelle 🖌  | Info 🖌 Ca   | as /       | •                         |            |                    |         |          | <b></b>                                 |
| Structure        | Charg       | jements                 |         |          |                    |         |              |          |             |            |                           |            |                    |         |          |                                         |
| <u>(</u> t ⊻? ## | ×           |                         |         |          |                    |         |              | 6        | <u>A4</u> 5 | 5          | IPE 220                   |            |                    | 11 x=12 | 2,31;    | ; y=0,00; z=3,42 📮 0,00 [m] [daN] [Deg] |

→ Dans la liste des bureaux disponibles, sélectionner **Chargements**.

| → Définition d'un nouveau cas de charge (nature : permanente, nom standard PERM1). |
|------------------------------------------------------------------------------------|
| Clic sur le bouton <b>Nouveau</b> dans la boîte de dialogue <b>Cas de charge</b> . |

🖽 Chargements

<u>Remarque</u> : Dans la première ligne, le logiciel a appliqué de façon automatique le poids propre à toutes les barres de la structure (en direction Z).

₹.

### • Charge permanente due à la toiture multi-couches

Clic sur l'icône Définir charges puis sur l'index Barres, puis sur Charges uniformes

 $\rightarrow$  Paramètres de la charge : Clic dans le champ intersection de la colonne "P" et de la ligne Z et saisir la valeur 135 (daN/m), puis **Ajouter**.

→ Sélectionner les deux barres composant l'arbalétrier.

### • Charge permanente due au bardage de long pan

→ Clic sur l'index Barres puis sur Charges uniformes.

### 41

 $\rightarrow$  Paramètres de la charge : Clic dans le champ intersection de la colonne "P" et de la ligne Z et saisir la valeur 50 (daN/m), puis **Ajouter**.

→ Sélectionner les deux poteaux.

#### • Charge d'exploitation due au palan

→ Définition d'un nouveau cas de charge (nature : exploitation, nom standard : EXPL1). Clic sur le bouton **Nouveau** dans la boîte de dialogue **Cas de charge** puis sur **Définir charges**.

→ Clic sur l'index Barres puis sur Force et/ou Moment sur barre.

→ Paramètres de la charge : Clic dans le champ intersection de la colonne "F" et de la ligne Z et saisir la valeur 800 (daN). Définir la coordonnée de la charge en **absolue** (2m), puis **Ajouter**.

→ Sélectionner l'arbalétrier de gauche et Appliquer.

#### • Charge de neige et de vent

→ Définition des charges de Neige et vent. Clic sur l'icône :

→ Définition des caractéristiques géométriques du bâtiment.

Pour définir l'enveloppe, Clic sur **Auto**, puis cocher « sans acrotère » et renseigner les champs **Profondeur** et **Entraxe** (50m et 5m).

→ Définition des paramètres globaux. Clic sur **Paramètres**.

Choisir par exemple le Lot et Garonne comme département. Toutes les autres valeurs par défaut restent correctes.

Clic sur l'onglet Vent, puis définir le site comme normal.

→ Calcul des charges de Neige et Vent : **Générer**.

Les notes de calcul concernant les paramètres de neige et vent apparaissent afin que vous puissiez contrôler les différents coefficients.

Après vérification, vous pouvez refermer ces fichiers.

#### • Calcul des pondérations

→ Activation du module Pondération : Clic sur l'icône pondération

→ Désactivation des pondérations accidentelles. Clic sur la coche située devant ACC.

→ Calcul des pondérations : **Générer**.

### 9.5. ANALYSE DES RESULTATS

### • Calculs

Dans la liste des bureaux disponibles, sélectionner **Résultats/Résultats**. Vous pouvez également y accéder via l'icône « Calculette » sous la barre de menus Le fait de choisir ce bureau provoque le démarrage automatique des calculs.

### • Visualisation de la déformée de la structure

→ Sélection des résultats concernant un cas de charge de vent.

Dans le champ relatif au cas de charge, sélectionner Vent GD surpression.

🔐 : Vent G/D sur.(+) 💌

→ Visualisation de la déformée de la structure sous le chargement de vent.
 Dans la fenêtre Diagrammes, Clic sur l'onglet Déformée et activer l'option Déformée, puis Appliquer.

| Fichier           | Edition             | Affichage  | Struct   | ure (  | Chargemer  | nts Ar | nalyse    | Résul      | tats  | Outils   | Fen | être           | ?        |        |        |      |      |                |           |              |                                               |                 |
|-------------------|---------------------|------------|----------|--------|------------|--------|-----------|------------|-------|----------|-----|----------------|----------|--------|--------|------|------|----------------|-----------|--------------|-----------------------------------------------|-----------------|
|                   |                     | 🦾 🚔        |          | 0      | X          | 6      | à (       | 1          | 2     | C        |     |                | 6        |        |        | Q    | 1    | Υ              | 1 ଢ       | 8 💖          | 🕽 🄑 🎇 🔛 Résultats 💽                           |                 |
| Y,                |                     |            | · .      | ?      |            |        | • (       | <b>%</b> ? | ï.,., |          | ł   | 3              | : Veni   | G/D    | sur.(+ | H) 💌 |      | ~              |           |              |                                               |                 |
| 💏 Vu              | e - Défoi           | rmée; Cas  | : 3 (¥ei | nt G/I | D sur.(+)  | )      |           |            |       |          |     |                |          |        |        |      |      |                | _         |              | Diagrammes                                    | 'nų             |
|                   |                     | . 0.0 .    |          | . 2    |            |        | 4.0       | тт<br>     |       | 6.0      |     | <u>т т</u><br> | 8.0      | , I    |        |      | 10.0 | <u>т</u> т<br> |           |              | NTM Déformée Contraintes Réactio              |                 |
| La                |                     | . 1.       |          |        |            |        |           | . (2       | ).    |          |     |                |          |        |        | . (  | 3    |                |           | o            |                                               | 111 H           |
|                   |                     | . T .      |          |        |            |        |           | . ]        |       |          |     |                |          |        |        |      | T    |                |           |              | Déformée                                      | #               |
| <b>  _</b> . {    | 釨二                  |            |          |        |            |        |           |            |       |          |     | <del></del>    |          |        |        |      | -    |                | <b>\$</b> | )            | Déformée exacte                               |                 |
| ŀ                 |                     |            |          |        |            |        |           |            |       |          |     |                |          |        |        |      |      | .   .          |           | · _          | Deformée à l'échelle de la structure          | Ħ               |
| -\$               |                     |            | -{·      |        |            |        |           |            |       |          |     |                |          |        |        |      |      | .   .          |           | 4-           | Echelle pour 1                                |                 |
| ŀ                 |                     |            | 1.       | •      |            |        | •         |            |       | •        | •   | • •            |          |        |        |      | +    | ·  ·           | 1         | •-           | 3,0000 (cm)                                   | 76              |
| ŀ                 |                     |            | 1.       | •      |            | •      | 1         | • •        |       |          | •   | • •            | 1        | 1      | 1      | 1    |      | 1 .            | 1         | ·            | Animation                                     | . 1922<br>11 cm |
| - <sup>.</sup>    | • •                 | ·   ·)     | ( ·      | •      |            |        | 1         | •          | 1     |          | 1   |                | 1        | 1      | 1      | 1    |      | 1 -            | 1         | ·            | Nombre d'images : J10                         |                 |
| 2                 |                     | ·   /      |          | •      |            |        |           |            |       | •        |     | •              | 1        | 1      | 1      | 1    | 1/   | • •            |           | 22-          | Nombre d'images par seconde :  8 🖃            | ÷               |
| - <sup>-</sup>    |                     | ·  /       |          |        |            |        | 1         |            | 1     | 1        | 1   |                |          | 1      |        | 1    |      | · · ·          |           |              | Démarrer                                      | 4               |
| IE:               |                     |            |          |        |            |        | ÷         |            | ÷     | ÷        |     |                | į.       | ÷      | ÷.     | ÷    |      |                |           |              |                                               | <u> </u>        |
| La                | $\overline{\Delta}$ |            |          |        |            |        |           |            |       |          |     |                |          |        |        |      | 1    |                |           | e            |                                               | <u>\</u>        |
|                   |                     |            |          |        |            |        |           |            |       |          |     |                |          |        |        |      | μı   | Dép 1          | l cm      | <sup>-</sup> | Echelle - Echelle +                           | _               |
|                   | ₽x∣                 | . ①.       | 1.       |        |            |        |           | . (2       | ).    |          |     |                |          |        |        | . (  | 3    | ÷.,            | 1         |              | 🗖 Ouvrir nouvelle fenêtre 🗖 La même échelle 样 | Ħ               |
| Ŀ                 | . 🔽                 | i ( )      | ì        | , 2    | 0<br>1 1 1 | 1 1    | 4,0<br>1  | 1 1        | ì     | 6,0<br>1 | ì   | 1 1            | 8,0<br>1 | )<br>1 | ì      | ì    | 10,0 | 1 1            | 1         | • 🔻          | Appliquer Fermer Aide                         | T               |
|                   |                     |            |          |        |            | _      |           | _          | _     | _        | _   | _              |          | _      |        |      |      |                | _         |              |                                               | F               |
| <mark>+</mark> ₽₹ | actions             | Repère glo | obal - C | as: 1  | A11 13 1   | 4 16 1 | 7         |            |       |          |     |                |          |        |        |      |      |                |           |              |                                               |                 |
| No                | eud/Cas             | FX         | (daN)    | 5 70   | FZ (c      | jaN)   | 05        | MY (6      | daNm  | )        |     |                |          |        |        |      |      |                |           |              | 크는                                            | -               |
|                   | <u>1/ 1</u><br>1/ 2 | _          | 23       | 5,70   |            | 1213,  | ,65<br>20 |            | -     | 0,00     |     |                |          |        |        |      |      |                |           |              | 1                                             | 17              |
|                   | 1/ 2<br>1/ 3        | -          | -92      | 9.21   |            | -1345. | .05       |            |       | 0.00     |     |                |          |        |        |      |      |                |           |              | 4                                             | 4               |
|                   | 1/4                 |            | -106     | 2,01   |            | -649   | ,54       |            |       | 0,00     |     |                |          |        |        |      |      |                |           |              |                                               |                 |
|                   | Valeur              | s / Envelo | ppe 🕻    | Extrê  | mes globa  | ux 7   | Info /    |            |       | 0.00     |     |                | ŀ        | •      |        |      |      |                |           |              |                                               | \$              |
| Vue               | Réaction            | ns         |          |        |            |        |           |            |       |          |     |                |          |        |        |      |      |                |           |              |                                               |                 |
| .: 88             | ×                   |            |          |        |            |        | [         |            | 8     | <u>-</u> | 1 5 |                | IPE      | 220    |        |      |      |                | 1 ×=6,    | ,46; y=l     | 0,00; z=1,95 📮 0,00 [m] [daN] [Dec            | g]              |

→ Désactivation des diagrammes.

Il est préférable ensuite de désactiver l'option **Déformée** pour éliminer des diagrammes parasites lors de l'exploitation d'autres résultats.

### • Tableau de résultats

→ Modification du tableau de résultats concernant les réactions.

ClicBD dans le tableau Réactions (appel du menu contextuel).

 $\rightarrow$  Ajout du nom du cas de charge.

Sélection de l'option **Colonnes**, une boîte de dialogue s'ouvre alors. Clic dans l'onglet **Cas de charge**. Puis Clic sur **Nom du cas**.

➔ Opération de filtrage sur les résultats. Sélection des cas de charge simples.

ClicBD dans le tableau **Réactions** puis **Filtre**, remplacer **Nœud** par le mot clé **Cas**, puis sélectionner un par un tous les cas simples à l'aide d'un clic sur la double flèche.

→ Capture et enregistrement du tableau de résultats pour la future note de calcul. ClicBD dans le tableau Réactions, puis Capture d'écran. Donner un nom à cette capture d'écran puis OK.

| 🕂 Fic     | hier E                | dition Affichage S | itructure Charge | ments Analyse   | Résultats Format Outils Fenêtre ?                                 | <u> I</u> × |
|-----------|-----------------------|--------------------|------------------|-----------------|-------------------------------------------------------------------|-------------|
|           |                       | 🗟 🍁 益              | 词 🗙 🌡            |                 | 📝 🔍 🔜 🔚 🔒 🔍 🔍 🌱 🔜 🍄 🎢 🖳 Résultats 💽                               | ĺ           |
| <b>\!</b> |                       | ▼ .                | ?                | • 6?            | · 📰 🔛 1417 💌 🚅 🛋 💌                                                |             |
| Cas       | Noeud                 | l FX (daN)         | FZ (daN)         | MY (daNm)       |                                                                   | <u>}</u>    |
|           |                       |                    | ,                |                 |                                                                   |             |
| Nom d     | lu cas                | PERM1              | 1010.05          |                 | Forces pseudostatiques Cas de charge 🖌 🕨                          |             |
| 1.        | <u>1</u>              | 235,70             | 1213,65          | -0,00           |                                                                   |             |
| 1.        | 5                     | -235,70            | 1213,05          | 0,0             |                                                                   |             |
| Nom d     |                       | EXPL 4             |                  |                 | - Sélection des informations à afficher                           |             |
| 2         | i <u>u cas</u><br>( 1 | 110.02             | 640.29           | 0.00            | Aide                                                              |             |
| 2         | ( 3                   | -110.02            | 159.71           | -0.00           |                                                                   | /≣          |
|           |                       |                    |                  | 5,00            | D pature                                                          | ded.        |
| Nom d     | lu cas                | Vent G/D sur.(+    | •)               |                 | E TRACE                                                           | / III       |
| 3.        | ( 1                   | -929,21            | -1345,05         | 0,00            | I type dianalyse                                                  | 7           |
| 3.        | (3                    | -554,21            | -517,61          | -0,00           | 🗖 définition de la combinaison 🛛 🛛 🗛 Extrêmes                     |             |
|           |                       |                    |                  |                 |                                                                   | 48          |
| Nom d     | lu cas                | Vent G/D dép.(-    | -)               |                 |                                                                   |             |
| 4.        | ( 1                   | -1062,01           | -649,54          | 0,00            | Urdre                                                             | 1           |
| 4.        | (3                    | -421,41            | 177,90           | 0,00            | C Objet, cas                                                      | here at     |
|           |                       |                    | -                |                 |                                                                   |             |
| Nom d     | u cas                 | Vent D/G sur.(+    | •)               |                 |                                                                   |             |
| 5.        | ( 1                   | 554,21             | -517,61          | -0,00           |                                                                   | <u> </u>    |
| 5.        | ( 3                   | 929,21             | -1345,05         | 0,00            |                                                                   |             |
| Name      |                       | Nont B/C dán (     | 2                |                 |                                                                   |             |
| NOM       | u cas                 |                    | -)<br>177.90     | 0.00            |                                                                   | æ,          |
| 6         | ( 3                   | 1062.01            | -649 54          | -0,00           |                                                                   | H HIL       |
| <b></b>   | <u> </u>              | 1002,01            | -040,04          | -0,00           |                                                                   | -           |
| Nom d     | u cas                 | Vent Av./Arr. s    | ur.(+)           |                 |                                                                   | ₽           |
| 7.        | ( 1                   | 161,26             | -774,43          | 0,00            |                                                                   | F           |
| 7.        | ( 3                   | -161,26            | -774,43          | 0,00            |                                                                   | r           |
|           |                       |                    |                  |                 | Réactions:1                                                       |             |
| Nom d     | lu cas                | Vent Av./Arr. d    | ép.(-)           |                 | Dans le tableau actif, les colonnes sélectionnées dans cet onglet | -           |
| 8.        | (1)                   | 30,37              | -88,89           | 0,0             | eront ajoutées                                                    | <b>1</b> 2  |
| 8.        | / 3                   | -30,37             | -88,89           | -0,00           |                                                                   | 2           |
| Nom d     | lu cas                | Neige cas I unit   | forme            |                 |                                                                   | <u>4</u>    |
| ₹₽₿       | Valeu                 | rs ( Enveloppe )   | Extrêmes globaux | . A Info / 0.00 |                                                                   | 20          |
| Vue       | Béacti                | ions Béactions 1   |                  |                 |                                                                   |             |
| 140       |                       | in a double. I     |                  |                 | [m][daN][r                                                        | eal         |
|           |                       |                    |                  |                 | Tuil Trail Trail                                                  | ~91         |

### 9.6. **DIMENSIONNEMENT**

#### • Avant-propos

Dans la partie précédente, nous avons étudié le comportement de la structure sous diverses sollicitations. Maintenant, nous passons à l'étape de dimensionnement où nous allons vérifier les différentes pièces de la structure en tenant compte de la norme **CM66**.

Aussi, avant de poursuivre, il est important de s'arrêter sur les notions de barre, type de barre, pièce et famille. Expliquons ces différents termes :

**Barre** : Les paramètres de définition des barres sont relatifs à la géométrie (position, dimensions, sections) ainsi qu'au matériau. Ces paramètres sont nécessaires pour le calcul RDM.

**Type de barre** : Les paramètres de définition des types de barres sont relatifs au flambement, déversement et limitation de service. Ces paramètres sont nécessaires pour le dimensionnement par rapport aux normes.

**Pièce** : Une pièce est définie pour chaque barre (ou plusieurs barres dans le cas d'une superpièce) et intègre de ce fait les paramètres concernant la géométrie et le dimensionnement.

**Famille** : Une famille regroupe une ou plusieurs pièces. Par exemple, pour une table, nous pourrons considérer la famille Pied. Ainsi, la modification d'une pièce appartenant à la même famille se reportera sur les autres pièces de la famille.

Pour débuter le dimensionnement de notre portique, il nous faut maintenant définir les types de barres, les pièces et les familles relatives à la traverse et aux poteaux de notre structure. Pour cela, dans la liste des bureaux disponibles, sélectionner : **Dimensionnement/Dimensionnement acier**.

Nota important : les différents paramètres utilisés dans l'exemple qui va suivre sont donnés à titre indicatif.

#### • Création du type de barre pour la traverse

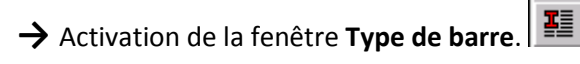

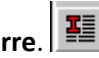

→ Création d'un nouveau type.

→ Définir le nom (**TRAV**), les paramètres de flambement et de service (voir figure ci-dessous)

#### Nota :

La valeur de la longueur de flambement autour de l'axe Z est la distance entre pannes contreventées (ici : nous imposons 2,50 m).

Ne pas oublier d'enregistrer les modifications (dans la fenêtre définition de pièces et la fenêtre de définition CM66).

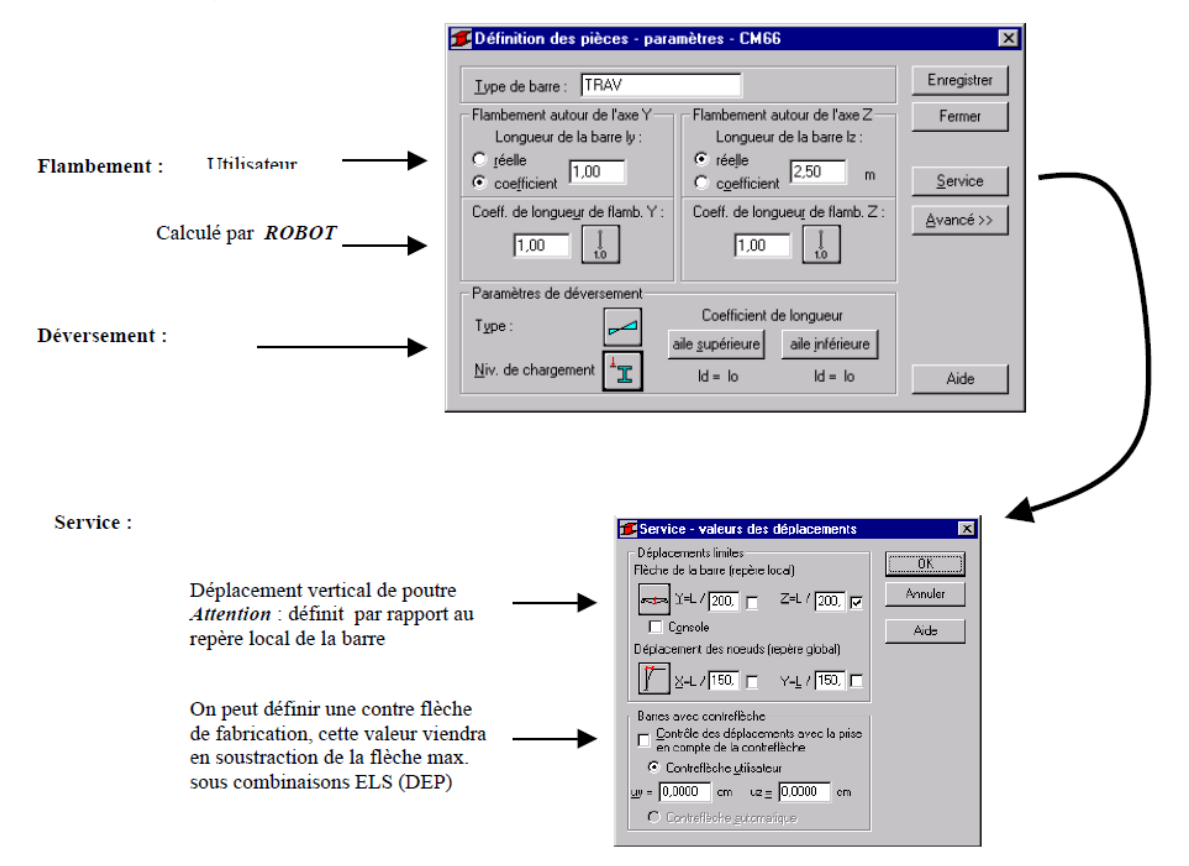

#### • Création de la super-pièce Traverse

→ Activation de l'onglet Pièces dans la fenêtre Définitions CM66. Création d'une nouvelle pièce : Cliquer sur Nouveau.

Remarque :

Le logiciel crée par défaut, une pièce pour chaque barre définie.

→ Définir la liste des barres (numéro des deux arbalétriers, par exemple : 3 et 4), le nom de la pièce (traverse) et affecter le type de barre précédemment définie (TRAV) puis **Enregistrer**.

| 🗲 Définitions - CM66          |                      |            |
|-------------------------------|----------------------|------------|
| Familles Pièces               |                      |            |
| Numéro :<br>⊢Données de base— | 5 💌                  | Nouveau    |
| Liste de barres :             | 34                   | Sélection  |
| Nom de la pièce :             | 5                    | Paramètres |
| Famille :                     | Type de barre : T    | RAV        |
| OK Su                         | upprimer Enregistrer | Aide       |

- Création du type de barre pour les poteaux
- → Activation de la fenêtre **Type de barre**.
- → Création d'un nouveau type.
- → Définir le nom (**POT**), les paramètres de flambement et de service (voir figure ci-dessous).

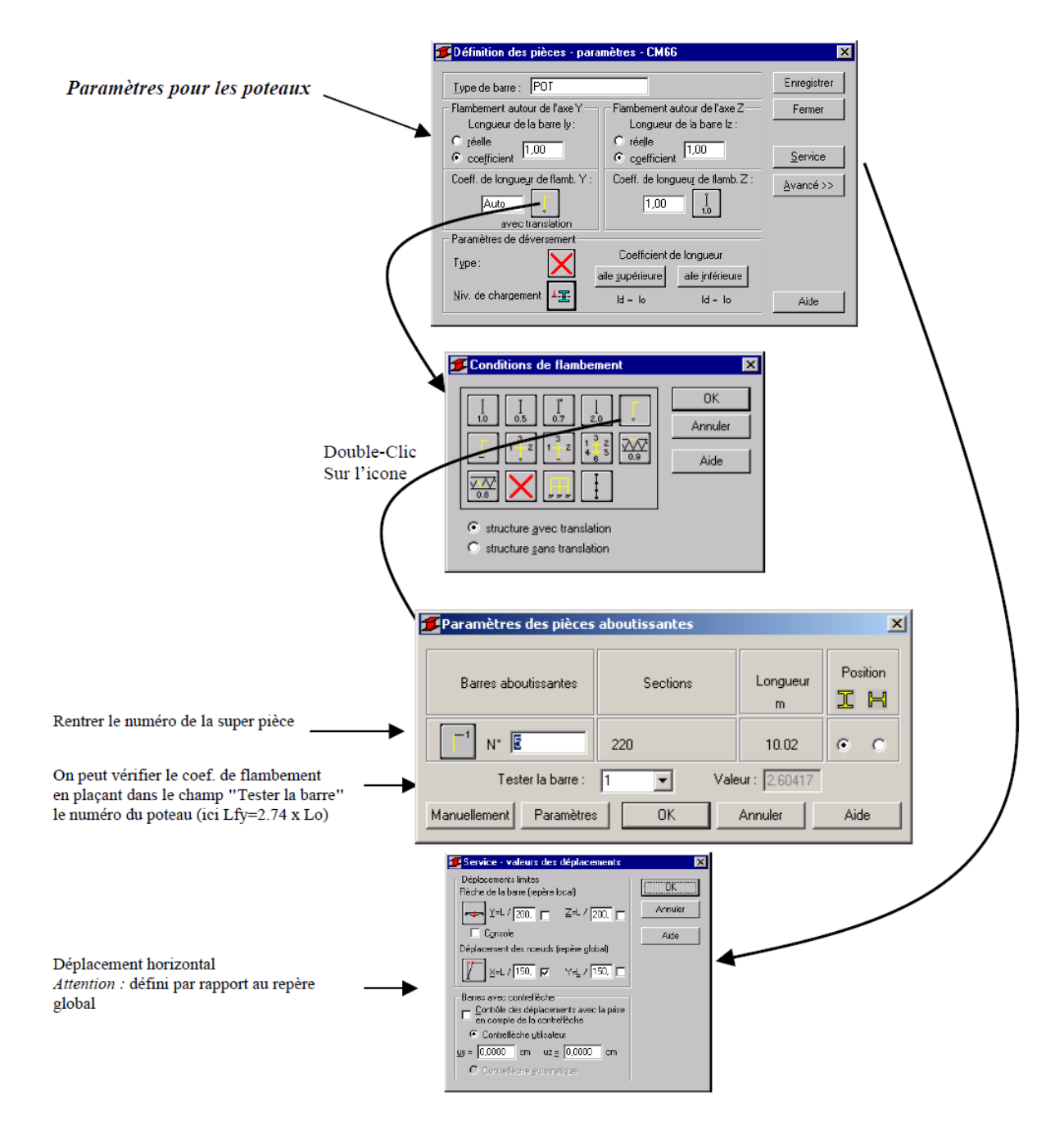

#### • Définition des pièces Poteau

Pour la définition des pièces poteau, il suffit d'affecter aux barres 1 et 2 le type de barre POT précédemment défini.

→ Activation de l'onglet **Pièces** dans la fenêtre **Définitions CM66**.

→ Afficher la barre numéro 1 et affecter le type de barre POT puis **Enregistrer**. Réaliser la même opération pour la barre 3.

| 💋 Définitions -                  | СМ66      |                     |                    |
|----------------------------------|-----------|---------------------|--------------------|
| Familles Pièc                    | es        |                     |                    |
| <u>N</u> uméro :<br>_ Données de | 1<br>base |                     | <u>N</u> ouveau    |
| <u>L</u> iste de barre           | es : 1    |                     |                    |
| No <u>m</u> de la pi             | èce :     |                     | <u>P</u> aramètres |
| <u>F</u> amille :                | ▼ Туре с  | de barre : POT      |                    |
| OK                               |           | <u>E</u> nregistrer | Aide               |

| <b>5</b> Définitions - CM66   |                   |            |
|-------------------------------|-------------------|------------|
| Familles Pièces               |                   |            |
| Numéro :<br>⊤Données de base— |                   | Nouveau    |
| Liste de barres :             | 2                 |            |
| Nom de la pièce :             |                   | Paramètres |
| Famille :                     | Type de barre : P | OT 🔽       |
| OK                            | Enregistrer       | Aide       |

#### Création de la famille Poteaux

- → Activation de l'onglet Familles dans la fenêtre Définitions CM66.
- → Définir une nouvelle famille. Clic sur **Nouveau**.
- → Définir le nom de la famille (poteaux) et le numéro des pièces formant cette famille (1, 2).

| 🗲 Définitions - CM66         |                       |              |
|------------------------------|-----------------------|--------------|
| Familles Pièces              |                       |              |
| Numéro :<br>⊤Données de base | 1                     | Nouveau      |
| Liste de pièces :            | 12                    | Sections     |
| Nom de la famille :          | poteaux               | Sect. param. |
| Matériau :                   | ACIER E24 Courant E24 | 4 💌          |
| OK Su                        | pprimer Enregistrer   | Aide         |

| Sélection des sections                                                              | ? _ 🗆 🗙  |
|-------------------------------------------------------------------------------------|----------|
| Standard                                                                            |          |
| <b>RICLOI</b>                                                                       | I        |
| <u>B</u> ases de données : <u>F</u> amilles de                                      | profilés |
| Simple Catpro                                                                       | <b>▲</b> |
| Bois                                                                                |          |
| Profilés                                                                            |          |
| IPE 80<br>IPE 100<br>IPE 120<br>IPE 120<br>IPE 140<br>IPE 140<br>IPE 160<br>IPE 180 | ×        |
| Profilés <u>s</u> éle                                                               | ctionnés |
| HEA 100<br>HEA 120<br>HEA 140                                                       |          |
| Supprimer tout HEA 180<br>HEA 200                                                   | <b>_</b> |
| OK. Ferm                                                                            | er Aide  |

→ Définir les sections susceptibles d'être utilisées dans cette famille. Clic sur Sections puis sélectionner les profilés de type IPE et HEA.

→ Terminer par Enregistrer.

#### • Création de la famille Traverse

Opérer de la même manière que pour la famille Poteaux.

→ Définir une nouvelle famille. Clic sur **Nouveau**.

→ Définir le nom de la famille (traverse) et le numéro de la pièce formant cette famille (5).

→ Définir les sections susceptibles d'être utilisées dans cette famille. Clic sur Sections puis sélectionner les profilés de type IPE.

→ Terminer par Enregistrer.

| 🗲 Définitions - CM66 |                      |              |
|----------------------|----------------------|--------------|
| Familles Pièces      |                      |              |
| Numéro :             | 2                    | Nouveau      |
| Liste de pièces :    | 5                    | Sections     |
| Nom de la famille :  | traverse             | Sect. param. |
| Matériau :           | ACIER E24 Courant E2 | 4            |
| OK Su                | ipprimer Enregistrer | Aide         |

• Vérification des familles en contrainte

| 🗲 Calculs - CM66             |        |          |          |  |  |  |  |  |
|------------------------------|--------|----------|----------|--|--|--|--|--|
| Options de vérification      |        |          |          |  |  |  |  |  |
| O Vérification des pièces :  | 1A4    |          | Liste    |  |  |  |  |  |
| Vérification des familles :  | 12     |          | Liste    |  |  |  |  |  |
| O Dimens, des familles :     |        |          | Liste    |  |  |  |  |  |
| Optimisation                 |        | Options  |          |  |  |  |  |  |
| Charges                      |        | Eta      | t limite |  |  |  |  |  |
| Liste des cas de charge : 12 | 215    |          | Ultime   |  |  |  |  |  |
| Sélectionner cas de charges  |        |          |          |  |  |  |  |  |
| OK Paramé                    | etrage | Calculer | Aide     |  |  |  |  |  |

→ Sélectionner Vérification des familles et saisir les familles 1 et 2.

→ Dans Sélectionner cas de charges, sélectionner les combinaisons EFF (12) et DEP (15).

→ Pour la vérification en contrainte, cocher Etat limite **Ultime** et lancer **Calculer**.

#### Résultats

Les deux profilés sont corrects vis à vis de la contrainte (Ok) mais on bénéficie d'une réserve de résistance (ratio << 1).

<u>Remarque</u> : Le Ratio définit le rapport de la contrainte de calcul sur la contrainte ultime du matériau (235 daN/cm<sup>2</sup> pour l'acier).

| 1 | CM66 - Vérifical    |                       |         |           |        |        |       |              |      |                      |
|---|---------------------|-----------------------|---------|-----------|--------|--------|-------|--------------|------|----------------------|
|   | Résultats Messag    | Note de calcul Fermer |         |           |        |        |       |              |      |                      |
|   | Pièce               |                       | Profil  | Matériau  | Lay    | Laz    | Ratio | Cas          |      |                      |
| 1 | Famille: 2 traverse |                       |         |           |        |        |       |              | Alde |                      |
|   | 55                  | ок                    | 220     | ACIER E24 | 94.36  | 100.60 | 0.53  | 12 EFF /33/  |      | Taux de travail      |
|   | Famille : 1 po      |                       |         |           |        |        |       |              |      |                      |
|   | 1                   | ок                    | IPE 240 | ACIER E24 | 130.54 | 185.68 | 0.81  | 12 EFF /104/ |      | – Points de calcul   |
|   |                     |                       |         |           |        |        |       |              |      | division : n = 3     |
| I |                     |                       |         |           |        |        |       |              |      | extrêmes : aucun     |
|   |                     |                       |         |           |        |        |       |              |      | additionnels : aucun |

#### Note de calcul

Pour inspecter une note de calcul, cliquer sur OK de la famille Poteaux.

| 🎏 Résultats - norme - CM66                                                                                                    |                |
|----------------------------------------------------------------------------------------------------|----------------|
| IPE 240       Famille : 1 poteaux       Profil correct         IPE 240       Point / Coordonnée : 3 / x = 1.00 L = 5.00 m         Cas de charge : 12 EFF /104/ 1*1.00 + 2*1.00 + 6*1.75 + 9*0.83                                     | OK             |
| Résultats simplifiés Résultats détaillés                                                                                                    | Changer        |
| CONTRAINTES<br>SigN = 2493.96/39.116 = 0.64 daN/mm2<br>SigFy = 5474.76/324.302 = 16.88 daN/mm2                                                                                                    |                |
|                                                                                                    | Efforts        |
| $\mathbf{X}$                                                                                                    | Détaillée      |
| FLAMBEMENT y                                                                                                    |                |
| Ly=5.00 m         Muy=19.08         Lz=5.00 m         Muz=9.43           Lfy=13.02 m         k1y=1.02         Lfz=5.00 m         k1z=1.04           Lambda y=130.54         kFy=1.09         Lambda z=185.68         Lambda z=185.68 | Note de calcul |
| RESULTATS<br>k1*SigN + kFu*SigFu = 1.04*0.64 + 1.09*16.88 = _19.01 _< 23.50 daN/mm2 (3.521)                                                                                                    |                |
|                                                                                                    |                |
| 1.54^1 auz = [1.54^-0.60] = [-0.53] < 23.50 daN/mm2 [1.313]                                                                                                    | Aide           |

où Lfy = 5 x 2,60 = 13,02 m

| uto<br>Résultats dét.<br>Valeur<br>39.116<br>23.520 | Famille : 1<br>Pièce : 1<br>Point / Coord<br>Cas de charg<br>aillés<br>Unité<br>Caract<br>cm2 | poteaux     Profil correct       donnée :     3 / x = 1.00 L = 5.00 m       ge :     12 EFF /104 / 1*1.00 + 2*1.00 + 6*1.75 + 9*0.83       Description du symbole     Article       téristiques de la section : IPE 240                                                    | OK<br>Changer                                                                                                    |
|-----------------------------------------------------|-----------------------------------------------------------------------------------------------|----------------------------------------------------------------------------------------------------|----------------------------------------------------------------------------------------------------|
| Valeur 39.116                                       | Unité<br>Caract                                                                               | Description du symbole     Article       téristiques de la section : IPE 240                                                                                                    |                                                                                                    |
| 39.116<br>23.520                                    | Caract                                                                                        | téristiques de la section : IPE 240                                                                                                    |                                                                                                    |
| 39.116<br>23.520                                    | cm2                                                                                           | aire de la section                                                                                                    |                                                                                                    |
| 23.520                                              |                                                                                               |                                                                                                    | Efforts                                                                                                    |
|                                                     | cm2                                                                                           | aire efficace en cisaillement dans la direction y                                                                                                    |                                                                                                    |
| 14.880                                              | cm2                                                                                           | aire efficace en cisaillement dans la direction z                                                                                                    | Détaillée                                                                                                    |
| 11.600                                              | cm4                                                                                           | moment d'inertie de torsion                                                                                                    |                                                                                                    |
| 3891.630                                            | cm4                                                                                           | moment d'inertie par rapport à l'axe y                                                                                                    |                                                                                                    |
| 283.634                                             | cm4                                                                                           | moment d'inertie par rapport à l'axe z                                                                                                    |                                                                                                    |
| 324.302                                             | cm3                                                                                           | module de flexion élastique par rapport à l'axe y                                                                                                    |                                                                                                    |
| 47.272                                              | cm3                                                                                           | module de flexion élastique par rapport à l'axe z                                                                                                    | Note de calo                                                                                                    |
| 24.0                                                | cm                                                                                            | hauteur de la section                                                                                                    |                                                                                                    |
| 12.0                                                | cm                                                                                            | largeur de la section                                                                                                    |                                                                                                    |
| 1.0                                                 | cm                                                                                            | épaisseur de l'aile                                                                                                    |                                                                                                    |
| 0.6                                                 | cm                                                                                            | épaisseur de l'âme                                                                                                    |                                                                                                    |
| 10.0                                                | cm                                                                                            | rayon de giration par rapport à l'axe y                                                                                                    |                                                                                                    |
|                                                     | 11.000<br>3891.630<br>283.634<br>324.302<br>47.272<br>24.0<br>12.0<br>1.0<br>0.6<br>10.0      | 11.000         cm4           3891.630         cm4           283.634         cm3           324.302         cm3           47.272         cm3           24.0         cm           12.0         cm           1.0         cm           0.6         cm           10.0         cm | 11.000       cm4       inioneni d'inertie de torson         3891.630       cm4       moment d'inertie par rapport à l'axe y         283.634       cm4       moment d'inertie par rapport à l'axe z         324.302       cm3       module de flexion élastique par rapport à l'axe y         47.272       cm3       module de flexion élastique par rapport à l'axe z         24.0       cm       hauteur de la section         12.0       cm       largeur de la section         1.0       cm       épaisseur de l'aile         0.6       cm       rayon de giration par rapport à l'axe y |

### • Vérification des familles en flèche

Pour la vérification en flèche, cocher Etat limite Service et lancer Calculer

#### Résultats

La famille Traverse est correcte mais pas la famille Poteaux.

| 1 | CM66 - Vérifica  |                       |           |          |             |           |             |  |                    |
|---|------------------|-----------------------|-----------|----------|-------------|-----------|-------------|--|--------------------|
|   | Résultats Messag | Note de calcul Fermer |           |          |             |           |             |  |                    |
|   | Pièce            | Profil                | Matériau  | Ratio(uz | Cas (uz)    | Ratio(vx) | Cas (vx)    |  | Aido               |
|   | Famille : 1 po   | oteaux                |           |          |             |           |             |  | Aide               |
| I | 2                | 😢 IPE 240             | ACIER E24 | -        | -           | 1.27      | 15 DEP /32/ |  | Taux de travail    |
| I | Famille : 2 tra  |                       |           |          |             |           |             |  |                    |
| I | 55               | 220                   | ACIER E24 | 0.52     | 15 DEP /17/ | -         | -           |  | - Points de calcul |
|   |                  |                       |           |          |             |           |             |  | division : n = 3   |
|   |                  |                       |           |          |             |           |             |  | extrêmes : aucun   |
| 1 |                  |                       |           |          |             |           |             |  | additionnels aucun |

Il est possible d'examiner le détail des calculs (Clic sur la croix rouge) :

| 🗲 Résultats - norme - CM66                                                                                                    | _ 🗆 🗡                  |
|----------------------------------------------------------------------------------------------------|------------------------|
| Auto     Famille : 1 poteaux       Pièce : 2                                                                                   | ОК                     |
| Déplacements Résultats détaillés                                                                                               | Changer                |
| Flèche de la barre<br>Non analysé<br>Déplacements des noeude de la barre                                                       |                        |
| Non vérifié           as de charge décisif :         150EP /32/ 1*1.00 + 2*1.00 + 4*1.00 + 9*0.50           4,24 / 3,33 = 1,27 | Note de calcul<br>Aide |

#### • Dimensionnement de familles en contrainte

Nous allons maintenant utiliser l'outil de dimensionnement de familles en contrainte où **ROBOT** va faire une recherche automatique des profilés optimums parmi les types de sections que nous avions définis.

→ Cocher **dimensionnement de familles** et saisir les familles 1 et 2.

→ Saisir Etat limite ultime, puis Calculer.

#### Résultats

| Pièce          | Profil    | Lay    | Laz    | Ratio | Cas         | <u>N</u> ote de calcul |
|----------------|-----------|--------|--------|-------|-------------|------------------------|
| amille : 1 Pot | teaux     |        |        |       |             |                        |
|                | HEA 160   | 190.50 | 125.48 | 1.30  |             | Aide                   |
| 1              | 📧 HEA 180 | 168.01 | 110.61 | 0.91  | 10 EFF /74/ | Changer tout           |
|                | HEA 200   | 151.10 | 100.38 | 0.66  |             |                        |
|                | IPE 220   | 150.33 | 201.79 | 1.08  |             |                        |
| 1              | K IPE 240 | 137.36 | 185.68 | 0.81  | 10 EFF /74/ |                        |
|                | IPE 270   | 122.05 | 165.40 | 0.59  |             |                        |
| amille: 2 Tra  | verse     |        |        |       |             |                        |
|                | IPE 180   | 120.99 | 123.88 | 1.24  |             |                        |
| 7 traverse     | K IPE 200 | 108.83 | 113.54 | 0.89  | 10 EFF /69/ |                        |
|                | ↓ IPE 220 | 98.57  | 102.48 | 0.65  |             |                        |

Pour chaque famille de profilé, le logiciel affiche trois lignes :

Par exemple, pour la famille Poteaux et les sections IPE, on a :

- IPE 220 : le profilé n'est pas satisfaisant (ratio >1).
- IPE 240 : le profilé est satisfaisant (en contrainte).

- IPE 270 : le profilé est trop performant.

Comme vous le remarquez, pour les résultats dans la famille Poteaux, le logiciel affiche les résultats pour les IPE et les HEA car nous avions défini précédemment pour cette famille deux catégories de profilés.

#### • Dimensionnement de familles en contrainte avec optimisation sur le poids

→ Cocher **dimensionnement de familles** et saisir la famille 1.

→ Cocher **Optimisation** et cliquer sur **Options**.

→ Sélectionner **Poids** et **Calculer**.

#### Résultats

| 1 | FCM66 - Dimensionnement des familles (ELU ) 1 2 |      |         |           |        |        |       |              |  |                       |  |  |  |
|---|-------------------------------------------------|------|---------|-----------|--------|--------|-------|--------------|--|-----------------------|--|--|--|
|   | Résultats Messa                                 | iges |         |           |        |        |       |              |  | Note de calcul Fermer |  |  |  |
|   | Pièce                                           |      | Profil  | Matériau  | Lay    | Laz    | Ratio | Cas          |  | Aida                  |  |  |  |
|   | Famille : 1 p                                   | otea | ux      |           |        |        |       |              |  | Aide                  |  |  |  |
|   |                                                 | Î    | IPE 220 |           | 134.17 | 201.79 | 1.06  |              |  | Changer tout          |  |  |  |
|   | 1                                               | 8    | IPE 240 | ACIER E24 | 130.54 | 185.68 | 0.81  | 12 EFF /104/ |  |                       |  |  |  |
|   |                                                 | Ŧ    | IPE 270 | ]         | 127.07 | 165.40 | 0.60  |              |  | - Points de calcul    |  |  |  |
|   |                                                 | 1    | HEA 160 |           | 173.50 | 125.48 | 1.26  |              |  | division : n = 3      |  |  |  |
|   | 1                                               | СК   | HEA 180 | ACIER E24 | 161.59 | 110.61 | 0.91  | 12 EFF /104/ |  | extrêmes : aucun      |  |  |  |
|   |                                                 | Ŧ    | HEA 200 | ]         | 155.56 | 100.38 | 0.67  |              |  | additionnels : aucun  |  |  |  |

Nous retrouvons dans le tableau des résultats, les trois profilés proposés pour chaque famille. De plus, le signe **T** sur la ligne IPE 240 indique que celui-ci est plus léger que le HEA 180.

#### • Conclusion sur le dimensionnement

Le module dimensionnement permet de trouver le profilé optimal en **contrainte**. Nous constatons que **ROBOT** préconise un IPE 240 identique à notre choix de départ (une première estimation). Or, la vérification de l'IPE 240 en flèche nous démontre que le profilé est insuffisant.

Effectivement, la flèche est l'élément dimensionnant dans certaines structures, il serait donc licite de faire un dimensionnement en flèche. Malheureusement, le dimensionnement automatique en flèche est impossible. Pour justifier ce constat, il nous faut expliquer le fonctionnement du dimensionnement.

#### - Le dimensionnement aux ELU (EFF) :

Le logiciel va chercher dans une bibliothèque les caractéristiques des profilés (S, W<sub>y</sub> et W<sub>z</sub>) et applique celles-ci aux efforts (N, M<sub>y</sub> et M<sub>z</sub>) en négligeant la variation de poids propre. Le logiciel commence le calcul par le plus petit profilé (IPE 80 par exemple) pour s'arrêter sur le premier profilé correct (optimal). Ce calcul est rapide car les efforts (N, M<sub>y</sub> et M<sub>z</sub>) ne sont pas variables en fonction du type de profilé (poids propre négligé), le logiciel n'a donc pas besoin de relancer les calculs RDM à chaque itération.

- Le dimensionnement aux ELS (DEP) :

A chaque changement de profilé, le logiciel devrait relancer les calculs RDM car la rigidité du portique change et cela donnerait des temps de calcul très longs. De plus, la solution finale ne satisferait pas l'utilisateur car il y a plusieurs solutions possibles pour optimiser un portique en flèche. Raisonnons sur notre exemple :

- 1<sup>ère</sup> solution : Augmenter le gabarit du poteau.
- 2<sub>ème</sub> solution : Augmenter le gabarit de la traverse (même si elle passe largement).
- 3<sub>ème</sub> solution : Augmenter le jarret.
- 4<sub>ème</sub> solution : Modifier les appuis (articulé encastré).
- 5ème solution : Additionner les solutions énumérées ci-dessus.

C'est pour ces différentes raisons que le dimensionnement aux ELS (DEP) est impossible.

#### • Optimisation du portique

Comme nous l'avons constaté dans les paragraphes précédents, les familles Poteaux et Traverse respectent les conditions de contrainte (<23,5 daN/mm<sup>2</sup>).

Par contre, le poteau sort du domaine des conditions limites de flèche (1/150). Nous allons donc choisir une solution qui permet d'augmenter la rigidité du portique (solution optimale trouvée après divers essais), à savoir :

- Changer le profilé des poteaux de IPE 240 en IPE 270.
- Modifier le jarret (passer de 200 cm à 230 cm).
- Relancer les calculs RDM (car la rigidité du portique a changé).
- Faire la vérification de la famille 1 en service.

Soit le résultat suivant :

| 1 | CM66 - Vérifical |           |           |           |             |   |                 |        |
|---|------------------|-----------|-----------|-----------|-------------|---|-----------------|--------|
|   | Résultats Messag | jes       |           |           |             |   | Note de calcul  | Fermer |
|   | Pièce            | Profil    | Matériau  | Ratio(vx) | Cas (vx)    |   |                 | Aide   |
|   | Famille : 1 po   |           |           |           |             |   |                 |        |
|   | 2                | 📧 IPE 270 | ACIER E24 | 0.99      | 15 DEP /32/ |   | Taux de travail |        |
|   |                  |           |           |           |             | - |                 |        |
| 1 |                  |           |           |           |             |   | D.:             |        |

| 🗾 Résultats - norme - CM66                                                                                                    |                |  |  |  |  |  |  |
|----------------------------------------------------------------------------------------------------|----------------|--|--|--|--|--|--|
| Auto     Famille : 1 poteaux       Pièce : 2                                                                                    | ОК             |  |  |  |  |  |  |
| Déplacements Résultats détaillés                                                                                                | Changer        |  |  |  |  |  |  |
| Flèche de la barre                                                                                                    |                |  |  |  |  |  |  |
| Non analysé                                                                                                    |                |  |  |  |  |  |  |
| Déplacements des noeuds de la barre                                                                                             |                |  |  |  |  |  |  |
| vx = 3.3081 cm < vx max = L/150.00 = 3.3333 cm Vérifié<br>Cas de charge décisif : 15 DEP /32/ 1*1.00 + 2*1.00 + 4*1.00 + 9*0.50 | Note de calcul |  |  |  |  |  |  |
|                                                                                                    | Aide           |  |  |  |  |  |  |

OK vis-à vis de la valeur admissible du déplacement.

<u>Nota important</u> : Nous n'avons pas fait la vérification en contrainte de la famille Poteaux car la section IPE 240 passait largement.

#### Conclusion

Le **dimensionnement de famille** permet d'optimiser les profilés en contrainte et non en flèche. Ce calcul permet donc de donner un ordre de grandeur du gabarit des profilés à mettre en place (ceux-ci seront optimaux si la flèche n'est pas dimensionnante pour la structure étudiée). Il est impératif de faire la vérification en contrainte (EFF) et surtout en flèche (DEP) des familles car ce sont ces conditions qui permettront de justifier votre structure.

### 9.7. Refaire l'ensemble de l'étude en plaçant les deux jarrets

#### • Créations des jarrets

| 🎉 Au           | todesk F                      | tobot Stru      | uctural   | Analy     | sis Pr    | ofessi | ional 2  | 2009- | Versi  | ion pou  | ır l'éd     | ucati | ion - i   | Affair  | e : St | ructu                  | ure - R    | ésul     | tats MEF :                  | abs   | ents                |                           | _ 8 ×    |
|----------------|-------------------------------|-----------------|-----------|-----------|-----------|--------|----------|-------|--------|----------|-------------|-------|-----------|---------|--------|------------------------|------------|----------|-----------------------------|-------|---------------------|---------------------------|----------|
| Fichie         | r Edition                     | Affichag        | e Struc   | cture     | Charg     | es Ai  | nalyse   | Rés   | ultats | Outils   | Fen         | être  | Aide      |         |        |                        |            |          |                             |       |                     |                           |          |
|                |                               | 🖕 🚔             | 1 🗟       | Ö         | ×         | X      | â        | Ē     | 1 🖌    | $) \cap$ |             |       |           |         | Ŷ      |                        | <u>Å</u> 💈 | 2        | 🌽 🏹                         | ŀ     | 💼 🗕 Barres          | •                         |          |
| 下;             |                               |                 | ▼ .       | 2         |           |        |          | •     | ∕∕?    | A        |             | J.    | 1         |         |        |                        |            | 2        | 4                           |       | <b>_</b>            |                           |          |
| <b>R</b> s     | tructure                      |                 |           |           |           |        |          |       |        |          |             |       |           |         |        |                        |            |          |                             | - 10  | 1 🔀 📝 Jarrets       | _ 🗆                       | ×        |
|                |                               | 0.0             | 1 1       | 1         | <br>2.0 · |        | 1        | 4.0   | 1 1    | <br>     | 6.0         |       | I I<br>   | <br>8:0 | - 1    | 1                      | 1          | 0        | I I<br>                     | F     | Nouveau jarret      |                           | _ 🗆 🗙    |
| <b>  </b>      |                               | . 1             |           |           |           |        |          |       | . (2   | D .      |             |       |           |         |        |                        | . 3        | Ď.       |                             |       | Nom :               | Jarret 0.1x1              | _        |
|                |                               | . 1             |           | 1         |           |        | 1        |       |        |          |             |       |           | 1       |        | 1                      |            |          | AVANT                       |       | Tupe de jarret      | J                         |          |
| -·             |                               |                 | н н.<br>Н |           |           |        |          | +     | •      |          |             |       |           |         |        | ÷                      | ·          |          |                             | -     | • PRS               | C Profilé                 |          |
| -9             |                               |                 | · ·       |           |           | •      | 1        | +     | •      |          |             | •     |           |         | •      | $\cdot$                |            |          |                             | 6,0   | Paramètres (cm)     |                           |          |
| -·             | <u> </u>                      | · - · - · - · - |           | · · · · · | 3         |        | <u> </u> |       | -      | 5        | ÷.          |       | <u>.</u>  |         |        | 1                      | <u> </u>   |          | C                           |       |                     | в                         |          |
| -·             | (B)                           |                 |           |           |           |        |          |       |        |          |             |       |           |         | -      | -                      | 7          |          | B                           |       | *                   |                           |          |
| ll <sup></sup> |                               | 1.1             |           | 1         |           |        | 1        |       | 1      |          | 1           |       | • •       | 1       | •      | ÷.                     | 1          | 1        |                             |       | н                   | Th2                       |          |
| 4              |                               |                 |           |           |           |        |          | ÷     |        |          | 1           | j.    |           | ÷       | ÷      | ÷.                     |            |          |                             | -6    |                     | <u>Ih1</u>                |          |
|                |                               |                 |           |           |           | ÷.     |          | ÷.    |        |          | ÷.          |       |           |         |        |                        |            |          |                             |       | Longueur (L) : 2    | 200 🗖 x longueur de la b  | arre     |
|                |                               |                 |           | 1         |           |        | 1        |       |        |          |             |       |           | 1       |        | 1                      |            |          |                             |       | Hauteur (H) : 1     | 1,00 🔽 x hauteur de la se | ection   |
| - 07           |                               |                 |           |           |           |        | 1        |       |        |          |             |       |           |         |        |                        | • •        |          | ,                           | 2,0   | Largeur (B) : 1     | ,00 🔽 x largeur de la se  | ation    |
|                |                               |                 |           |           |           |        |          |       | . 1    |          |             |       |           |         |        |                        |            |          |                             |       | Epaisseur (Th1) : 1 | ,00 🔽 x épaisseur de l'â  | me       |
|                | $(k_{i}) \in \mathcal{K}_{i}$ | - <b>-</b>      | н н.<br>Н | 1         |           |        |          |       | ÷.,    |          |             |       |           |         |        |                        | - T        | t.       |                             |       | Epaisseur (Th2) : 1 | ,00 🔽 x épaisseur de la   | semelle  |
| <b>  </b>      | · ·                           | - e - e -       | ÷ - +     | ÷.,       | · ·       | •      |          |       | ÷      |          |             |       | · ·       |         | •      | $\left  \cdot \right $ |            |          |                             |       | Position            |                           |          |
| -3             | (A)                           |                 |           |           |           |        |          |       |        |          |             |       | • · - · · |         |        |                        | 4          | <b>.</b> | (A·)                        | ,e    | C En haut           | C En haut et en bas       |          |
|                | 1 - E                         |                 | · · ·     |           |           |        |          | 1     |        |          |             |       |           |         | •      |                        | · -        |          |                             |       | • En bas            |                           |          |
|                |                               |                 | · ·       | 1         | • •       | •      | 1        |       | 1      |          | 1           | •     | • •       |         | •      | 1                      | 1          |          |                             |       | Ajouter             | Fermer                    | Aide     |
| -·             | z 🛆                           |                 | 1.1       |           |           | 1      |          |       | 1      |          |             |       |           |         | 1      |                        |            |          |                             | . –   |                     |                           | III      |
| - çi           |                               |                 |           |           |           |        |          |       | 2      |          |             |       |           |         |        |                        | ं उ        |          | • • •                       | 20    |                     |                           |          |
|                | ☑                             | 0,0             | XZ        |           | Y =       | 0,00   | ) m      |       |        |          |             |       |           | - 2     |        | ÷                      | 10         | 0        | Vue                         |       | -                   |                           | -        |
| n-             | n <u>№12</u>                  | <b>⇔ 🛃</b>      |           | 123       |           |        |          |       |        |          |             |       |           |         |        |                        |            |          | •   <mark>&gt;&lt;</mark> ~ | -     |                     | Ainfo / I                 |          |
| Struct         | ure Ba                        | rres            |           |           |           |        |          |       |        |          |             |       |           |         |        |                        |            |          |                             |       |                     |                           |          |
| <u>,</u> + ∨.  |                               |                 |           |           |           |        |          |       |        | 6        | <u>  83</u> | 5     |           | IPE     | 220    |                        |            |          | ⊥ x=1                       | .0,44 | ŧ; y=0,00; z=-1,95  | j☴ 0,00 [m][da            | aNJ[Deg] |

→ Définition des jarrets: Clic sur l'icône jarret

→ Ouverture des propriétés du jarret Jarret\_01x1 : DoubleClic sur l'icône de Jarret\_0.1x1

→ Définir un jarret de type profilé avec une longueur réelle du jarret de 2 m, et une hauteur de 1H (Attention aux unités).

| Longueur (L) : | 200,0 | 🔲 x longueur de la barre  |
|----------------|-------|---------------------------|
| Hauteur (H) :  | 1,00  | 🔽 x hauteur de la section |

→ Clic sur Ajouter, puis Clic sur les deux arbalétriers dans la zone de position finale des jarrets.

#### Relancer les résultats et comparer.

### 9.8. LES AUTRES PARAMETRES DU DIMENSIONNEMENT ACIER

#### • Paramétrage

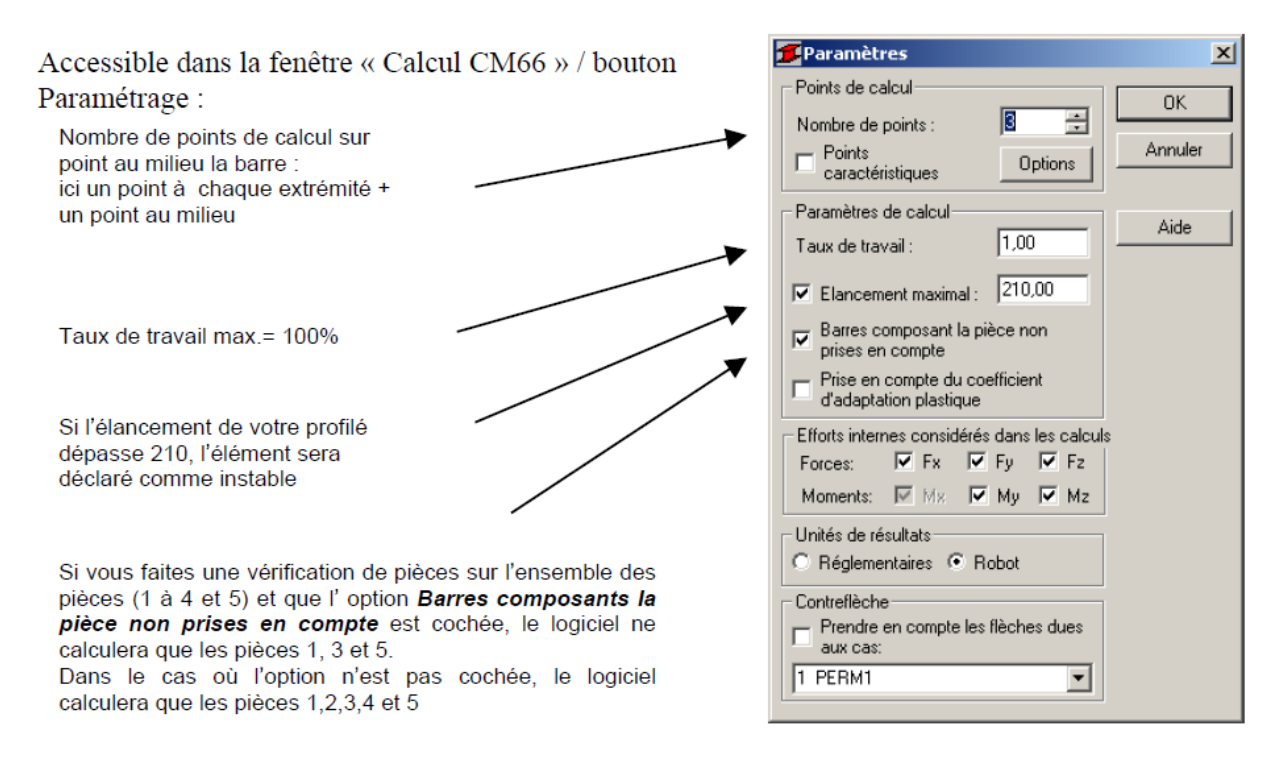

#### <u>Raidisseurs internes</u>

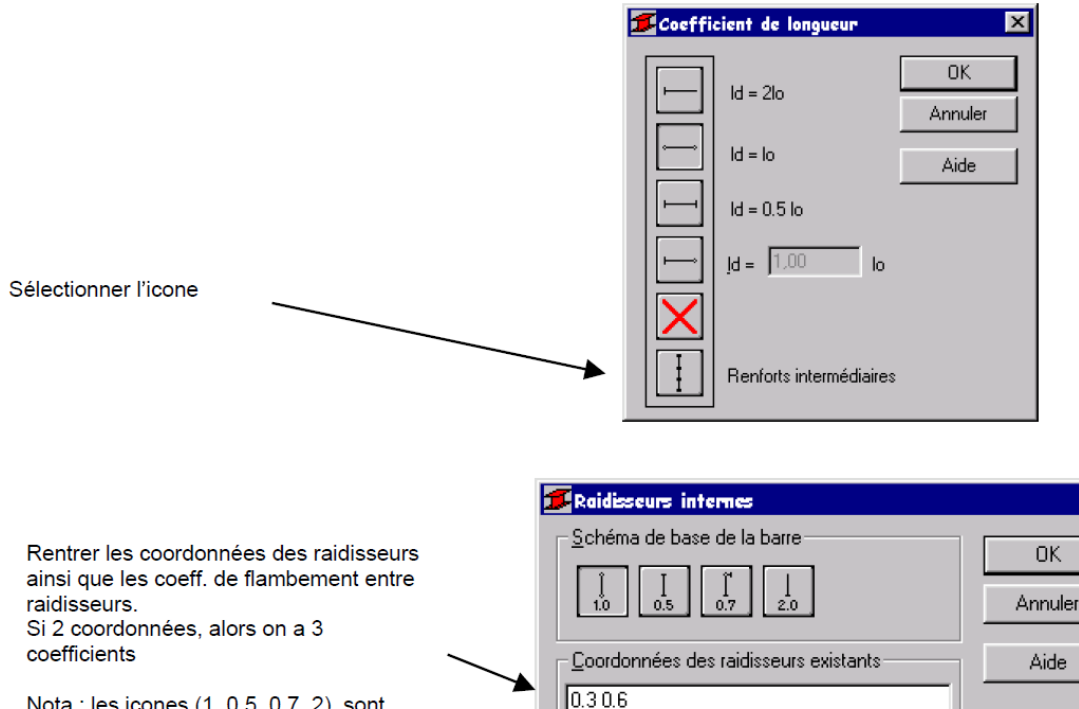

<u>Nota</u> : les icones (1, 0.5, 0.7, 2) sont sans effet dans cette version (version13.0).

www.GenieCivilPDF.com

O réelles

111

relatives

Coeff. de flamb. des segments composants

х

#### • Paramètres avancés

| Diagramme pour les coef. De                                 | 🗾 Définition des pièces - paramètres avancés | 💋 Définition des pièces - paramètres avancés 🛛 🔀 |  |  |  |  |
|-------------------------------------------------------------|----------------------------------------------|--------------------------------------------------|--|--|--|--|
| flambement K <sub>fy</sub> et K <sub>fz</sub>               | Type de charge                               | ок                                               |  |  |  |  |
|                                                             | direction Y : direction Z :                  | Annuler                                          |  |  |  |  |
| Rapport entre section nette et section                      | Coefficient de Compression simple            | Aide                                             |  |  |  |  |
| brute pour le calcul des éléments soumis -<br>à la traction | C K C K1 Coefficient d'amplification         |                                                  |  |  |  |  |
|                                                             | Paramètres de la section                     |                                                  |  |  |  |  |
|                                                             | Section hette/brute                          |                                                  |  |  |  |  |
| Cette option permet de tenir compte                         | Traitement thermique                         |                                                  |  |  |  |  |
| des contraintes sur le diamètre du tube                     | Conditions suppl. pour les tubes ronds       |                                                  |  |  |  |  |
|                                                             | Flexion simple des tubes                     |                                                  |  |  |  |  |

#### • Sections paramétrables

|   | Sections prises dans les calculs<br>Supprimer<br>Supprimer tout<br>Type de section<br>Supprimer tout<br>Type de section<br>Type de section<br>Type de section<br>Type de section<br>Type de section<br>Type de section<br>Type de section<br>Type de section<br>Type de section<br>Type de section<br>Type de section<br>Type de section<br>Type de section<br>Type de section |  |  |  |  |  |  |  |  |  |
|---|----------------------------------------------------------------------------------------------------|--|--|--|--|--|--|--|--|--|
|   | Définitions de sections OK OK OK                                                                                                    |  |  |  |  |  |  |  |  |  |
|   | Nom         B         tw         tf         H1         H2         dH         Hmax           section1         20,0         1,0         2,0         20,0         40,0         1,0         60,0         Ainde                                                                                                    |  |  |  |  |  |  |  |  |  |
| ĺ | <u>N</u> ouvelle Unités : cm <u>Supprimer</u> Supprimer t <u>o</u> ut                                                                                                    |  |  |  |  |  |  |  |  |  |

L'option section paramétrable permet de définir des PRS à inerties constantes ou variables en hauteur que cela soit en forme de I ou de tube carré. Le calcul est effectué par boucles successives par incrément de hauteur (dH), le processus s'arrête lorsqu'une section respecte les critères de contraintes.

### → Clic sur Nouvelle.

→ Saisir les données relatives à la section transversale.

→ Ajouter la section paramétrée.

### 9.9. ASSEMBLAGES

#### • Avant-propos

Dans la partie précédente, nous avons dimensionné la structure d'après la norme CM66. Maintenant, il nous reste à définir les assemblages entre les différents éléments. Nous nous concentrerons alors sur les assemblages poteau/traverse et pied de poteau.

#### <u>Assemblage Poteau/traverse</u>

→ Dans la liste des bureaux disponibles, sélectionner le bureau Dimensionnement assemblage acier.

→ Dans la fenêtre Vue, sélectionner le poteau gauche extrême et la travée puis Créer. Il apparaît le dessin de l'assemblage défini ci-dessous.

→ Définir les différentes options pour l'assemblage dans la fenêtre Définition de l'assemblage CM66.

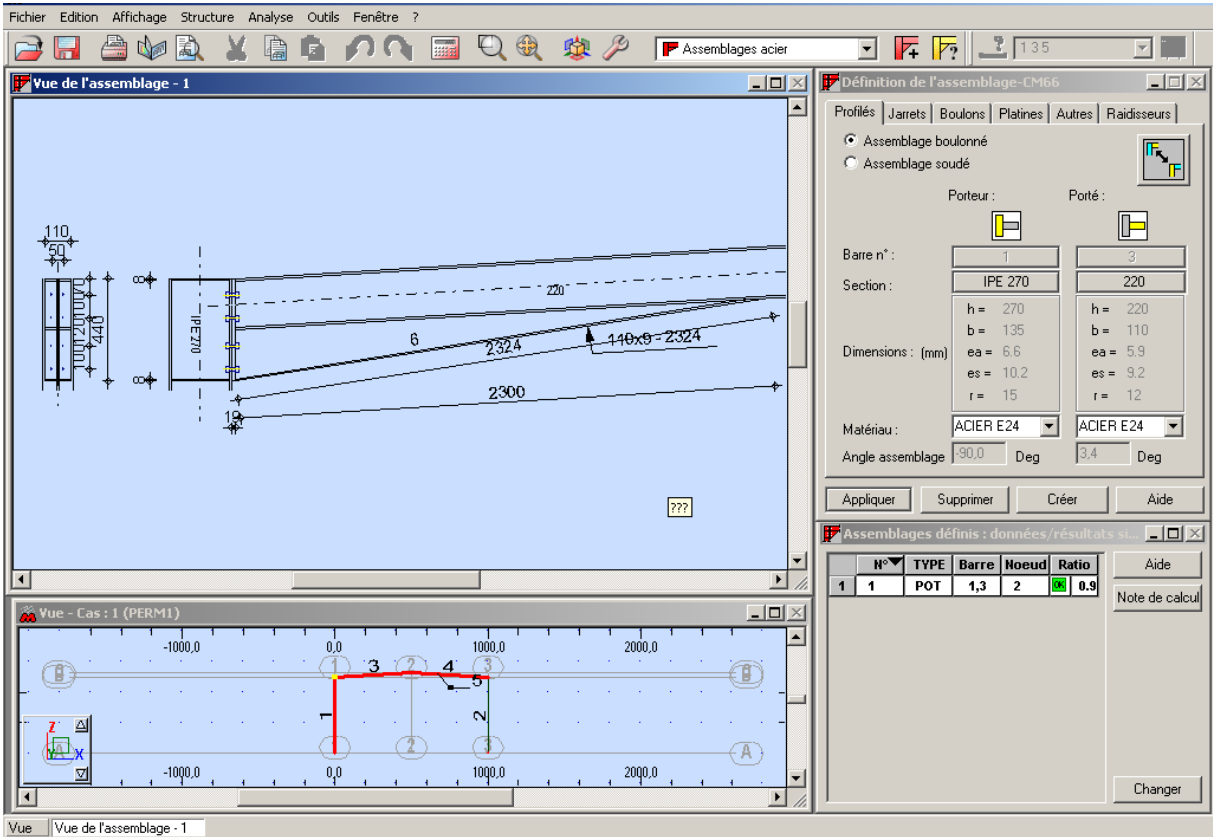

Vue Vue de l'assemblage - I

→ Vérification de l'assemblage. Clic dans la fenêtre **Vue de l'assemblage**, puis **Analyse/Calculer** pour ouvrir la boite de dialogue du calcul.

| 🌋 Calcul des a                            | ssemblages           |         | ×               |  |  |  |  |
|-------------------------------------------|----------------------|---------|-----------------|--|--|--|--|
| Liste de                                  | <u>n</u> oeuds :     | 2       |                 |  |  |  |  |
| Liste d' <u>a</u>                         | ssemblages :         | 1       |                 |  |  |  |  |
| - Options de calo                         | Options de calcul    |         |                 |  |  |  |  |
|                                           | semblage             |         |                 |  |  |  |  |
| O <u>C</u> harge limite de l'assemblage : |                      |         |                 |  |  |  |  |
| Cas de charge                             |                      |         |                 |  |  |  |  |
| Liste : tou                               | ıų                   |         |                 |  |  |  |  |
|                                           | <u>S</u> élection de | charges |                 |  |  |  |  |
| Fermer                                    | Aide                 | 1       | <u>C</u> alculs |  |  |  |  |

→ Dans le champ Liste relatif aux cas de charge, saisir Tout, puis Calculs.

→ Dans la fenêtre Assemblages définis, clic sur le bouton Note de calculs afin de récupérer les différents éléments de calculs relatifs à l'assemblage défini.

### • Assemblage Pied de poteau

→ Pour l'assemblage pied de poteau, il s'agit de réaliser la même démarche que celle présentée précédemment, en sélectionnant maintenant un poteau et le noeud de pied associé. L'assemblage est présenté ci-dessous.

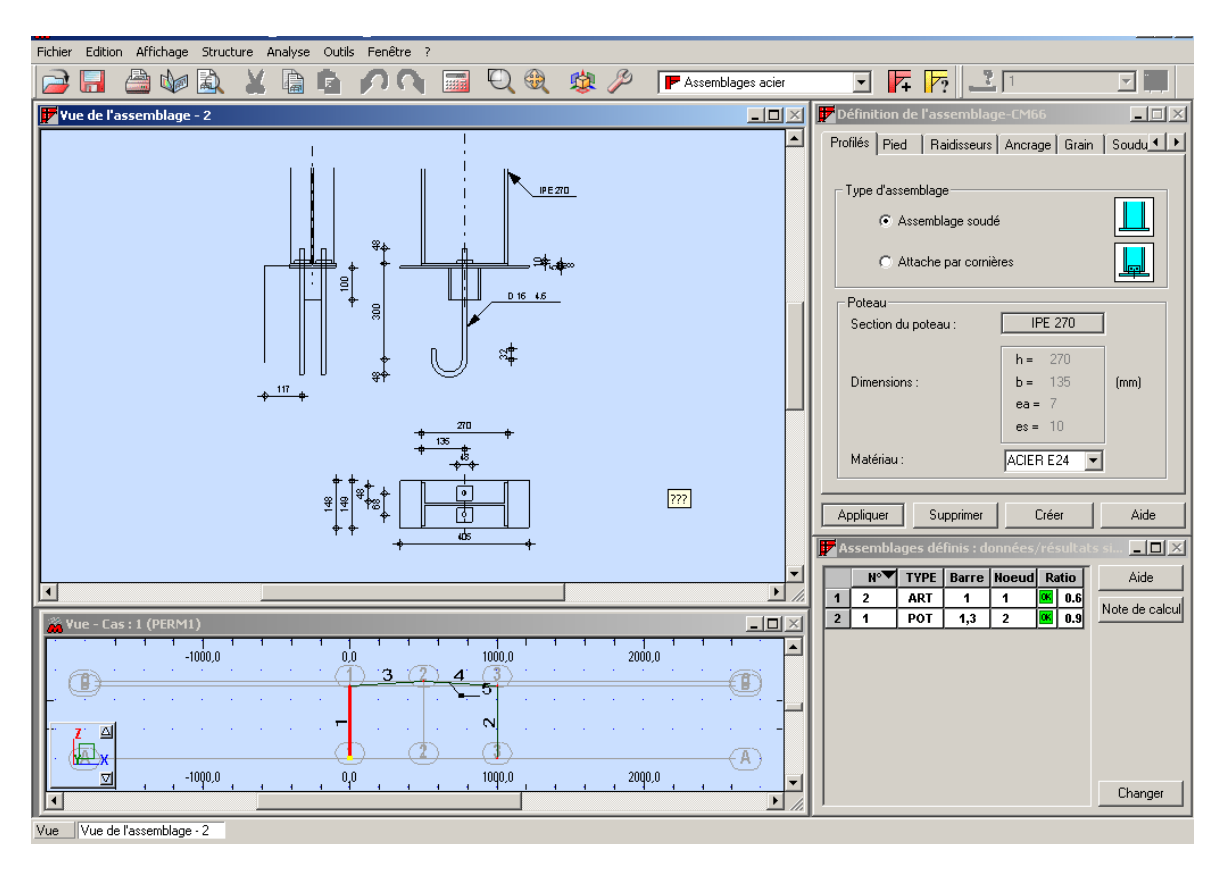

### 9.10. NOTE DE CALCUL

#### • Avant-propos

La création de la documentation pour le projet étudié est une étape importante. A l'issue de votre étude, **ROBOT** vous offre de nombreuses possibilités pour configurer la documentation afin qu'elle réponde à vos besoins.

Les notes de calcul regroupent toutes les informations saisies par l'utilisateur, les résultats des calculs ainsi que les résultats du dimensionnement. De plus, tous les graphiques, tableaux et vues issues de **ROBOT** peuvent être intégrés dans la note de calcul.

#### • Composition de l'impression

**ROBOT** vous permet de composer librement vos impressions.

→ Sélectionner la commande **Fichier/Composer impression**, le logiciel affiche la boîte de dialogue représentée sur la figure ci-dessous.

| 👫 Composition de l'impression - assistant 🛛 🔀                                                                                                    |
|----------------------------------------------------------------------------------------------------|
| Standard Captures d'écran Modèles Edition simplifiée                                                                                                    |
| Composants du rapport possibles : 🕅 🔝 🕇 🛃 🛃 🔗 🥌                                                                                                    |
| Vue de la structure   Données - Noeuds   Données - Barres   Données - Sections   Données - Chargements   Charges climatiques - définitions   Charges climatiques - valeurs   Réactions - Valeurs   Déplacements - Valeurs   Efforts - Enveloppe   Contraintes - Extrêmes globaux   Valeurs propres   Dimensionnement des familles des ba   Vérification des barres acier |
| Mise en page Aperçu Imprimer Fichier 🔀 👿 Fermer Aide                                                                                                    |

Dans cette boîte de dialogue, les éléments que vous avez créés en vue d'une impression future peuvent être utilisés pour composer une impression.

La boîte de dialogue Composition de l'impression Assistant comprend donc quatre onglets :

#### Standard

La boite de dialogue correspondant à l'onglet Standard est présentée ci-dessus. Dans cette boite, sont intégrées les données de base à propos de la structure (modèle de la structure, informations sur les noeuds et sur les barres formant la structure, charges appliquées), les résultats obtenus lors de l'analyse de la structure (réactions d'appuis, déplacements, les efforts internes, contraintes, valeurs propres pour l'analyse dynamique) et les informations concernant le dimensionnement et la vérification des éléments de la structure acier (barres et assemblages).

Ainsi, il est possible de composer son impression en sélectionnant les différents éléments de la fenêtre de gauche pour les amener dans la fenêtre de droite.

#### Captures d'écran

Au fur et à mesure de l'étude, il est possible d'effectuer une capture d'écran d'un tableau ou d'un diagramme.

→ Clic Droit dans la fenêtre que vous voulez capturer, puis Capturer écran.

→ Affecter un nom à cette capture (ou laisser le nom par défaut).

La capture est alors stockée provisoirement pour une utilisation ultérieure dans la composition d'impression.

| 👫 Composition de l'impression - assistant                                                           | ×    |
|----------------------------------------------------------------------------------------------------|------|
| Standard Captures d'écran Modèles Edition simplifiée                                                |      |
| Composants du rapport possibles :                                                                   |      |
| Charges de neige et vent - valeurs<br>Charges de neige et vent - paramètres<br>Ajouter ><br>Tout >> |      |
| Insérer à partir du fichier                                                                         |      |
| Mise en page Aperçu Imprimer Fichier 🙍 👿 Fermer                                                     | Aide |

#### Modèles

Dans cet onglet, il est possible d accéder à des compositions d'impressions prédéfinis, mais aussi de créer des nouveaux modèles utilisateur.

| 🚜 Composition de l'impression - assistant                                                                                                    |
|----------------------------------------------------------------------------------------------------|
| Standard Captures d'écran Modèles Edition simplifiée                                                                                                    |
| Modèles disponibles          TEST         General         Standard         Résultats - structures LT         Données - structures de barre         Résultats - structures de barre         Données - structures mixtes         Résultats - structures mixtes         Dimensionnement bois         Assemblages         Résultats - solides         Données - structures LT         Dimensionnement acier/aluminium         Insérer à partir du fichier |
| Mise en page Aperçu Imprimer Fichier 🚺 👿 Fermer Aide                                                                                                    |

#### **Edition simplifiée**

Dans cet onglet, il est possible de composer une simple impression contenant les données et les résultats des calculs.

| 🖀 Composition de l'impression - assistant 🛛 🛛 🔀                                        |                           |                    |  |  |  |  |  |
|----------------------------------------------------------------------------------------|---------------------------|--------------------|--|--|--|--|--|
| Standard Captures d'écran Mo                                                           | odèles Edition simplifiée |                    |  |  |  |  |  |
| Composants du rapport possibles :                                                      | Filtre utilisé :          |                    |  |  |  |  |  |
| I noeuds<br>I barres<br>I métré                                                        | C<br>C Noeuds             | ·                  |  |  |  |  |  |
| IV indue<br>✓ charges<br>✓ combinaisons                                                | C Barres :<br>C Cas :     |                    |  |  |  |  |  |
| Réactions : Valeurs                                                                    |                           |                    |  |  |  |  |  |
| Déplacements : Valeurs                                                                 |                           |                    |  |  |  |  |  |
| Efforts : Valeurs                                                                      |                           | 🔲 trier par :      |  |  |  |  |  |
| Contraintes : Valeurs                                                                  | <u> </u>                  | cas 💌              |  |  |  |  |  |
| <ul> <li>vue de la structure</li> <li>diagrammes</li> <li>analyse détaillée</li> </ul> | 000                       | Enregistrer modèle |  |  |  |  |  |
| Mise en page Aperçu                                                                    | Imprimer Fichier          | Fermer Aide        |  |  |  |  |  |

### **10. TUTORIELS VIDEO**

Semelle rigide sur groupe de pieux en élastique <u>https://vimeo.com/151534681</u>

Modélisation du sol en élasto-plastique https://vimeo.com/151560219

Intégration d'un effet Gz sur des pieux https://vimeo.com/151563085

Fonction surface d'influence https://vimeo.com/151564333